# brother

# PE-DESIGN SISTEMA DE SOFTWARE DE BORDADO Manual de instrucciones PLUS

Visítenos en http://solutions.brother.com donde hallará consejos para la solución de problemas así como la lista de preguntas y respuestas más frecuentes.

### **INFORMACIÓN IMPORTANTE: NORMATIVAS**

### Declaración de conformidad con la Comisión Federal de Comunicaciones (FCC) (sólo para EE.UU.)

| Parte responsable: | Brother International Corporation |
|--------------------|-----------------------------------|
|                    | 100 Somerset Corporate Boulevard  |
|                    | Bridgewater, NJ 08807-0911 EE.UU. |

declara que el producto

Nombre del producto: Unidad USB de grabación de Brother Número de modelo: PE-Design

cumple la sección 15 de las normas de la FCC. El funcionamiento está sujeto a las dos condiciones siguientes: (1) este dispositivo no debe causar interferencias perjudiciales, y (2) este dispositivo debe aceptar cualquier interferencia recibida, incluidas interferencias que puedan causar un funcionamiento no deseado.

Este equipo se ha sometido a diversas pruebas y se determina que cumple con los límites de los dispositivos digitales de la Clase B, de conformidad con la sección 15 de las normas de la FCC. Estos límites están diseñados para proporcionar una protección razonable contra interferencias perjudiciales en instalaciones residenciales. Este equipo genera, usa y puede irradiar energía de radiofrecuencia y, si no se instala y utiliza tal y como indican las instrucciones, puede causar interferencias perjudiciales en las comunicaciones por radio. No obstante, no existe ninguna garantía de que no pueda haber interferencias en una instalación en particular. Si este equipo provoca interferencias perjudiciales en la recepción de radio o televisión, lo que se puede determinar apagando y volviendo a encender el equipo, el usuario puede intentar corregir la interferencia adoptando una o varias de las siguientes medidas:

- Reorientar o cambiar de sitio la antena receptora.
- Aumentar la separación entre el equipo y el receptor.
- Solicitar ayuda al distribuidor o a un técnico de radio/TV cualificado.
- Cualquier cambio o modificación que no haya sido aprobada expresamente por el fabricante o el distribuidor de ventas local puede invalidar la autorización de uso del equipo.

### Radio interferencia (sólo área 220-240V)

Esta máquina cumple con el EN55022 (Publicación 22 CISPR)/Clase B.

# Lea este apartado antes de abrir el paquete CD-ROM

Gracias por haber comprado este software. Antes de abrir el paquete CD-ROM de este software, lea detenidamente el siguiente Acuerdo del producto, redactado para este producto en particular. Utilice únicamente este software si acepta los términos del acuerdo. Abrir el paquete CD-ROM significa la aceptación por parte del usuario de las condiciones de uso. No se puede devolver el producto una vez abierta la caja.

### Acuerdo del producto

| 1) Condiciones generales                                                                |
|-----------------------------------------------------------------------------------------|
| Este es un acuerdo para este producto entre usted (el usuario final) y nuestra empresa. |
| 2) Uso de este producto                                                                 |
| Únicamente podrá instalar y utilizar este producto en un solo ordenador.                |

- Limitaciones en cuanto a duplicaciones
   No podrá duplicar este producto, excepto para realizar copias de seguridad.
- Limitaciones en cuanto a modificaciones
   En ningún caso podrá desmontar ni modificar este producto.
- Limitaciones en cuanto a cesiones
   Este software no podrá ser cedido a, ni usado de ninguna otra manera por, terceras personas.
- 6) Garantía

No aceptamos ninguna responsabilidad relacionada con su elección, uso del producto o daños que puedan aparecer por el uso indebido.

7) Otros

Este producto está protegido por las leyes de copyright.

Algunas partes de este producto han sido creadas usando tecnología de Softfoundry International Pte. Ltd.

### Abrir el Manual de instrucciones (formato PDF)

Este manual se suministra en formato PDF en el CD-ROM adjunto. El Manual de instrucciones también se instala durante la instalación del software.

Haga clic en Todos los programas, a continuación en PE-DESIGN PLUS y, por último, en Manual de instrucciones.

En caso contrario, con PE-DESIGN PLUS, haga clic en **a**, y luego en **Manual de instrucciones**. Con PES-Writer, haga clic en Ayuda y luego en **Manual de instrucciones**.

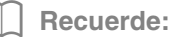

- Se requiere Adobe<sup>®</sup> Reader<sup>®</sup> para ver e imprimir la versión PDF del Manual de instrucciones
- Si Adobe<sup>®</sup> Reader<sup>®</sup> no está en el ordenador, deberá instalarlo. Puede descargarse desde el sitio Web de Adobe Systems Incorporated (http://www.adobe.com/).
- Los procedimientos indicados en este manual se refieren a Windows<sup>®</sup> 7. Si este software se utiliza en un sistema operativo distinto de Windows<sup>®</sup> 7, los procedimientos y el aspecto de las ventanas pueden variar ligeramente.

### Le felicitamos por la elección de nuestro producto

Le agradecemos la compra de nuestro producto. Para obtener el mejor rendimiento de esta unidad y garantizar un funcionamiento correcto y seguro, lea detenidamente este Manual de instrucciones y, a continuación, guárdelo en un lugar seguro junto con la garantía.

### Lea este manual antes de utilizar este producto

### Para crear bonitos diseños de bordado

• Este sistema permite crear una amplia variedad de diseños de bordado y admite un límite más amplio de configuración de atributos de costura (densidad del hilo, punto de costura, etc.). No obstante, el resultado final depende del modelo de máquina de coser particular. Se recomienda hacer una prueba de muestra de costura con los datos de costura antes de coser en el material final.

### Para un funcionamiento seguro

- Evite dejar caer una aguja, cable u otros objetos metálicos en la unidad o en la ranura para tarjetas.
- No deje ningún objeto encima de la unidad.

### Para un funcionamiento más duradero

- Cuando guarde la unidad, evite exponerla directamente a la luz del sol y a los sitios húmedos. No guarde la unidad cerca de una fuente de calor, plancha u otros objetos calientes.
- No vierta agua ni otros líquidos en la unidad o las tarjetas.
- No deje caer la unidad ni la golpee.

### Para ajustes o reparaciones

• En el caso de que se produzca una avería o se requiera un ajuste, consulte con el servicio de reparaciones más cercano.

### Aviso

En este Manual de instrucciones no se explica cómo utilizar un ordenador con Windows<sup>®</sup>. Consulte los manuales de Windows<sup>®</sup>.

### **Derechos reservados**

Windows<sup>®</sup> es una marca registrada de Microsoft Corporation. Otros nombres de productos mencionados en el Manual de instrucciones pueden ser marcas registradas o marcas comerciales de sus respectivos propietarios y de este modo lo hacemos constatar.

### Importante

El uso de esta unidad para la copia de material de las tarjetas de bordado, periódicos y revistas para fines comerciales va en contra de la ley de copyright y está penado por la ley.

### Precaución

El software incluido en este producto está protegido por las leyes de copyright. Este software se puede utilizar o copiar sólo de conformidad con las leyes de copyright.

### CONSERVE ESTAS INSTRUCCIONES Este producto ha sido diseñado para uso doméstico.

# Si desea información adicional sobre productos y actualizaciones, visite nuestro sitio Web en:

http://www.brother.com/ o http://solutions.brother.com/

### Tabla de contenido

### Antes de utilizar el producto ......4

| Antes de utilizar el producto 4 |
|---------------------------------|
| Introducción4                   |
| Instalación5                    |

# Creación de dibujos de bordado ......10

| Primeros pasos                                                                 | . 10    |
|--------------------------------------------------------------------------------|---------|
| Inicio de la aplicación                                                        | 10      |
| Creación de dibujos de bordado a partir d<br>fotografías (Punto fotográfico 1) | e<br>11 |
| Almacenamiento                                                                 | 18      |
| Salida de la aplicación                                                        | 19      |
| Imagen para coser                                                              | . 21    |
| Punto fotográfico 2                                                            | 21      |
| Perforación automática                                                         | 24      |
| Punto de cruz                                                                  | 27      |
| Cuadros de diálogo comunes                                                     | 30      |
| Introducción de texto                                                          | . 32    |
| Introducción de texto                                                          | 32      |
| Operaciones avanzadas para<br>introducir texto                                 | 35      |
|                                                                                |         |

# Distribución de diseños de bordado ......37

| Distribución de diseños de bordado 37                               | 7 |
|---------------------------------------------------------------------|---|
| Edición de diseños de bordado                                       | 7 |
| Comprobación de dibujos de bordado40                                | ) |
| Aplicación de atributos de costura a líneas<br>y zonas interiores45 | 5 |
| Apertura/Importación de diseños de bordado48                        | в |
| Transferencia de diseños de bordado a<br>máquinas52                 | 2 |
| Impresión54                                                         | 4 |
| Especificación del tamaño y color de la página de diseño56          | 6 |
| Cambio de la configuración de la aplicación57                       | 7 |

| Anexo                                                        | 61       |
|--------------------------------------------------------------|----------|
| Explicación de las ventanas                                  | 61       |
| Ventana PE-DESIGN PLUS                                       | 61       |
| Menús                                                        | 65       |
| Sugerencias y técnicas                                       | 67       |
| Dirección de costura                                         | 67       |
| Orden de costura                                             | 67       |
| Costura de zonas grandes                                     | 67       |
| Referencia                                                   | 68       |
| Atributos de costura                                         | 68       |
| Lista de fuentes                                             | 70       |
| PES-Writer                                                   | 72       |
| Grabar múltiples archivos de bordado<br>una tarjeta original | en<br>72 |
| Solución de problemas                                        | 75       |
| ndice                                                        | 76       |

## Antes de utilizar el producto

# Introducción

### Contenido del paquete

Compruebe que estén incluidos los artículos siguientes. Si falta alguno o hay alguno dañado, póngase en contacto con su distribuidor autorizado o el Servicio de Atención al Cliente de Brother.

Módulo USB de grabación de tarjetas

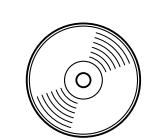

**CD-ROM** 

Contiene el software y el Manual de instrucciones (en formato PDF).

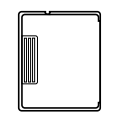

Tarjeta original

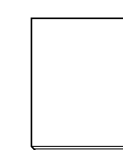

Manual de instrucciones

- Indicador LED Este indicador se ilumina cuando se enciende la unidad y parpadea cuando el módulo USB de grabación de teristes está comunicándose con el ordene dor.
  - grabación de tarjetas está comunicándose con el ordenador.
- ② Ranura para tarjetas Inserte aquí una tarjeta original/tarjeta de bordado.
- ③ Conector USB Conéctelo al ordenador.

#### Nota:

- Las únicas tarjetas originales que se pueden utilizar con este módulo USB de grabación de tarjetas son las similares a la que se suministra o tarjetas originales opcionales del mismo tipo.
   Nunca retira una tarieta original ni desenchufe el cable USB mientras este indicador está
- Nunca retire una tarjeta original ni desenchufe el cable USB mientras este indicador esté parpadeando.

### Recuerde:

- Puesto que el módulo USB de grabación de tarjetas recibe alimentación eléctrica a través de la conexión USB al ordenador, no hay cable de fuente de alimentación ni interruptor de encendido/ apagado.
- Asegúrese de mantener las tarjetas originales alejadas de lugares con gran humedad, expuestos a la luz directa del sol, electricidad estática y fuertes vibraciones. Tampoco doble las tarjetas.

#### Componente opcional

Pueden comprarse tarjetas originales vacías adicionales a través de un distribuidor autorizado.

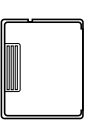

Tarjeta original

# Instalación

### Lea lo siguiente antes de la instalación

- Antes de iniciar la instalación, compruebe que el ordenador cumple todos los requisitos del sistema.
- Para instalar el software en el sistema operativo Windows<sup>®</sup>, deberá iniciar la sesión en el ordenador utilizando una cuenta con privilegios de administrador. Para obtener información sobre el inicio de sesión en el ordenador utilizando una cuenta con privilegios de administrador, consulte el manual de Windows<sup>®</sup>.
- El procedimiento de instalación que se describe es para Windows<sup>®</sup> 7. El procedimiento y los cuadros de diálogo para otros sistemas operativos pueden ser ligeramente diferentes.
- Si se cancela la instalación antes de tiempo o si el procedimiento no se realiza de la forma descrita, el software no se instalará correctamente.
- No extraiga el CD-ROM de la unidad de CD-ROM del ordenador mientras se está realizando la instalación. Extráigalo cuando la instalación haya terminado.
- Antes de encender el ordenador, asegúrese de desconectar el módulo USB de grabación de tarjetas.

### Requisitos del sistema

Antes de instalar el software en el ordenador, asegúrese de que el ordenador cumple los siguientes requisitos mínimos.

| Ordenador                      | PC IBM u ordenador compatible                                                               |  |  |
|--------------------------------|---------------------------------------------------------------------------------------------|--|--|
| Sistema operativo              | Windows <sup>®</sup> XP, Windows Vista <sup>®</sup> , Windows <sup>®</sup> 7 (32 ó 64 bits) |  |  |
| Procesador                     | 1 GHz o superior                                                                            |  |  |
| Memoria                        | 512 MB (se recomienda 1 GB como mínimo)                                                     |  |  |
| Espacio libre en el disco duro | 200 MB                                                                                      |  |  |
| Monitor                        | XGA (1024 x 768), color de 16 bits o superior                                               |  |  |
| Puerto                         | 1 puerto USB disponible                                                                     |  |  |
| Improsora                      | Una impresora de gráficos compatible con el sistema                                         |  |  |
| Impresora                      | (si desea imprimir las imágenes)                                                            |  |  |
| Unidad de CD-ROM               | Necesaria para la instalación                                                               |  |  |
| Acceso a Internet              | Necesario para la actualización                                                             |  |  |

### **Q** Nota:

- El módulo USB de grabación de tarjetas recibe alimentación a través de la conexión USB. Conecte el módulo USB de grabación de tarjetas a un conector USB del ordenador o a un concentrador USB de autoalimentación que pueda proporcionar la alimentación suficiente al módulo. Si el módulo de grabación de tarjetas no se conecta de esta manera, podría no funcionar correctamente.
- Puede que este producto no funcione correctamente con algunos ordenadores y tarjetas de expansión USB.

### Instalación del software

En esta sección se describe cómo instalar el software de la aplicación.

#### Nota:

- Si la instalación se interrumpe o no se realiza de la forma descrita, el software no se instalará correctamente.
- Antes de encender el ordenador, asegúrese de DESCONECTAR el módulo USB de grabación de tarjetas.
- Para instalar el software, deberá iniciar la sesión en el ordenador utilizando una cuenta con privilegios de administrador. Si no inicia la sesión de esta forma, es posible que con Windows<sup>®</sup> 7 se le solicite la contraseña de la cuenta de administrador (Administradores). Escriba la contraseña para continuar con el procedimiento.
- Inserte el CD-ROM suministrado en la unidad de CD-ROM del ordenador.

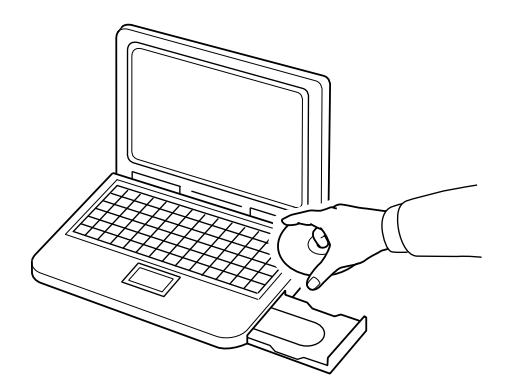

### Solo para usuarios de Windows<sup>®</sup> XP

→ Transcurridos unos instantes, aparecerá automáticamente el cuadro de diálogo de selección del idioma para el asistente InstallShield.

Continúe con el paso 4. en la página 7.

#### Recuerde:

#### Si el instalador no se inicia automáticamente:

- 1) Haga clic en el botón Inicio.
- 2) Haga clic en Ejecutar.
  - → Aparecerá el cuadro de diálogo Ejecutar.
- Escriba la ruta completa al instalador y, a continuación, haga clic en Aceptar para iniciar el instalador. Por ejemplo: D:\setup.exe (donde "D:" es el nombre de la unidad de CD-ROM)

### Para usuarios de Windows<sup>®</sup> 7 o Windows Vista<sup>®</sup>:

→ Transcurridos unos instantes, aparecerá automáticamente el cuadro de diálogo Reproducción automática.

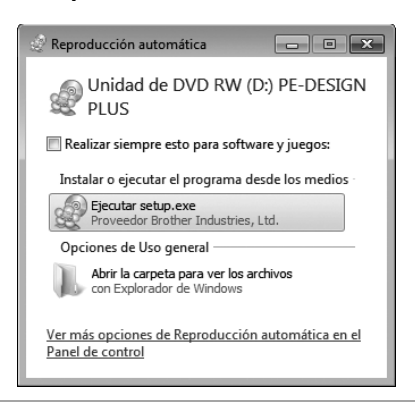

### Recuerde:

Si el cuadro de diálogo **Reproducción** automática no se inicia automáticamente: 1) Haga clic en el botón **Inicio**.

- 2) Haga clic en Todos los programas → Accesorios → Ejecutar.
  - → Aparecerá el cuadro de diálogo Ejecutar.
- Escriba la ruta completa al instalador y, a continuación, haga clic en Aceptar para iniciar el instalador. Por ejemplo: D:\setup.exe (donde "D:" es el nombre de la unidad de CD-ROM)

- 2. Haga clic en Ejecutar setup.exe.
  - → Aparece el cuadro de diálogo Control de cuentas de usuario.
- **3.** Haga clic en **Sí**.

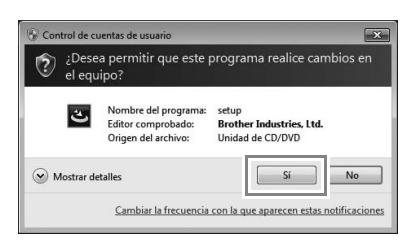

- → Transcurridos unos instantes, aparecerá automáticamente el cuadro de diálogo siguiente.
- Seleccione el idioma que desee y, a continuación, haga clic en Aceptar.

| PE-DESI | IGN PLUS - InstallShield Wizard                               | ĸ |
|---------|---------------------------------------------------------------|---|
| ځ       | Seleccione uno de los idiomas siguientes para la instalación. |   |
|         | Español Cancelar                                              |   |

- → Se inicia el asistente InstallShield y aparece el primer cuadro de diálogo.
- Haga clic en Siguiente para continuar con la instalación.

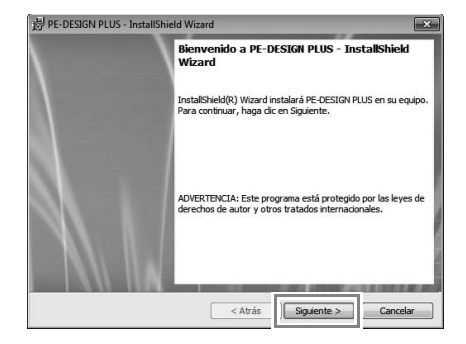

→ Aparece un cuadro de diálogo donde podrá seleccionar la carpeta en la que se instalará el software. Compruebe la ubicación de la instalación y, a continuación, haga clic en Siguiente.

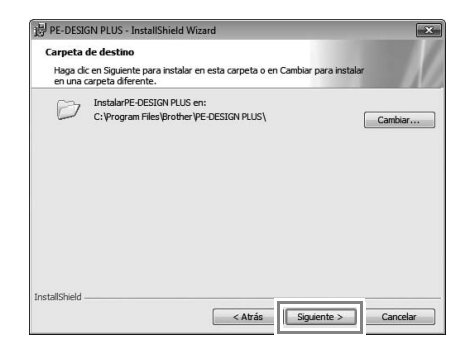

### Recuerde:

Para instalar la aplicación en una carpeta diferente:

- 1) Haga clic en Cambiar.
- 2) En el cuadro de diálogo **Cambiar la** carpeta de destino actual que ha aparecido, seleccione la unidad y la carpeta. (Si fuera necesario, escriba el nombre de una nueva carpeta).
- 3) Haga clic en Aceptar.
  - → El cuadro de diálogo Carpeta de destino del asistente InstallShield muestra la carpeta seleccionada.
- 4) Haga clic en **Siguiente** para instalar la aplicación en la carpeta seleccionada.
- → Aparece un cuadro de diálogo que indica que ya han concluido los preparativos para la instalación.
- Haga clic en Instalar para instalar la aplicación.

| Prenarado nara instalar e     | Innara      | ma           |              |               |               |    |
|-------------------------------|-------------|--------------|--------------|---------------|---------------|----|
| El Asistente está preparado   | para con    | nenzar la in | stalación.   |               |               |    |
|                               |             |              |              |               | 1.000         | 11 |
| Haga dic en Instalar para o   | omenzar li  | a instalació | n.           |               |               |    |
| Si desea revisar la configura | ición de la | instalación  | n o realizar | algún cambio, | , haga dic en |    |
| Atrás. Haga dic en Cancela    | r para sali | r del Asiste | nte.         |               |               |    |
|                               |             |              |              |               |               |    |
|                               |             |              |              |               |               |    |
|                               |             |              |              |               |               |    |
|                               |             |              |              |               |               |    |
|                               |             |              |              |               |               |    |
|                               |             |              |              |               |               |    |
|                               |             |              |              |               |               |    |
| etallShield                   |             |              |              |               |               |    |
| ordano/ marci                 |             |              |              |               |               |    |

→ Una vez finalizada la instalación, aparece el siguiente cuadro de diálogo. 8. Haga clic en **Finalizar** para terminar la instalación del software.

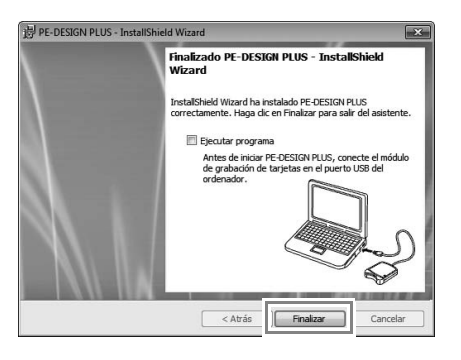

#### Nota:

Este procedimiento también instala automáticamente el controlador del módulo de grabación de tarjetas. Ahora puede conectarse el módulo al ordenador. Asegúrese de que PE-DESIGN PLUS se inicia correctamente.

#### Recuerde:

Si aparece el cuadro de diálogo con un mensaje para reiniciar el ordenador, es necesario reiniciarlo.

### Búsqueda de la versión más reciente del programa

Haga clic en en PE-DESIGN PLUS y, a continuación, en **Buscar actualizaciones**.

Se comprueba el software para determinar si es o no la versión más reciente.

Si aparece el mensaje que se muestra a continuación, se está utilizando la versión más reciente del software.

| Buscar la versión más actualizada |                                                              |  |  |
|-----------------------------------|--------------------------------------------------------------|--|--|
| (i)                               | La actualización más reciente de PE-DESIGN ya estEinstalada. |  |  |
|                                   | 🔲 Buscar siempre la versión más actualizada al iniciar       |  |  |
|                                   | Aceptar                                                      |  |  |

Si aparece el mensaje que se muestra a continuación, no se está utilizando la versión más reciente del software. Haga clic en **S**í y, a continuación, descargue la versión más actualizada del software desde el sitio Web.

| Buscar la versión más actualizada                      |                                                                            |  |  |  |
|--------------------------------------------------------|----------------------------------------------------------------------------|--|--|--|
| <b>(i)</b>                                             | La versión más actualizada de este programa<br>estEdisponible en Internet. |  |  |  |
| ¿Desea descargarla y actualizar el programa?           |                                                                            |  |  |  |
| 🔲 Buscar siempre la versión más actualizada al iniciar |                                                                            |  |  |  |
| Si                                                     | No Comprobar info                                                          |  |  |  |

#### Nota:

- Esta función no se puede utilizar si el ordenador no está conectado a Internet.
- Si está activado un servidor de seguridad, es posible que no se pueda buscar la última versión. Desactive el servidor de seguridad e intente realizar la operación de nuevo.
- Se requieren privilegios de administrador.

#### Recuerde:

Si la casilla de verificación **Buscar siempre la** versión más actualizada al iniciar está marcada, el software se comprueba al iniciar para determinar si es o no la versión más actualizada.

### Servicio de Asistencia técnica

Póngase en contacto con el servicio de Asistencia técnica en caso de que tenga algún problema. Consulte el sitio Web de la empresa (http://www.brother.com/) para encontrar el servicio de Asistencia técnica de su zona. Para ver las FAQ (preguntas más frecuentes) y obtener información sobre las actualizaciones del software, visite Brother Solutions Center

(http://solutions.brother.com/).

#### Nota:

Antes de ponerse en contacto con el sitio Web:

- 1) Tenga el sistema operativo Windows<sup>®</sup> actualizado con la versión más reciente.
- 2) La marca y el número de modelo del ordenador utilizado así como la versión del sistema operativo Windows<sup>®</sup>.
- 3) Información sobre cualquier mensaje de error que aparezca. Esta información ayudará a agilizar sus preguntas con más rapidez.
- 4) Compruebe el software y actualícelo a la versión más reciente.

### Registro en línea

Si desea que le mantengamos informado sobre actualizaciones y le facilitemos información de utilidad, como el desarrollo de nuevos productos v mejoras, puede registrar en línea su producto siguiendo el sencillo procedimiento que se indica a continuación.

Haga clic en Registro en línea en el menú PE-DESIGN PLUS para iniciar el explorador Web instalado y abrir la página de registro en línea de nuestro sitio Web.

http://www.brother.com/registration/

**Recuerde:** 

Puede que el registro en línea no esté disponible en algunas zonas.

### Desinstalación

- 1. Haga clic en el botón 🛐 de la barra de tareas y, a continuación, haga clic en Panel de control.
- 2. En la ventana Panel de control, seleccione Programas y características.
- 3. En la ventana Programas y características, seleccione este software y, a continuación, haga clic en Desinstalar.

### **Recuerde:**

- El procedimiento de desinstalación que se describe es para Windows<sup>®</sup> 7 v Windows Vista®
- Para Windows<sup>®</sup> XP, haga clic en el botón Inicio y, a continuación, en Panel de control. Haga doble clic en Agregar o quitar programas. Seleccione este software y, a continuación, haga clic en Quitar.

### Primeros pasos

## Inicio de la aplicación

### **Iniciar PE-DESIGN PLUS**

Haga clic en wy, a continuación, en Todos los programas, luego en PE-DESIGN PLUS y, a continuación, en PE-DESIGN PLUS.

| ma .7                             | T and de control          |
|-----------------------------------|---------------------------|
| PE-DESIGN PLUS                    | Dispositivos e impresoras |
| & PE-DESIGN PLUS                  | Programas predeterminados |
| PES-Writer                        | Ayuda y soporte técnico   |
| Atrás Buscar programas y archivos | Apagar 🕨                  |
|                                   |                           |

# Acerca del Asistente principal

Cuando se inicia PE-DESIGN PLUS, aparece el siguiente asistente.

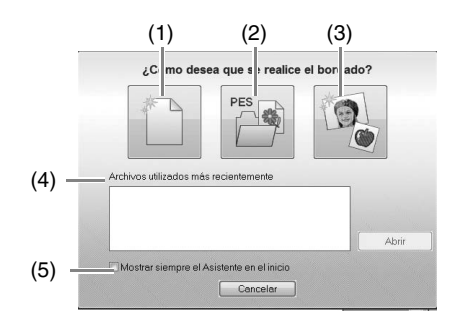

#### (1) Nuevo

Haga clic en este botón para comenzar a crear un nuevo dibujo.

(2) Abrir PES

Haga clic en este botón para abrir datos de bordado (.pes).

- Abrir un archivo PE-DESIGN PLUS" en la página 48
- (3) Imagen a coser

Haga clic en este botón para iniciar el asistente para crear un dibujo de bordado a partir de una imagen.

"Uso de la función Punto fotográfico 1 para crear un dibujo de bordado a partir de una imagen" en la página 11

### (4) Archivos utilizados más recientemente

Haga clic en el nombre de un archivo de la lista y, a continuación, en **Abrir**.

(5) Mostrar siempre el Asistente en el inicio Marque esta casilla de verificación para

iniciar el asistente cada vez que se inicie PE-DESIGN PLUS.

# Creación de dibujos de bordado a partir de fotografías (Punto fotográfico 1)

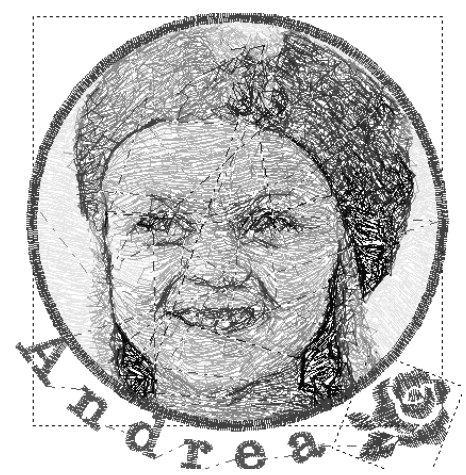

El archivo de muestra para este tutorial se encuentra en la siguiente ubicación. Documentos (Mis documentos)\PE-DESIGN PLUS\Tutorial

| Paso 1 | Uso de la función Punto fotográfico 1 para crear un dibujo de bordado a partir de una imagen                                                                                           |
|--------|----------------------------------------------------------------------------------------------------|
| Paso 2 | Cambio del color del círculo                                                                                                    |
| Paso 3 | Adición de texto y ajuste del espacio entre caracteres                                                                                                    |
| Paso 4 | Transformación del texto                                                                                                    |
| Paso 5 | Importación y giro de un dibujo de bordado                                                                                                    |
| Paso 6 | Transferencia de dibujos de bordado a máquinas de bordar<br>• Transferencia del diseño a una tarjeta original<br>• Transferencia de datos a máquinas de bordar mediante un soporte USB |

### Paso 1 Uso de la función Punto fotográfico 1 para crear un dibujo de bordado a partir de una imagen

Ahora abriremos la imagen de la niña y la convertiremos en un dibujo de bordado.

**1.** Haga clic en **1** en el Asistente principal.

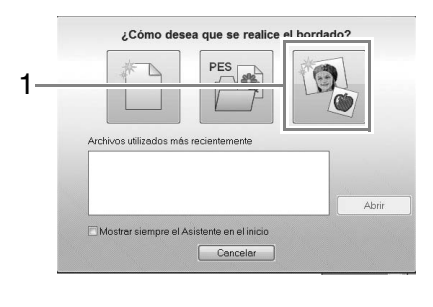

2. Importe el archivo girl2-face.bmp. Seleccione el archivo girl2-face.bmp en la carpeta Documentos (Mis documentos)\ PE-DESIGN PLUS\Tutorial

| Abrir un archivo      | de imagen |                                                                                                    |                   |                                |                          |     | ×                |
|-----------------------|-----------|----------------------------------------------------------------------------------------------------|-------------------|--------------------------------|--------------------------|-----|------------------|
| Buscar en:            | 📗 Tutoria | al in the second second second second second second second second second second second second second second se |                   | - 000                          | · · · ·                  |     |                  |
| Ø                     | Nombre    |                                                                                                    |                   | Fecha                          | Tipo                     | Tan | Cief.            |
| -                     | 🚮 girl2-  | face                                                                                                    |                   | 27/05/2010 19                  | Imagen de                |     |                  |
| Escritorio            | Stulip    |                                                                                                    |                   | 27/05/2010 19<br>27/05/2010 19 | Imagen de…<br>Imagen de… |     | Vista preliminar |
| Bibliotecas<br>Equipo |           |                                                                                                    |                   |                                |                          |     |                  |
| Red                   | •         |                                                                                                    | m                 |                                |                          | •   |                  |
|                       | Nombre:   | girl2face                                                                                                    |                   |                                | - Abri                   | r 📄 |                  |
|                       | Tipo:     | Archivos de ima                                                                                                | gen("bmp;"tf;"jpg | tong:tgf)                      | - Cance                  | lar |                  |

### Recuerde:

Formatos de archivos de imágenes Pueden importarse imágenes en los siguientes formatos.

- Windows bitmap (mapa de bits) (.bmp)
- Exif (.tif, .jpg)
- Portable Network Graphics (.png)
- GIF (.gif)

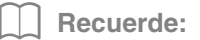

Creación de bonitos bordados fotográficos • Los tipos de fotografías siguientes no son apropiados para crear dibujos de bordado.

- Las fotografías en las que el sujeto es pequeño, como en las de grupos
- Fotografías en las que el sujeto aparece oscuro, como las realizadas en una habitación o a contraluz
- Es apropiada una imagen con una anchura y altura entre 300 y 500 puntos.
- Haga clic en 1, a continuación, en 2 y, por último, en 3.

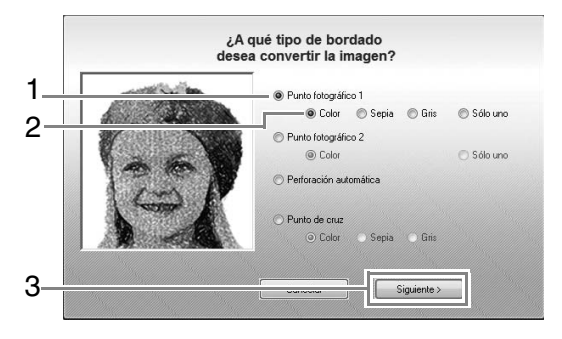

- "Imagen a Asistente de puntos" en la página 30
- 4. Haga clic en 1 para seleccionar la máscara de círculo, y luego haga clic en Siguiente.

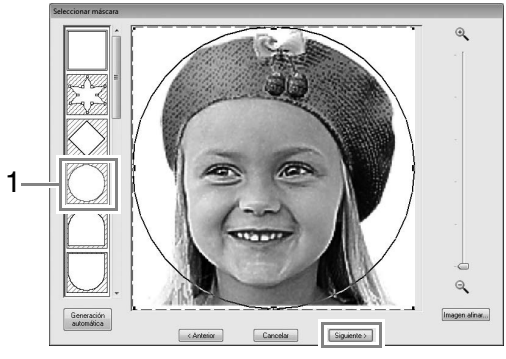

"Cuadro de diálogo Seleccionar máscara" en la página 30

- Ajuste el tamaño y la posición de la imagen.
   1 indica la página de diseño.
  - Coloque el puntero sobre un controlador y, mientras mantiene pulsada la tecla (Mayús) y el botón izquierdo del ratón, arrastre el ratón para reducir el tamaño de la imagen.
  - Arrastre la imagen para ajustar su posición.

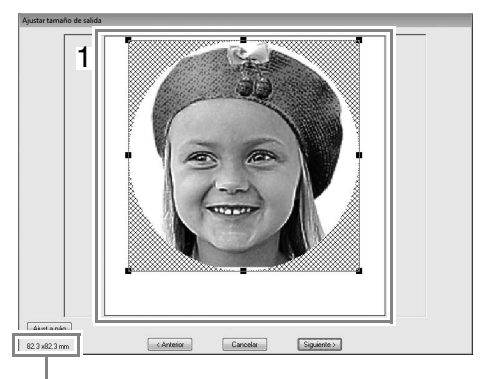

Tamaño del dibujo de bordado

### Recuerde:

- El tamaño del dibujo de bordado aparece en la esquina inferior izquierda del cuadro de diálogo. El usuario puede cambiar el tamaño libremente en esta pantalla.
- Para obtener los mejores resultados, cambie el tamaño del dibujo de bordado a los tamaños que se indican a continuación.
  - Solo la cara: 100 × 100 mm
  - Cabeza y hombros: 130 × 180 mm
- "Cuadro de diálogo Ajustar tamaño de salida" en la página 31 y "Cuadro de diálogo Equilibrio de gris / Ajustar tamaño de salida" en la página 31
- Compruebe la vista preliminar del área que se va convertir y, a continuación, haga clic en Siguiente.
- - "Cuadro de diálogo Parámetros de puntadas de fotografía 1" en la página 19

8. Seleccione uno de los candidatos (1) y haga clic en Aceptar.

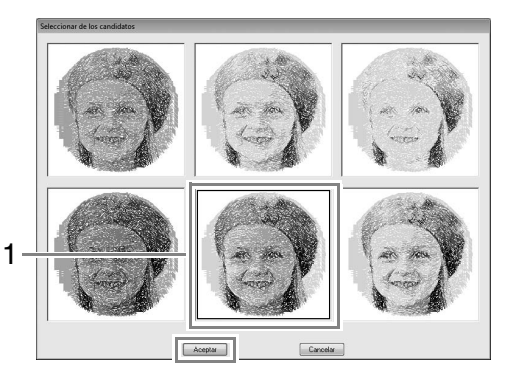

- → Esta vista preliminar se transforma en la imagen seleccionada.
- Marque la casilla de verificación Agreg perfil másc, compruebe la imagen de vista preliminar y, a continuación, haga clic en Finalizar.

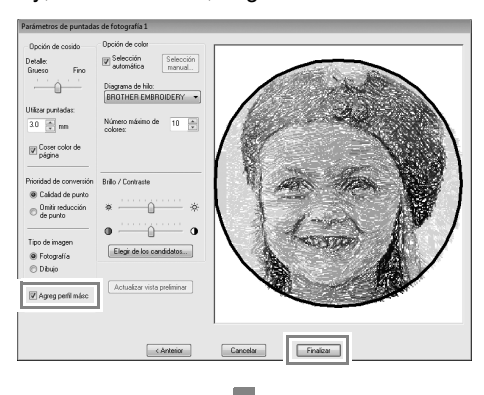

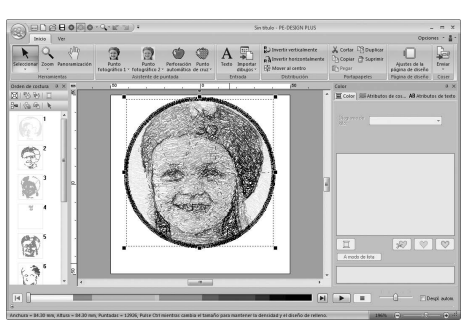

 $\rightarrow$  Las puntadas se introducen automáticamente.

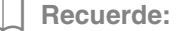

Si el dibujo de bordado creado tiene colores que no desea acentuar (como, por ejemplo, grises en la cara), cambie el orden de costura en el panel **Orden de costura** para que se cosa el color no deseado antes que los demás colores.

> "Comprobación y edición del orden de costura" en la página 43.

### Paso 2 Cambio del color del círculo

 En el panel Orden de costura, mueva la barra de desplazamiento hasta que aparezca el dibujo del círculo (1), y luego haga clic sobre él.

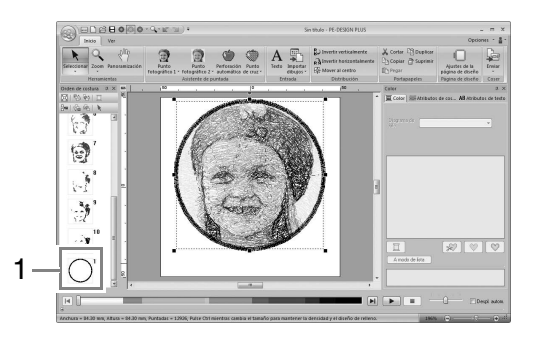

2. Haga clic 1 en la ficha Color para cambiar el color del círculo.

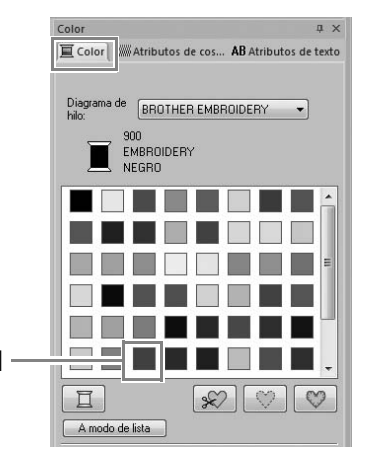

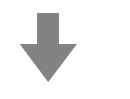

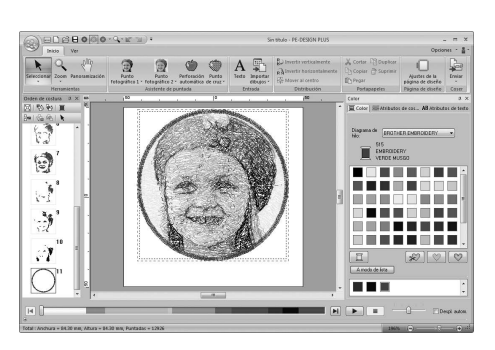

### Paso 3 Adición de texto y ajuste del espacio entre caracteres

**1.** Haga clic en Inicio y, a continuación,

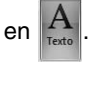

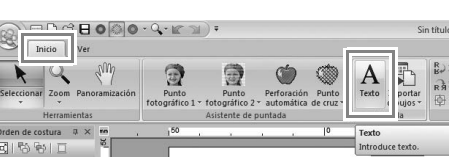

- Haga clic debajo de la niña en la página de diseño.
  - → Aparecerá una línea vertical discontinua en la página de diseño.
- 3. Con el teclado escriba "Andrea".

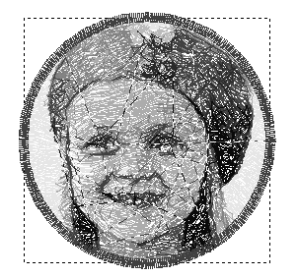

A.m.drress.

4. Pulse la tecla Intro.

 $\rightarrow$  Se introduce el texto.

- 5. Haga clic en el texto para seleccionarlo.
- Haga clic en la ficha Color, y luego haga clic en 1 para cambiar el color de la fuente.

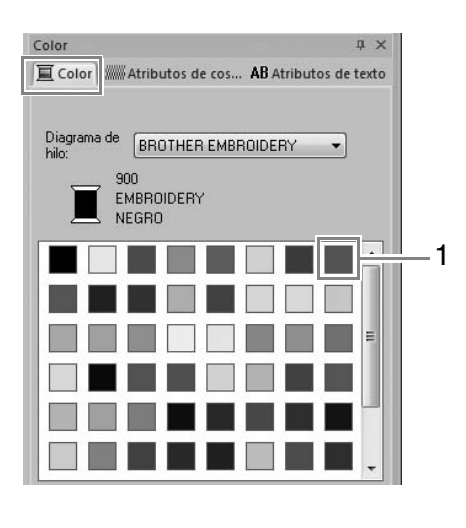

 Haga clic en la ficha Atributos de texto, y luego configure Espacio entre caracteres (1) como 3,0 mm.

| tributos de texto       | ф                           |
|-------------------------|-----------------------------|
| Color Matributos        | de cos AB Atributos de text |
| 001 ABC                 | Aa0-98?!Ää 👻                |
| 10.0 <del>-</del> m     | m                           |
| Andrea                  |                             |
|                         |                             |
|                         |                             |
|                         | Mostrar lista               |
| Espacio entre caractere | Mostrar lista               |
| Espacio entre caractere | Mostrar lista               |
| Espacio entre caractere | Mostrar lista               |

1

Especifique el ajuste haciendo clic en la lista desplegable y escribiendo el valor o bien, haciendo clic en 💌 o en 🛋.

### Paso 4 Transformación del texto

 Haga clic en el texto para seleccionarlo, marque la casilla de verificación Transformar (1), y, a continuación, haga clic en 2.

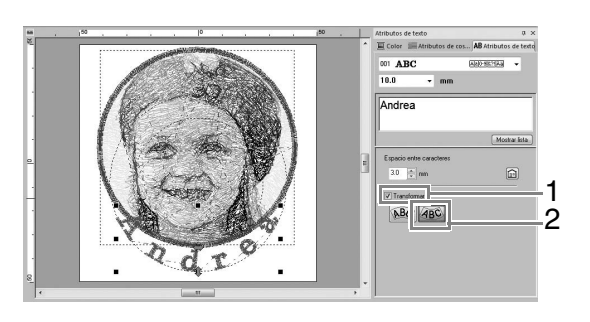

 Coloque el puntero sobre 1, 

 o
 y, mientras mantiene pulsado el botón izquierdo, arrastre el ratón para ajustar el tamaño, la posición o la curvatura del texto.

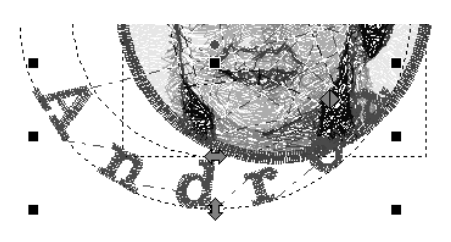

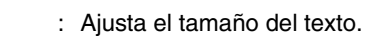

: Mueve el texto a lo largo del círculo.

: Ajusta el radio del círculo.

 $\land$ 

R

- "Transformación de texto" en la página 33
- 3. Para ajustar las posiciones de los dibujos de bordado, haga clic en el dibujo y coloque después el puntero sobre el dibujo. Cuando el puntero adopte la forma de (), mantenga pulsado el botón izquierdo del ratón y arrastre el dibujo hasta la posición que desee.
  - "Edición de diseños de bordado" en la página 37

# Paso 5 Importación y giro de un dibujo de bordado

Ahora importaremos el dibujo de bordado para la rosa.

1. Haga clic en Inicio

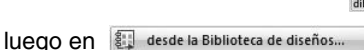

, luego en

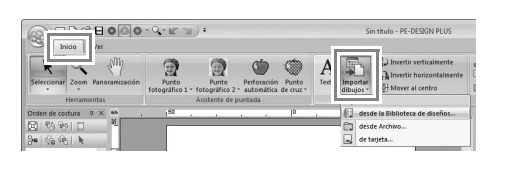

| Imn        | arthur .                       |
|------------|--------------------------------|
| 000        | desde la Biblioteca de diseños |
| -<br>  L-# | UESUE AICHIVU                  |
|            | de tarjeta                     |

2. En la lista desplegable Categoría, seleccione Floral.

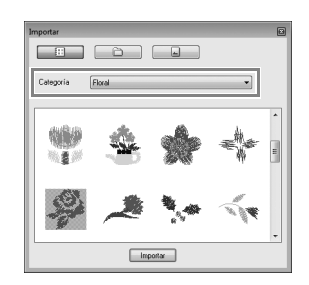

 Coloque el puntero sobre la rosa y, con el botón izquierdo pulsado, arrastre el ratón para importar el dibujo en la página de diseño, como se muestra en la ilustración.

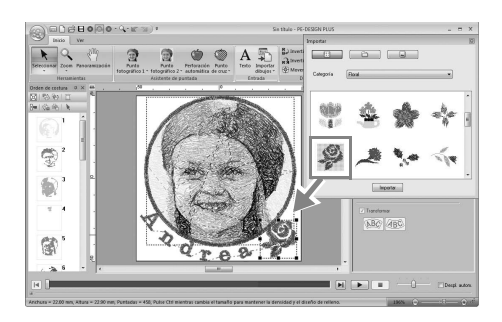

- Importación de diseños de bordado" en la página 49
- Haga clic en I en el cuadro de diálogo Importar para cerrarlo.

 Coloque el puntero sobre el controlador de giro (1) y, con el botón izquierdo pulsado, arrastre el ratón para ajustar el ángulo del dibujo.

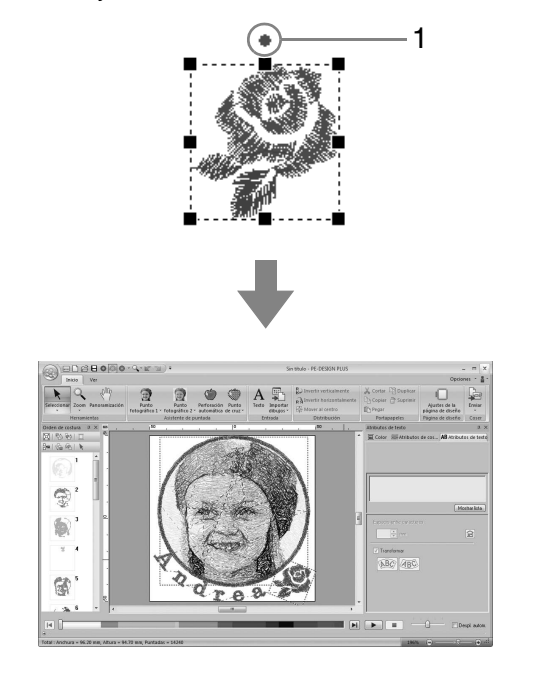

#### Nota:

Cuando los dibujos de puntadas se amplían o reducen, puede reducirse la calidad del bordado.

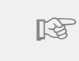

"Ligera ampliación/reducción de dibujos de puntadas" en la página 38.

### Paso 6 Transferencia de dibujos de bordado a máquinas de bordar

Puede coser un dibujo transferido a la máquina de coser grabándolo en un soporte.

Son muchos los métodos para transferir datos; no obstante, a continuación se describen los procedimientos para dos de estos métodos.

- Grabación en una tarjeta original (187 p. 16)
- Los datos pueden transferirse a máquinas de bordar compatibles con tarjetas originales.
- Transferencia de datos a máquinas de bordar mediante un dispositivo USB (resp. 17)

Los datos pueden transferirse a máquinas de bordar equipadas con un conector USB-B.

### Transferencia del diseño a una tarjeta original

 Inserte una tarjeta original en el módulo USB de grabación de tarjetas.

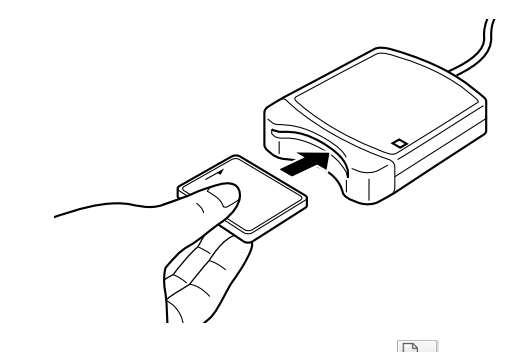

2. Haga clic en Inicio, luego en Luego en Lescribir en tarjeta

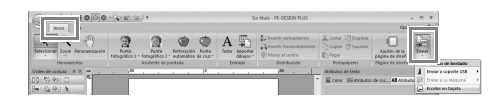

| Envi | ar diseño de bordado |   |
|------|----------------------|---|
|      | Enviar a soporte USB | + |
| ş    | Enviar a su máquina  | • |
| -    | Escribir en tarjeta  |   |

**3.** Haga clic en **Aceptar**.

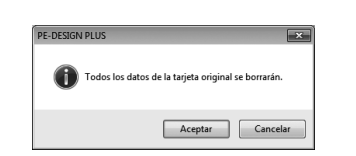

#### Nota:

- Cuando se graba en una tarjeta original que ya contiene datos, se eliminarán todos los datos de la tarjeta.
- Antes de utilizar una tarjeta original, compruebe que los diseños de la tarjeta ya no sean necesarios.
  - "Desde una tarjeta de bordado" en la página 50
- Si desea conservar los diseños, guárdelos en un disco duro o en otro soporte de almacenamiento.
- Una vez finalizada la grabación, aparece el mensaje siguiente. Haga clic en Aceptar.

| PE-DESIGN | I PLUS                                                   |
|-----------|----------------------------------------------------------|
| 0         | La memorización en la tarjeta original se ha completado. |
|           | Aceptar                                                  |

#### Nota:

### Precauciones para utilizar el módulo de grabación de tarjetas/tarjetas originales

- La tarjeta original se habrá insertado correctamente cuando se oye cómo encaja en su posición.
- Nunca retire una tarjeta original ni desenchufe el cable USB mientras el indicador LED esté parpadeando.
- "Transferencia a una máquina utilizando una tarjeta original" en la página 52. Para obtener más información sobre cómo guardar dibujos de bordado, consulte "Almacenamiento" en la página 18.
- Inserte la tarjeta original en la ranura para tarjetas de la máquina de coser.

### Transferencia de datos a máquinas de bordar mediante un soporte USB

- **1** Conecte el soporte USB en el ordenador.
- 2. Haga clic en Inicio, luego en 🐖,

luego en 💄 Enviar a soporte USB

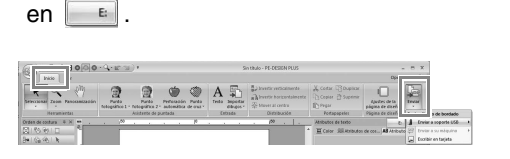

| Envi | ar diseno de bordado |   |    |
|------|----------------------|---|----|
| 1    | Enviar a soporte USB | • | E: |
| 8    | Enviar a su máquina  | * |    |
|      | Escribir en tarjeta  |   |    |

v luego

 $\rightarrow$  Se inicia la transferencia de datos.

 Una vez finalizada la transferencia, aparece el mensaje siguiente. Haga clic en Aceptar.

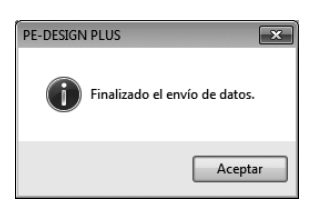

- **4.** Una vez transferido un dibujo de bordado, retire el soporte USB del ordenador.
- Inserte el soporte USB en el puerto USB de la máquina.

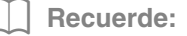

Si desea información sobre el uso de la máquina de bordar, consulte el Manual de instrucciones que se proporciona con la máquina.

### Almacenamiento

### Sobrescribir

#### Haga clic en 1 y, a continuación, en 2.

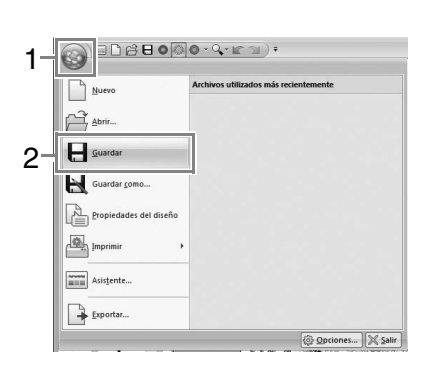

### Recuerde:

Si no se ha especificado un nombre de archivo o si el archivo no se encuentra, aparece el cuadro de diálogo **Guardar como**.

# Guardar con un nombre nuevo

**1.** Haga clic en **1** y, a continuación, en **2**.

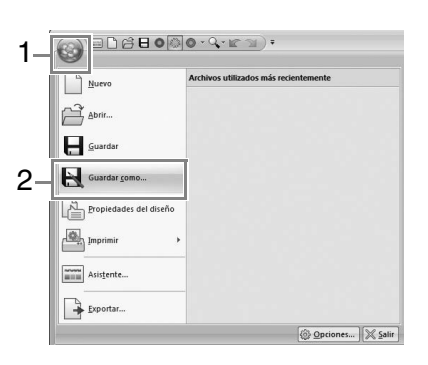

2. Seleccione la unidad y la carpeta y, a continuación, asigne un nombre al archivo.

| Guardar como                                            |           |                               |   |                                      | ×         |
|---------------------------------------------------------|-----------|-------------------------------|---|--------------------------------------|-----------|
| Guardar en:                                             | D PE-DE   | ESIGN PLUS                    | • | G 🖻 🗈 🛄 -                            |           |
| (Also                                                   | Nombre    | Ψ.                            |   | Fecha de modifica                    | Тіро      |
| Sitios recientes<br>Escritorio<br>Bibliotecas<br>Equipo | Jan Tutor | ial<br>le                     |   | 08/06/2011 14:25<br>08/06/2011 14:26 | Carpeta c |
|                                                         | •         | m                             | _ |                                      | ,         |
| Ked                                                     | Nombre:   | Sin título                    | _ | •                                    | Guardar   |
|                                                         | Tipo:     | Archivo PE-DESIGN PLUS(*.PES) | - | •                                    | Cancelar  |

- 3. Haga clic en Guardar para guardar los datos.
  - → El nombre del nuevo archivo aparece en la barra de título de la ventana PE-DESIGN PLUS.

### Exportación

Los datos mostrados en la página de diseño se pueden exportar como un archivo de otro formato (.dst, .hus, .exp, .pcs, .vip, .sew, .jef, .csd, .xxx y .shv).

1. Haga clic en 1, y luego en 2

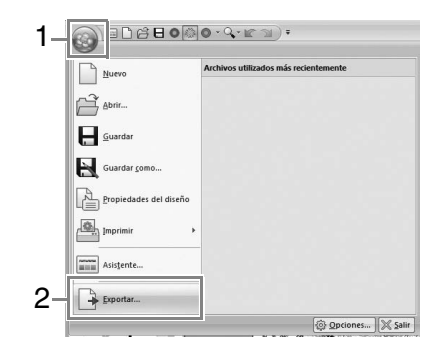

2. Seleccione la unidad y la carpeta y, a continuación, asigne un nombre al archivo.

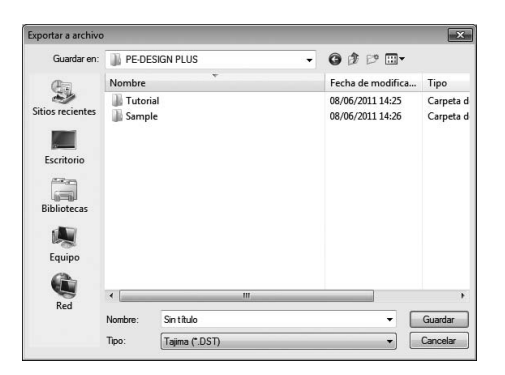

 Seleccione un formato (.dst, .hus, .exp, .pcs, .vip, .sew, .jef, .csd, .xxx o .shv) con el que se exportará el archivo.

#### Nota:

No es posible exportar algunos dibujos importados desde tarjetas de bordado.

"Sepecificación del número de saltos en un diseño de bordado con formato DST" en la página 60.

### Salida de la aplicación

Haga clic en 1 y, a continuación, en 2.

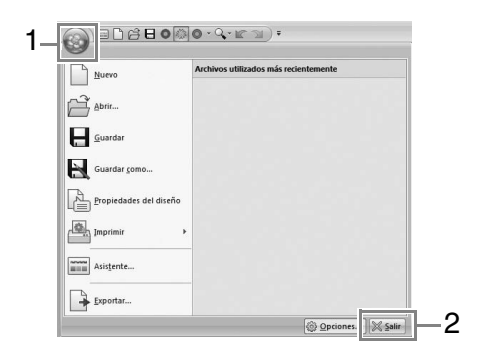

Puede seleccionar ajustes más detallados en el cuadro de diálogo Parámetros del Asistente de puntos.

# Cuadro de diálogo Parámetros de puntadas de fotografía 1

### Con Color, Sepia o Gris:

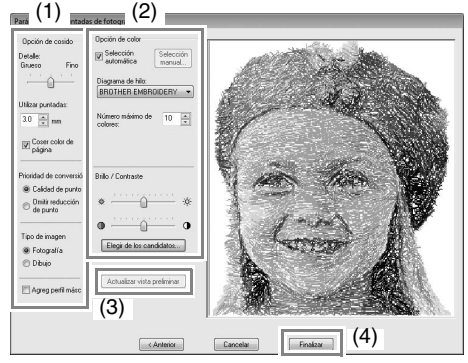

### Con Sólo uno:

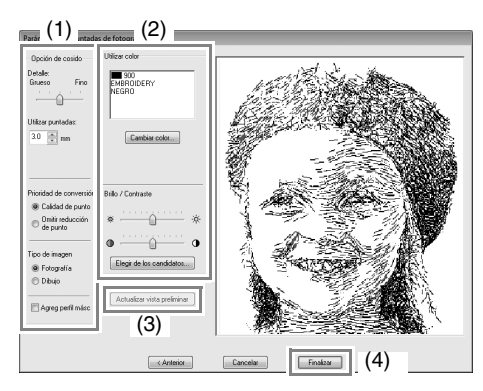

Especifique la configuración que desee en **Opción de cosido** (1) y **Opción de color** (2) y, a continuación, haga clic en **Actualizar vista preliminar** (3) para obtener una vista preliminar de los efectos de la configuración especificada. Haga clic en **Finalizar** (4) para convertir la imagen en un dibujo de bordado.

### (1) Opción de cosido

| Detalle                                                                              | Si se selecciona un valor de<br>configuración próximo a <b>Fino</b> , se<br>crearán más detalles en el dibujo y<br>aumentará el número de puntadas. (Las<br>puntadas se solaparán).                                                                                                    |
|--------------------------------------------------------------------------------------|----------------------------------------------------------------------------------------------------|
| Utilizar<br>puntadas                                                                 | Si se disminuye este valor, el punto de<br>costura (longitud de la puntada) se<br>reducirá, lo que da un aspecto más fino<br>a la puntada.                                                                                                    |
| Coser color<br>de página<br>(disponible<br>únicamente<br>con Color,<br>Sepia y Gris) | Si no se marca esta casilla de<br>verificación, no se coserán las partes<br>del dibujo que sean del mismo color que<br>la página de diseño.<br>Si se marca, dichas partes se coserán.                                                                                                    |
| Prioridad de<br>conversión                                                           | Para dar prioridad a crear un dibujo lo<br>más parecido posible a la fotografía<br>original, seleccione <b>Calidad de punto</b> .<br>Para dar prioridad a reducir el número<br>de saltos de punto, seleccione <b>Omitir</b><br><b>reducción de punto</b> .                                                                                                    |
| Tipo de<br>imagen                                                                    | Si selecciona <b>Fotografía</b> , se<br>combinarán los colores de hilo,<br>obteniendo un aspecto más natural.<br>Si selecciona <b>Dibujo</b> , no se combinarán<br>los colores de hilo, obteniendo un<br>resultado final con colores más<br>sencillos.<br>Seleccione <b>Fotografía</b> para datos de<br>imagen procedentes de una fotografía,<br>etc. Seleccione <b>Dibujo</b> para datos de<br>imagen procedentes de una ilustración,<br>etc. |
| Agreg perfil<br>másc                                                                 | Si se marca esta casilla de verificación,<br>se crean datos de línea a partir del perfil<br>de la máscara.                                                                                                    |

### (2) Opción de color

| Color/Sepia/G                                                                                                    | Color/Sepia/Gris                                                                                                    |  |  |  |  |
|----------------------------------------------------------------------------------------------------|----------------------------------------------------------------------------------------------------|--|--|--|--|
| Selección<br>automática Marque esta casilla de verificació<br>seleccionar automáticamente los<br>colores de hilo. |                                                                                                    |  |  |  |  |
| Selección<br>manual                                                                                               | Aparece cuando la casilla de<br>verificación <b>Selección automática</b> no<br>está marcada.<br>Haga clic en este botón para abrir el<br>cuadro de diálogo <b>Selección manual</b> .<br><i>Recuerde:" en la<br/>página 20</i> |  |  |  |  |
| Diagrama de<br>hilo                                                                                               | Selecciona el diagrama de hilo en el<br>que seleccionar el color de hilo<br>mediante la función Selección<br>automática.                                                                                                    |  |  |  |  |
| Número<br>máximo de<br>colores                                                                                    | Establece el número de colores<br>seleccionados mediante la función<br>Selección automática.                                                                                                    |  |  |  |  |

| Sólo uno                          |                                                                                                    |
|-----------------------------------|----------------------------------------------------------------------------------------------------|
| Cambiar<br>color                  | Haga clic en este botón para mostrar el<br>cuadro de diálogo <b>Color de línea</b> ,<br>donde es posible cambiar los colores de<br>hilo.                                                                                    |
| Color/Sepia/G                     | ris/Sólo uno                                                                                                    |
| Brillo/<br>Contraste              | La barra de deslizamiento superior<br>permite ajustar el brillo.<br>La barra de deslizamiento inferior<br>permite ajustar el contraste.                                                                                     |
| Elegir de los<br>candidatos       | Se muestran variaciones de la imagen<br>con distintos grados de brillo y<br>contraste. Haga clic en una de las<br>variaciones, y luego haga clic en<br>Aceptar para aplicar la configuración.<br><b>7.</b> en la página 12. |
| Actualizar<br>vista<br>preliminar | Actualiza la imagen de la vista<br>preliminar una vez cambiada la<br>configuración.                                                                                                    |

### Recuerde:

Acerca del cuadro de diálogo Selección manual

| ista de<br>BROTH | Colores<br>ER EME | ROIDER | R'Y 🔻   |           | Usar lista | i de colo | res |         |
|------------------|-------------------|--------|---------|-----------|------------|-----------|-----|---------|
| Índi             | Color             | Cód    | Marca 🔺 | Agregar > | Índi       | Color     | Cód | Marca   |
| 1                |                   | 817    | EMBRIE  |           | 1          |           | 001 | EMBRI   |
| 2                |                   | 010    | EMBRI   |           | 2          |           | 005 | EMBRI   |
| 3                |                   | 812    | EMBRI   |           | 3          |           | 079 | EMBRI = |
| 4                |                   | 202    | EMBRI   |           | 4          |           | 017 | EMBRI   |
| 5                |                   | 307    | EMBRI   |           | 5          |           | 348 | EMBRI   |
| 6                |                   | 124    | EMBRI   |           | 6          |           | 323 | EMBRI   |
| 7                |                   | 205    | EMBRI   | < Quitar  | 7          |           | 333 | EMBRI   |
| 8                |                   | 843    | EMBRI + |           | 8          |           | 330 | EMBRI - |
| •                |                   |        | F       |           | •          | III       |     | +       |

- En este cuadro de diálogo es posible seleccionar manualmente el color de hilo que se va a utilizar con Punto fotográfico 1.
- Para mover el color seleccionado en la Lista de colores a la lista Usar lista de colores, haga clic en Agregar.
- Para eliminar el color seleccionado en la lista **Usar lista de colores**, haga clic en **Quitar**.
- Los colores de hilo seleccionados en la Lista de colores y Usar lista de colores se muestran, en orden, comenzando por los más brillantes. Este orden es el orden de costura, que no se puede cambiar.

# Punto fotográfico 2

Crearemos un dibujo de bordado con Punto fotográfico 2 utilizando un método distinto al empleado con Punto fotográfico 1.

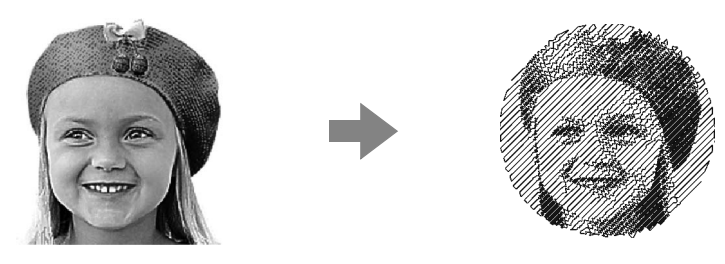

| Paso 1 | Inicio del Asistente de puntada de foto 2                            |
|--------|----------------------------------------------------------------------|
| Paso 2 | Importación de datos de fotografía a PE-DESIGN PLUS                  |
| Paso 3 | Aplicación de una máscara de imagen y ajuste de su tamaño y posición |
| Paso 4 | Cambio del ángulo de costura                                         |

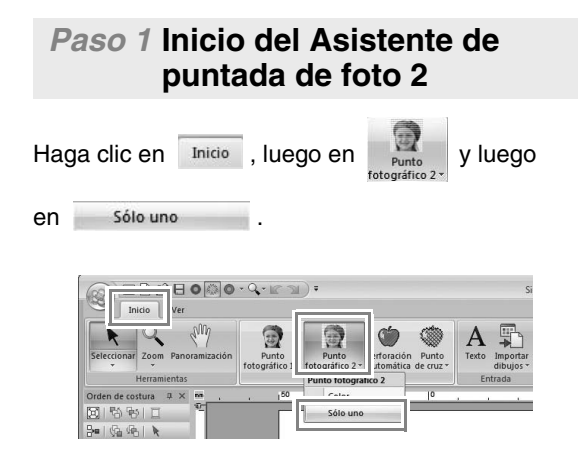

### Paso 2 Importación de datos de fotografía a PE-DESIGN PLUS

 Haga doble clic en la carpeta Documentos (Mis documentos)\PE-DESIGN PLUS\ Tutorial para abrirla.

Recuerde:

Cuando se instala esta aplicación, la carpeta **PE-DESIGN PLUS** se instala en la carpeta **Documentos (Mis documentos)**.

 Seleccione el archivo girl2-face.bmp y, a continuación, haga clic en Abrir, o bien haga doble clic en el icono del archivo.

| Abrir un archivo d | le imagen  |                         | -                              |                        |     | ×                |
|--------------------|------------|-------------------------|--------------------------------|------------------------|-----|------------------|
| Buscar en:         | 📗 Tutorial | i .                     | - 000                          |                        |     |                  |
| (Pa                | Nombre     | *                       | Fecha                          | Tipo                   | Tan | Cite I           |
| 2                  | girl2-f.   | ace                     | 27/05/2010 19                  | Imagen de              |     |                  |
| Escritorio         | 🛃 tulip    |                         | 27/05/2010 19<br>27/05/2010 19 | Imagen de<br>Imagen de |     | 3                |
| Bibliotecas        |            |                         |                                |                        |     | Vista preliminar |
| Equipo             |            |                         |                                |                        |     |                  |
|                    | •          | m                       |                                |                        | •   |                  |
| Red                | Nombre:    | girl2-face              |                                | - Abri                 | r   |                  |
|                    | Tipo:      | Archivos de imagen(".bm | p;"tf;",pg;"png;"gf)           | • Cance                | lar |                  |

### Paso 3 Aplicación de una máscara de imagen y ajuste de su tamaño y posición

1. Haga clic en 1 para seleccionar la máscara de círculo.

Arrastre el controlador de selección **2** para ajustar el tamaño de la máscara y arrastre la máscara para ajustar su posición.

Haga clic en Siguiente.

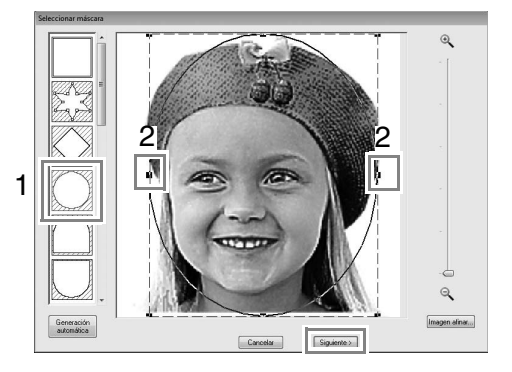

"Cuadro de diálogo Seleccionar máscara" en la página 30

### **2.** Haga clic en **Siguiente**.

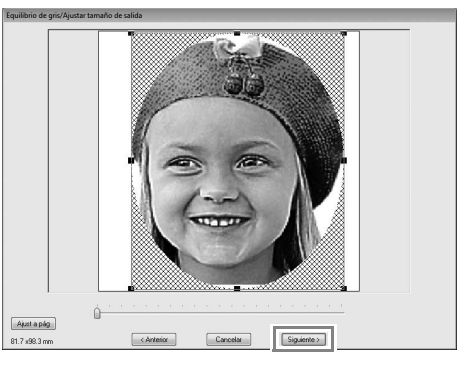

En este cuadro de diálogo es posible ajustar el tamaño y la posición de la imagen. Para este ejemplo, simplemente continuaremos con el siguiente paso.

Cuadro de diálogo Equilibrio de gris / Ajustar tamaño de salida" en la página 31

### Paso 4 Cambio del ángulo de costura

- **1**. En el cuadro **Dirección**, escriba "45".
- 2. Haga clic en Actualizar vista preliminar.

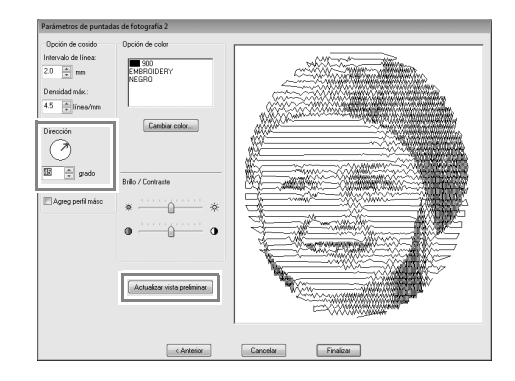

**3.** Haga clic en **Finalizar**.

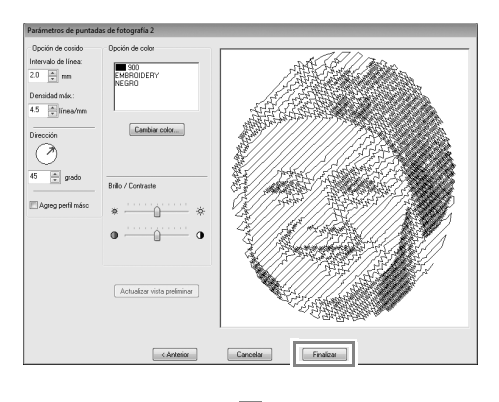

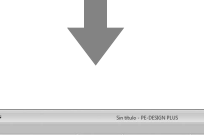

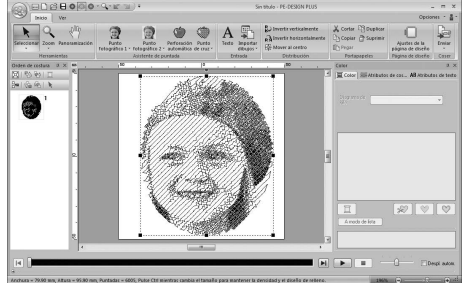

### Cuadro de diálogo Parámetros de puntadas de fotografía 2

### Con Color:

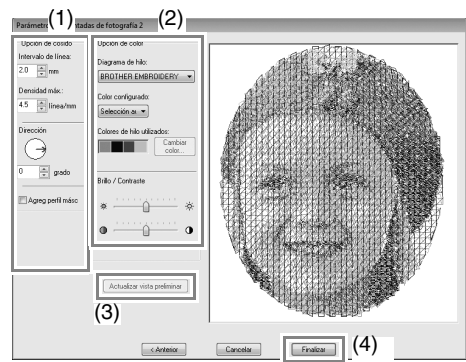

#### Con Sólo uno:

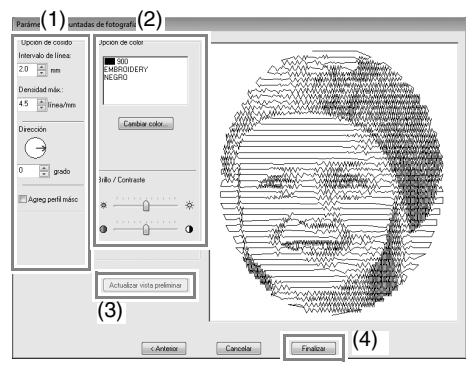

Especifique la configuración que desee en **Opción de cosido** (1) y **Opción de color** (2) y, a continuación, haga clic en **Actualizar vista preliminar** (3) para obtener una vista preliminar de los efectos de la configuración especificada. Haga clic en **Finalizar** (4) para convertir la imagen en un dibujo de bordado.

### (1) Opción de cosido

| Intervalo de<br>línea | t Intervalo de línea                      |  |  |
|-----------------------|-------------------------------------------|--|--|
|                       | Valor más bajo Valor más alto             |  |  |
| Densidad<br>máx.      |                                           |  |  |
|                       | 0° 45° 90°                                |  |  |
| Dirección             |                                           |  |  |
| Agreg perfil<br>másc  | Si se marca esta casilla de verificación, |  |  |
|                       | de la máscara.                            |  |  |

### (2) Opción de color

| Color                             |                                                                                                    |
|-----------------------------------|----------------------------------------------------------------------------------------------------|
| Diagrama de<br>hilo               | La función Color configurado permite<br>seleccionar la marca de hilo que se<br>utilizará.                                                                                                    |
| Color<br>configurado              | Si se ha seleccionado <b>Selección</b><br><b>automática</b> , se seleccionarán<br>automáticamente los cuatro colores<br>más adecuados.<br>La selección de una opción diferente<br>especifica los cuatro colores utilizados<br>al crear el dibujo de bordado.<br>Los colores que es posible seleccionar<br>son: cian (C), magenta (M), amarillo<br>(Y), negro (K), rojo (R), verde (G) y azul<br>(B). Seleccione una de las siguientes<br>combinaciones que contenga los<br>colores más utilizados en la imagen.<br>Combinaciones de colores: CMYK,<br>RGBK, CRYK, BMYK |
| Colores de<br>hilo<br>utilizados  | Muestra los cuatro colores de hilo seleccionados.                                                                                                    |
| Cambiar<br>color                  | En <b>Colores de hilo utilizados</b> , haga<br>clic en un color. A continuación, haga<br>clic en <b>Cambiar color</b> para mostrar el<br>cuadro de diálogo <b>Color de línea</b> .<br>Seleccione el nuevo color y haga clic en<br><b>Aceptar</b> . El color de hilo seleccionado<br>se aplicará a la imagen mostrada en el<br>cuadro de vista preliminar.                                                                                                    |
| Sólo uno                          | -                                                                                                    |
| Cambiar<br>color                  | Haga clic en el botón <b>Cambiar color</b><br>para abrir el cuadro de diálogo <b>Color</b><br><b>de línea</b> si desea cambiar el color de la<br>puntada de fotografía. Seleccione el<br>color y haga clic en <b>Aceptar</b> para hacer<br>el cambio.                                                                                                    |
| Color/Sólo un                     | 0                                                                                                    |
| Brillo/<br>Contraste              | La barra de deslizamiento superior<br>permite ajustar el brillo.<br>La barra de deslizamiento inferior<br>permite ajustar el contraste.                                                                                                    |
| Actualizar<br>vista<br>preliminar | Actualiza la imagen de la vista<br>preliminar una vez cambiada la<br>configuración.                                                                                                    |

## Perforación automática

En esta sección vamos a utilizar la función Perforación automática para crear automáticamente un dibujo de bordado desde una imagen.

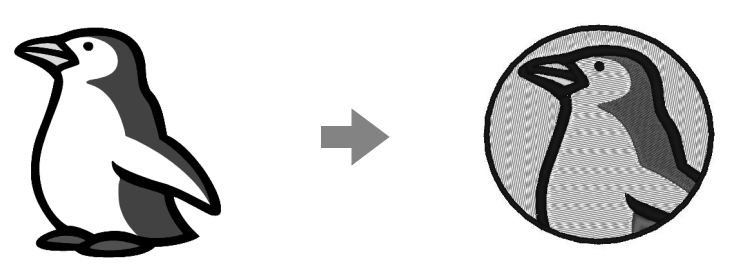

| Paso 1 | Inicio del Asistente de perforación automática                                              |  |
|--------|---------------------------------------------------------------------------------------------|--|
| Paso 2 | Importación de datos de imagen a PE-DESIGN PLUS                                             |  |
| Paso 3 | Aplicación de una máscara de imagen y ajuste de su tamaño y posición                        |  |
| Paso 4 | Creación de un borde a partir del perfil de la máscara y conversión en un dibujo de bordado |  |

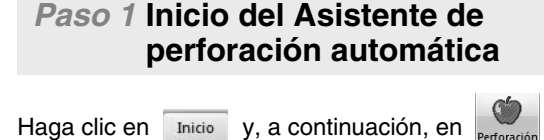

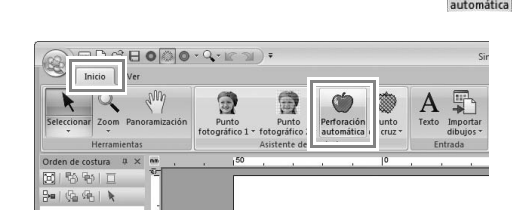

### Paso 2 Importación de datos de imagen a PE-DESIGN PLUS

Seleccione la carpeta **Tutorial** y, a continuación, seleccione **penguin.bmp** como imagen.

"Importación de datos de fotografía a PE-DESIGN PLUS" en la página 21

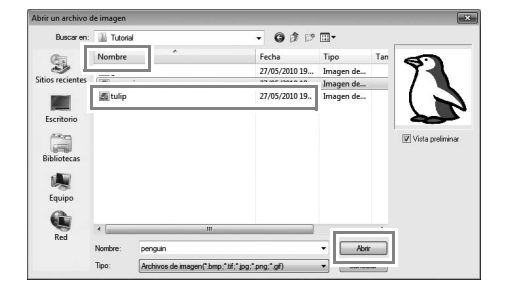

### Recuerde:

- Las imágenes con pocos y diferentes colores son las más apropiadas para Perforación automática.
- Puede encontrar varias imágenes prediseñadas en la carpeta ClipArt (en la carpeta donde se ha instalado PE-DESIGN) en: C:\Archivos de programa (Archivos de programa (x86))\Brother\PE-DESIGN PLUS\ClipArt

### Paso 3 Aplicación de una máscara de imagen y ajuste de su tamaño y posición

 Haga clic en 1 para seleccionar la máscara de círculo. Arrastre el controlador de selección 2 para ajustar el tamaño de la máscara y, a continuación, arrastre la máscara para ajustar su posición. Haga clic en Siguiente.

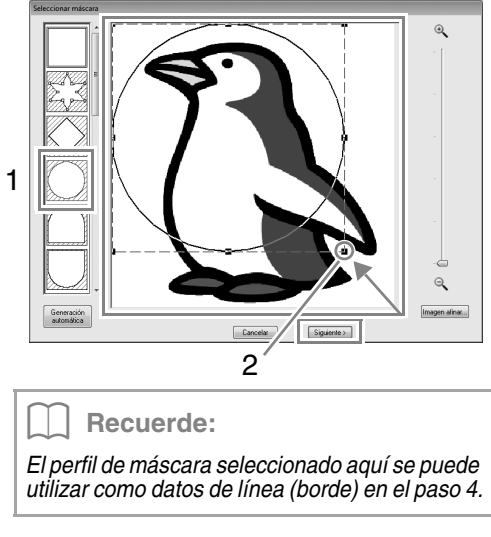

"Cuadro de diálogo Seleccionar máscara" en la página 30.  1 indica la página de diseño.
 Arrastre la imagen para ajustar su posición y tamaño.

Haga clic en Siguiente.

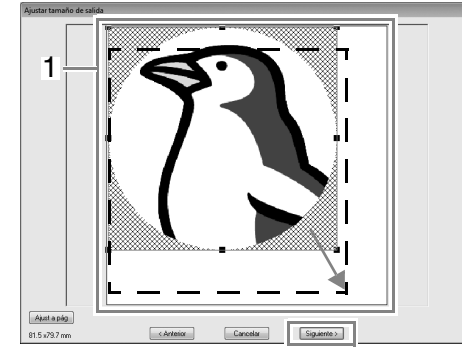

Cuadro de diálogo Ajustar tamaño de salida" en la página 31

### Paso 4 Creación de un borde a partir del perfil de la máscara y conversión en un dibujo de bordado

Marque la casilla de verificación **Agreg perfil másc**, compruebe la imagen de vista preliminar y, a continuación, haga clic en **Finalizar**.

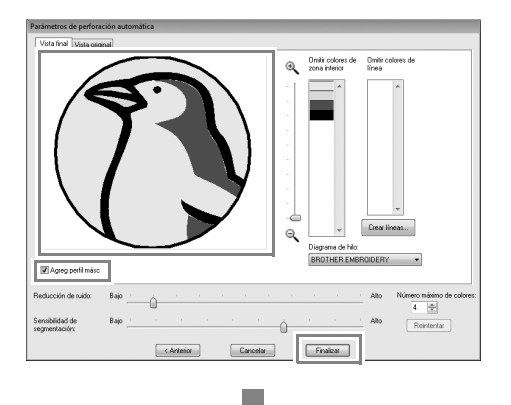

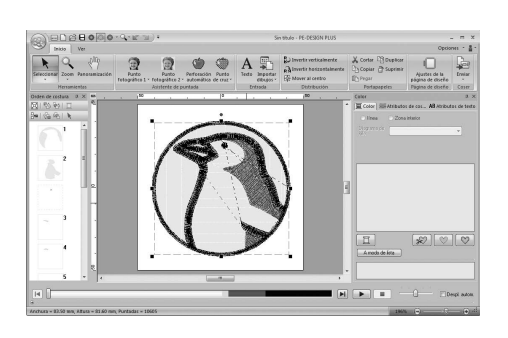

### Cuadro de diálogo Parámetros de perforación automática

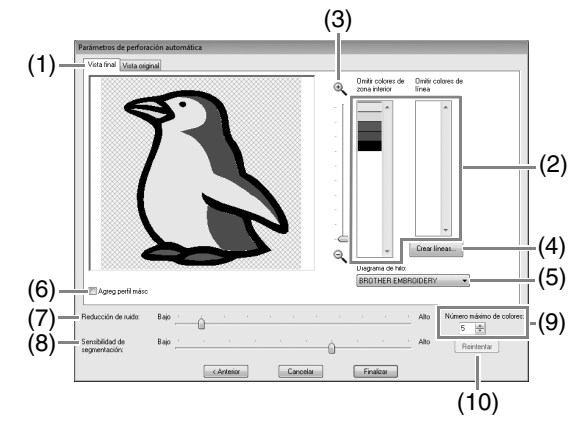

(1) Vista final La imagen analizada resultante aparece

en el cuadro de vista preliminar de la imagen en la ficha **Vista final**. Para ver la imagen original, haga clic en la

ficha Vista original.

(2) Omitir colores de zona interior/Omitir colores de línea En las listas Omitir colores de zona interior y Omitir colores de línea, haga clic en los colores para seleccionar si se

van a coser o no. Puede elegir las áreas que se van a coser o no, mediante la selección de sus

colores respectivos. Los colores que aparecen tachados están configurados para no coserse.

### **Recuerde:**

- Para seleccionar si una parte de la imagen se va a coser o no, haga clic en el cuadro de vista preliminar en la ficha Vista final o bien, haga clic en las listas Omitir colores de zona interior y Omitir colores de línea.
- Las áreas rellenas de un patrón sombreado en la ficha Vista final no se coserán. Tampoco se coserán las líneas que aparecen como líneas de puntos.

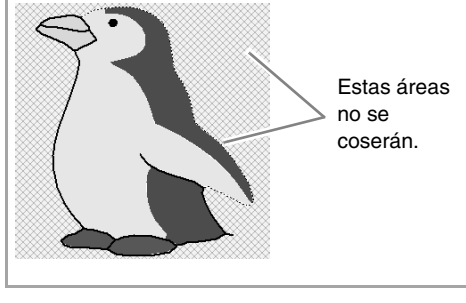

(3) **Zoom** 

(4) Crear líneas

Haga clic en este botón para que se muestre el cuadro de diálogo **Seleccionar zonas interiores**, donde puede seleccionar las áreas que se convertirán en líneas.

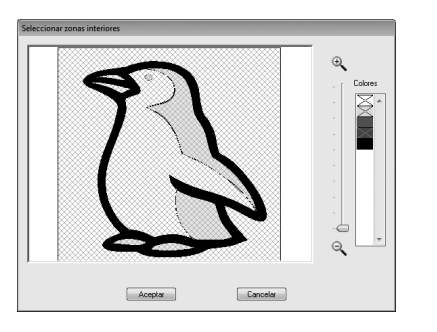

Haga clic en las áreas que se convertirán en líneas y, a continuación, haga clic en **Aceptar**.

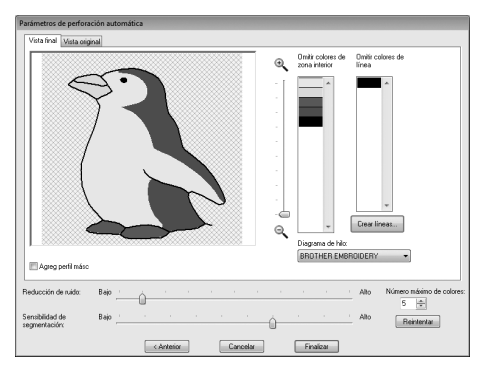

#### (5) Diagrama de hilo

Seleccione el diagrama de hilo que se utilizará.

#### (6) Agreg perfil másc

Si se marca esta casilla de verificación, se crean datos de línea a partir del perfil de la máscara.

### (7) **Reducción de ruido** Establece el nivel de ruido (distorsiones)

que se elimina de la imagen importada.
(8) Sensibilidad de segmentación Establece la sensibilidad para el análisis

 de la imagen.
 (9) Número máximo de colores Establece el número de colores utilizados.

### (10) Reintentar

Para ver los resultados de los cambios, haga clic en este botón.

### Punto de cruz

Los dibujos de bordado de punto de cruz pueden crearse a partir de imágenes.

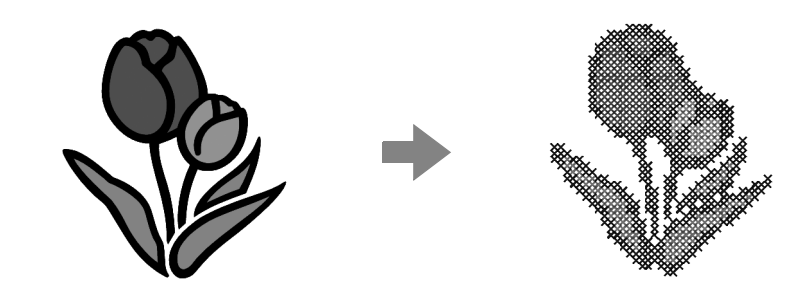

| Paso 1 | Inicio del Asistente para punto de cruz         |
|--------|-------------------------------------------------|
| Paso 2 | Importación de datos de imagen a PE-DESIGN PLUS |

# Paso 1 Inicio del Asistente para punto de cruz

### Paso 2 Importación de datos de imagen a PE-DESIGN PLUS

Seleccione la carpeta **Tutorial** y, a continuación, seleccione **tulip.bmp** como imagen.

"Importación de datos de fotografía a PE-DESIGN PLUS" en la página 21

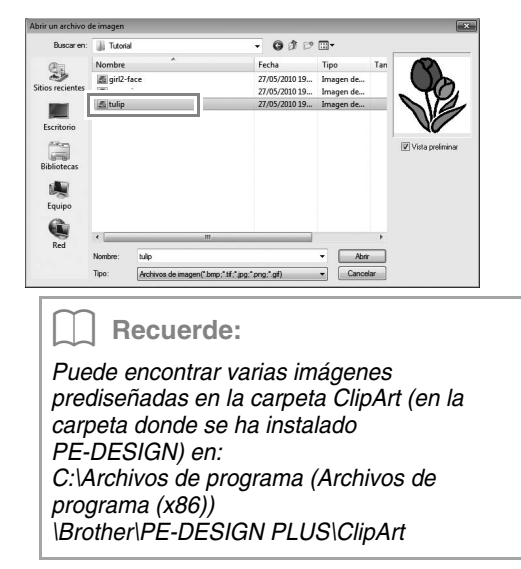

2. Haga clic en Siguiente.

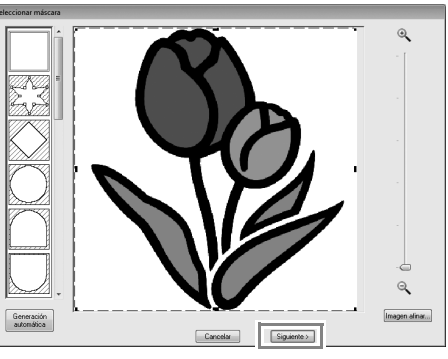

En este cuadro de diálogo es posible aplicar una máscara de imagen y ajustar su tamaño. Para este ejemplo, simplemente continuaremos con el siguiente paso.

- "Cuadro de diálogo Seleccionar máscara" en la página 30
- **3.** Haga clic en **Siguiente**.

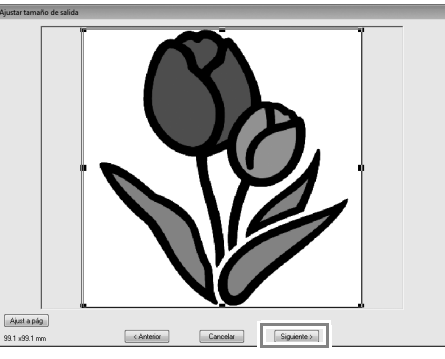

En este cuadro de diálogo es posible ajustar el tamaño y la posición de la imagen. Para este ejemplo, simplemente continuaremos con el siguiente paso.

"Cuadro de diálogo Ajustar tamaño de salida" en la página 31

**4.** Haga clic en **Siguiente**.

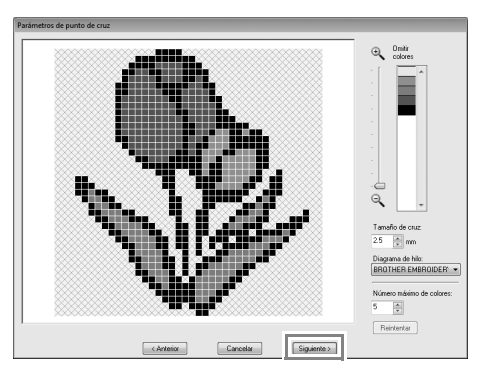

En este cuadro de diálogo puede especificarse el tamaño de la cruz y el número de colores. Para este ejemplo utilizaremos la configuración por defecto.

#### 5. Haga clic en Finalizar.

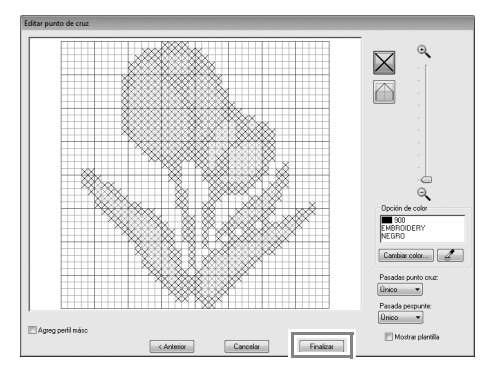

En este cuadro de diálogo pueden agregarse, eliminarse o editarse las puntadas y también se pueden especificar los colores y el número de veces que se cose cada puntada. Para este ejemplo utilizaremos la configuración por defecto.

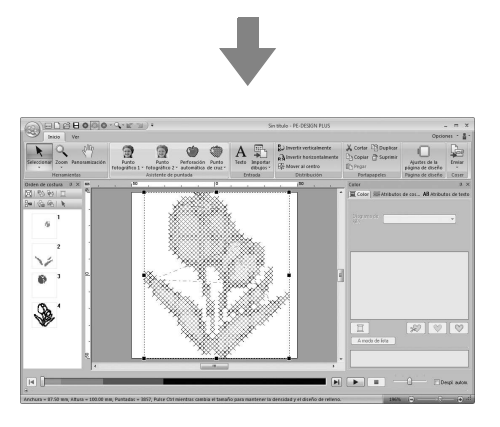

### Cuadro de diálogo Parámetros de punto de cruz

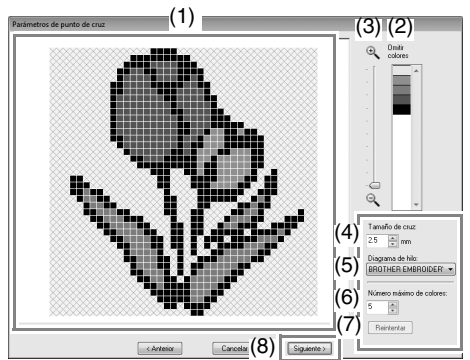

### (1) Vista final

Las áreas que no se van a convertir en puntos de cruz se muestran con un patrón sombreado.

### (2) Omitir colores

En esta lista, haga clic en los colores para especificar si se van a coser o no.

#### Recuerde:

- Para seleccionar si una parte de la imagen se va a coser o no, haga clic en el cuadro de vista preliminar en la ficha Vista final o bien, haga clic en la lista Omitir colores.
- Las áreas rellenas de un patrón sombreado en la ficha **Vista final** no se coserán.

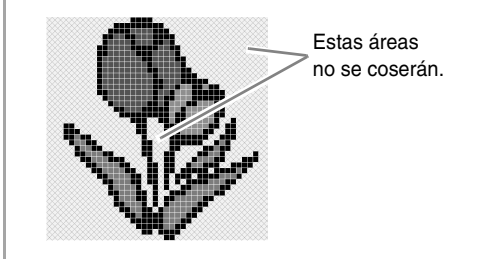

#### (3) **Zoom**

- (4) **Tamaño de cruz** Establece el tamaño del dibujo.
- (5) Diagrama de hilo Podrá seleccionar la marca de hilo que se utilizará en el dibujo de punto de cruz creado.
- (6) Número máximo de colores
   Establece el número de colores utilizados en el dibujo creado.
- (7) Reintentar
   Para ver los resultados de los cambios, haga clic en este botón.

#### (8) Siguiente

Continúa con el siguiente paso (cuadro de diálogo **Editar punto de cruz**).

### Cuadro de diálogo Editar punto de cruz

Haga clic en un botón en (1) para seleccionar el tipo de puntada, seleccione un color de hilo en (2) y, por último, haga clic o arrastre en (3) para editar las puntadas.

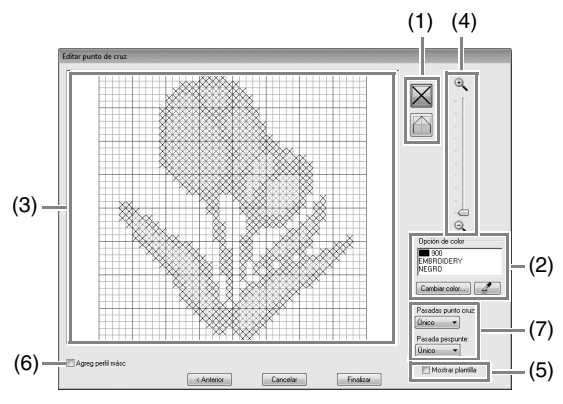

#### (1) Selección de puntadas Selección de puntadas para

Selección de puntadas para agregar/ eliminar

(puntadas de punto de cruz): especifica una puntada de punto de cruz dentro de un cuadro.

(pespuntes): especifica un pespunte

dentro ( 📉 o 🖊 ) o en el borde ( 🗌

- ) de un cuadro.
- (2) Opción de color

Para cambiar el color, haga clic en **Cambiar color** para mostrar el cuadro de diálogo **Color de línea** y, a continuación, haga clic en el color deseado.

Para seleccionar el color que se utilizará

para una puntada, haga clic en *manalonga* y, a continuación, haga clic en la puntada que se coserá con ese color.

### (3) Área de edición

- Para puntadas de punto de cruz Clic en un cuadro: se agrega una puntada.
- Para pespuntes
   Clic en un borde de un cuadro: se agrega una puntada en el borde.
   Clic en una línea diagonal de un cuadro: se agrega una puntada en la diagonal.
- Para puntadas de punto de cruz y pespuntes

Arrastrar el puntero: se agregan puntadas consecutivas.

Clic con el botón derecho del ratón/ arrastrar con el botón derecho del ratón pulsado: se elimina una puntada/se eliminan puntadas consecutivas.

- (4) **Zoom**
- (5) Mostrar plantilla

Para mostrar la imagen importada, haga clic en **Mostrar plantilla**.

(6) Agreg perfil másc

Si se marca esta casilla de verificación, se crean datos de línea a partir del perfil de la máscara.

(7) Pasadas punto cruz/Pasada pespunte Para especificar el número de veces que se coserá cada puntada, seleccione Único, Doble o Triple.

### Nota:

Si se hace clic en **Anterior** para volver al cuadro de diálogo **Parámetros de punto de cruz** después de haber editado las puntadas, las puntadas editadas vuelven a su distribución anterior.

## Cuadros de diálogo comunes

### Imagen a Asistente de puntos

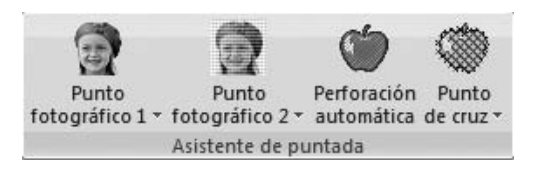

Cuando se selecciona un método de conversión, aparece un cuadro de diálogo para seleccionar una imagen.

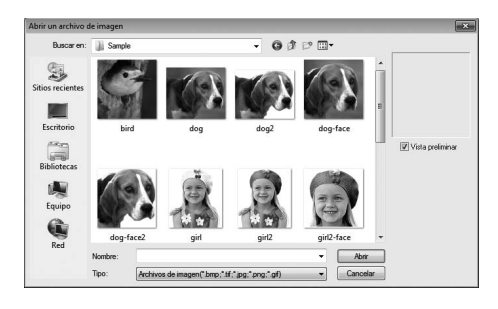

### Cuadro de diálogo Seleccionar máscara

El cuadro de diálogo **Seleccionar máscara** se muestra, con independencia del método de conversión seleccionado.

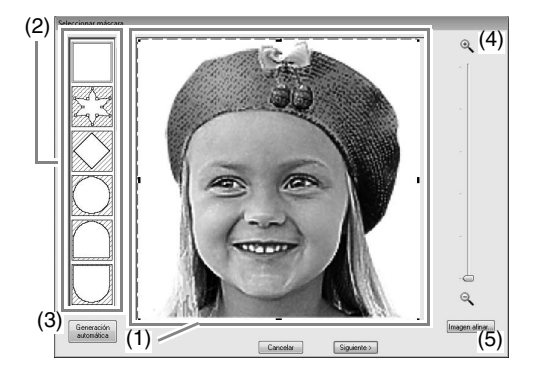

(1) Arrastre los controladores para ajustar la forma de la máscara. Arrastre la máscara para ajustar su posición.

### Nota:

Con una imagen pequeña original, es posible que no se permita reducir el tamaño de la máscara.

(2) Formas de máscara La máscara aplicada a la imagen adoptará la forma seleccionada.

Recuerde:

Si se selecciona 🖉 🐇 , es posible

introducir, mover y eliminar puntos para crear una máscara con la forma deseada. Para agregar puntos, haga clic en el perfil de la máscara. Para mover un punto, selecciónelo y luego arrástrelo. Para eliminar puntos, seleccione el punto y, a

continuación, pulse la tecla (Supr).

(3) Si se ha hecho clic en Generación

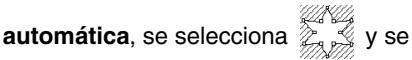

detecta automáticamente un perfil de la máscara de la imagen.

El botón **Generación automática** está disponible únicamente para imágenes con un fondo de color claro, como esta fotografía.

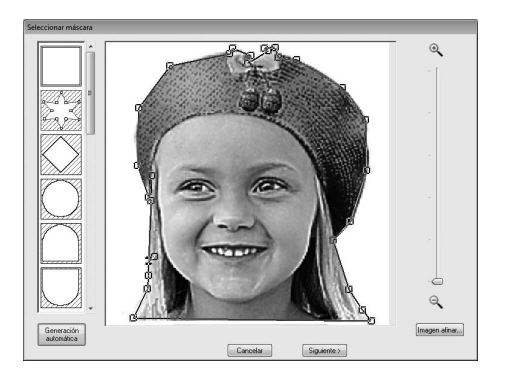

### (4) **Zoom**

(5) Al hacer clic en el botón Imagen afinar se muestra un cuadro de diálogo Imagen afinar.

Puede seleccionar los ajustes para Nitidez, Brillo y Contraste con las barras de deslizamiento.

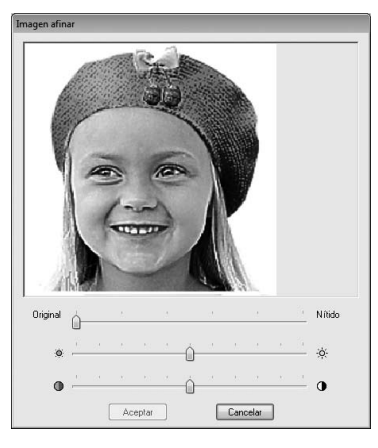

(6) Para salir del Asistente de puntos, cierre el cuadro de diálogo Seleccionar máscara.

Para seleccionar una imagen diferente, haga clic en **Cancelar** y luego repita el procedimiento, empezando por seleccionar un método de conversión.

### Cuadro de diálogo Ajustar tamaño de salida

Si se ha seleccionado Color, Sepia o Gris para Punto fotográfico 1, Punto fotográfico 2 o Punto de cruz, o si se ha seleccionado Perforación automática:

Aparecerá el siguiente cuadro de diálogo.

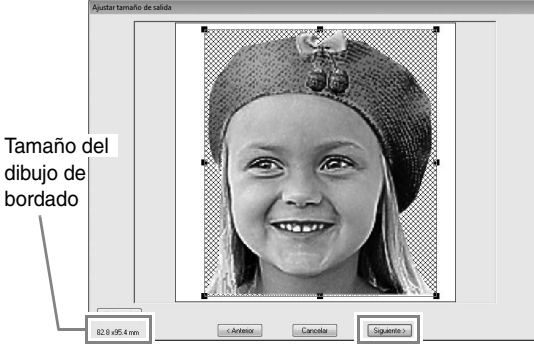

Ajuste la posición y el tamaño de la imagen y, a continuación, haga clic en **Siguiente** para continuar con el siguiente paso.

- Arrastre la imagen hasta la posición deseada.
- Arrastre el controlador de selección para ajustar la imagen al tamaño deseado.

] Recuerde:

Haga clic en **Ajust a pág** para ajustar la imagen al tamaño de la página de diseño.

### Cuadro de diálogo Equilibrio de gris / Ajustar tamaño de salida

Si se ha seleccionado Sólo uno para Punto fotográfico 1 o Punto fotográfico 2:

Aparecerá el siguiente cuadro de diálogo.

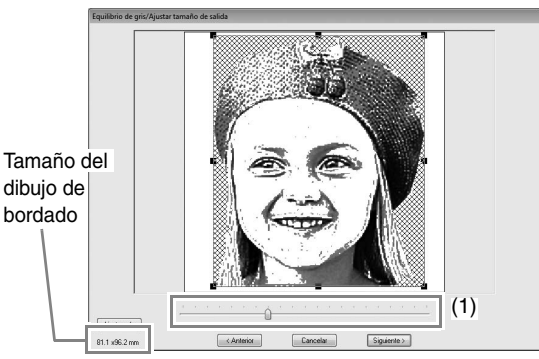

Ajuste la posición y el tamaño de la imagen y el balance de gris y, a continuación, haga clic en **Siguiente** para continuar con el siguiente paso.

- Arrastre la imagen hasta la posición deseada.
- Arrastre el controlador de selección para ajustar la imagen al tamaño deseado.
- Arrastre el controlador (1) para ajustar el balance de gris.

### Introducción de texto

## Introducción de texto

En esta sección se describen los procedimientos para introducir texto y distribuirlo en el estilo de transformación con una forma de abanico.

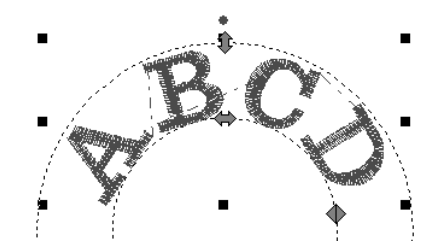

El archivo de muestra para este tutorial se encuentra en la siguiente ubicación. Documentos (Mis documentos)\PE-DESIGN PLUS\Tutorial

| Paso 1 | Introducción de texto                   |  |
|--------|-----------------------------------------|--|
| Paso 2 | Transformación de texto                 |  |
| Paso 3 | Especificar el espacio entre caracteres |  |

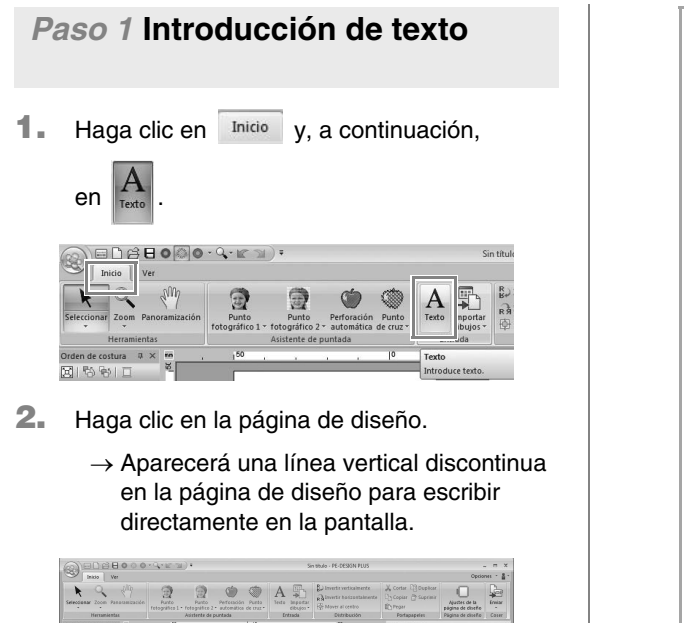

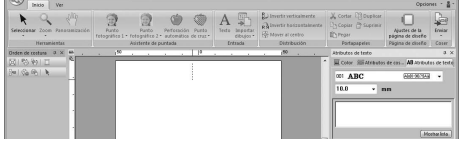

Con el teclado escriba "ABCD".

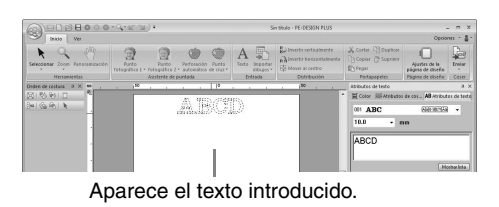

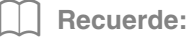

 También puede introducirse texto si se hace clic en los caracteres de la tabla de caracteres (1) de la ficha Atributos de texto. Esto resulta especialmente útil si debe introducir letras acentuadas que no están disponibles en el teclado.

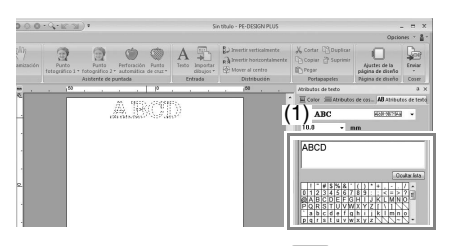

- Mantenga pulsada la tecla **Ctri** y pulse la tecla **Intro** para introducir una nueva línea de texto.
- Haga clic en Ocultar lista para ocultar la tabla de caracteres. Mientras está oculta, haga clic en Mostrar lista para mostrar la tabla de caracteres.

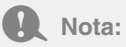

Si el carácter introducido no está disponible con la fuente seleccionada o si el carácter no se puede convertir en un dibujo de bordado, el carácter se muestra como en la página de diseño. Si esto ocurre, introduzca un carácter diferente. **4.** Pulse la tecla **Intro**. El texto aparece en la página de diseño.

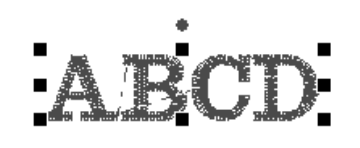

### Recuerde:

Es posible cambiar la fuente, el tamaño, el color y el tipo de costura del carácter.

"Configuración de atributos del texto" en la página 35 y "Atributos de bordado para texto" en la página 36

### Paso 2 Transformación de texto

**1.** Haga clic en el texto para seleccionarlo.

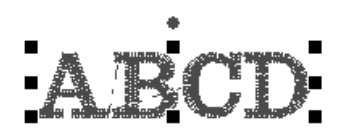

 Marque la casilla de verificación Transformar (1) y, a continuación, haga clic en 2.

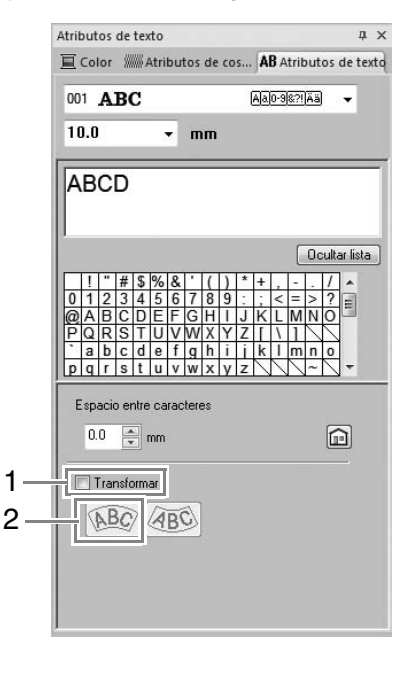

3. Arrastre 1, 🗭 y 🔶 para transformar el texto.

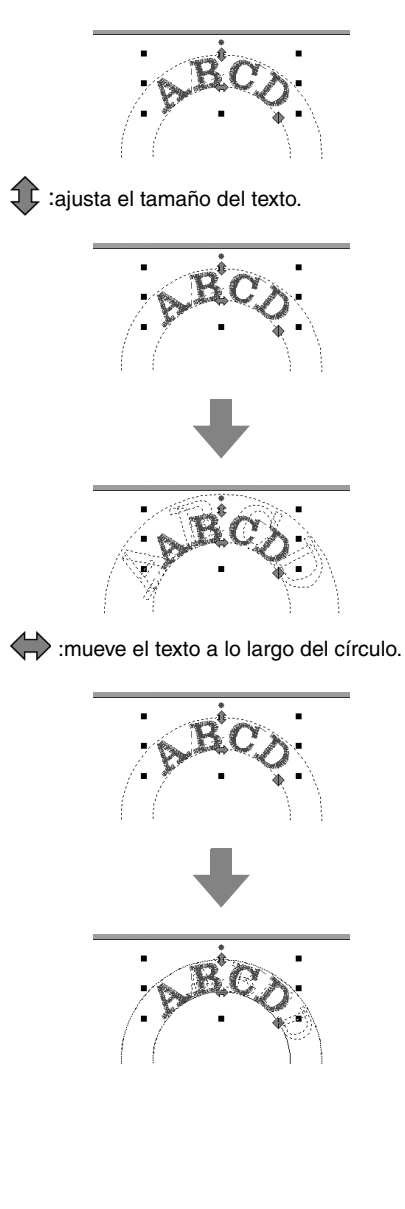

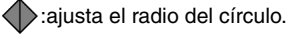

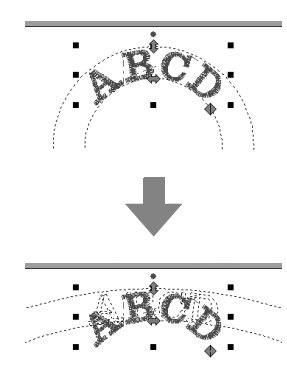

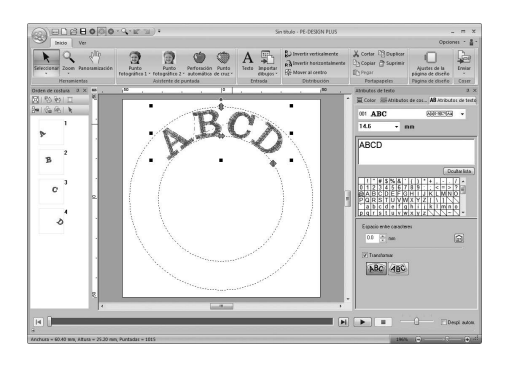

# Paso 3 Especificar el espacio entre caracteres

Especifica el espacio entre todos los caracteres.

1. Haga clic en el texto para seleccionarlo.

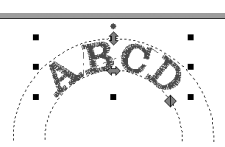

2. Cambie el Espacio entre caracteres (1).

Especifique el ajuste haciendo clic en la lista desplegable y escribiendo el valor o bien, haciendo clic en 🛋 o en 💌.

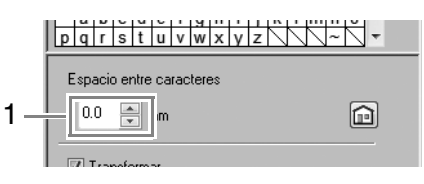

0,0 mm

Abcdef

2,0 mm

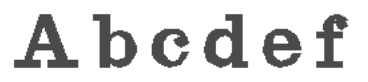

### Recuerde:

- Espacio entre caracteres se aplica siempre a la totalidad del texto.
- Para volver a la configuración por defecto, haga clic en 💼.
- Si no se muestra la ficha Atributos de texto, haga clic en la ficha Ver en la cinta y, a continuación, en Atributos de texto.
## **Operaciones avanzadas para introducir** texto

### Edición de texto introducido

1. En primer lugar, seleccione la herramienta Seleccionar.

> Haga clic en Inicio y, a continuación, en 📐

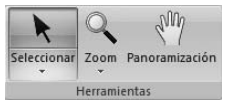

- 2. Haga clic en un solo dibujo de texto para seleccionarlo.
- 3. Haga clic en la ficha Atributos de texto (1). Si no se muestra la ficha Atributos de texto, haga clic en la ficha Ver en la cinta v. a continuación. en Atributos de texto. Y después haga clic en el campo de texto (2).

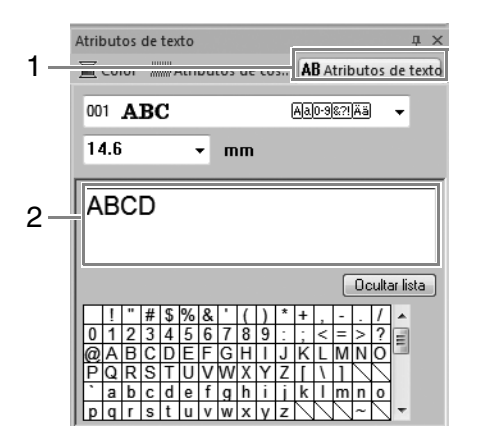

4. Edite el texto según sea necesario.

> Pulse la tecla (Intro) o haga clic en la página de diseño.

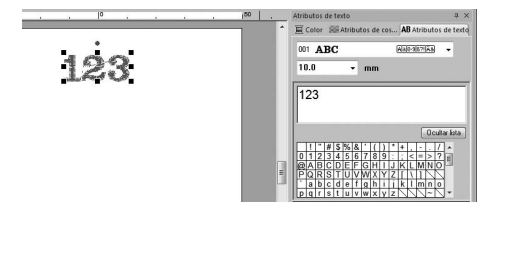

### Configuración de atributos del texto

Los atributos del texto pueden especificarse con las listas desplegables Fuente y Tamaño del texto en el panel Atributos de texto.

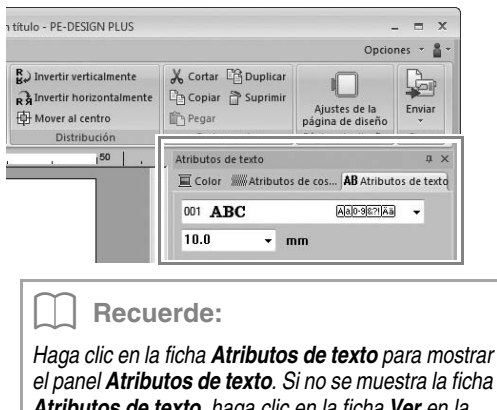

el panel Atributos de texto. Si no se muestra la ficha Atributos de texto, haga clic en la ficha Ver en la cinta y, a continuación, en Atributos de texto.

### Fuente

Haga clic en la lista desplegable Fuente y después haga clic en el tipo de letra que desee.

| 001 | ABC | Aa0-9&?!Ää | • |
|-----|-----|------------|---|
| 001 | ABC | Aa0-9&?!Ää | * |
| 002 | ABC | Aa0-98?!Ää | 1 |
| 003 | ABC | Aa0-98?!Ää |   |
| 004 | ABC | Aa0-98?!Ää |   |
| 005 | A8C | Aa0-9&?!Ää | Ξ |

Recuerde de "Lista de fuentes" en la página 70 R

### Tamaño del texto

Haga clic en la lista desplegable Tamaño del texto. Especifique la altura deseada y pulse la tecla (Intro) o bien, haga clic en el valor que desee.

| 10.0  |  | Ŧ |
|-------|--|---|
| 5.0   |  |   |
| 10.0  |  |   |
| 15.0  |  |   |
| 20.0  |  |   |
| 30.0  |  |   |
| 50.0  |  |   |
| 75.0  |  |   |
| 100.0 |  |   |

# Atributos de bordado para texto

Si se selecciona texto, la configuración se puede especificar para lo siguiente:

El panel **Color** permite establecer el color del hilo.

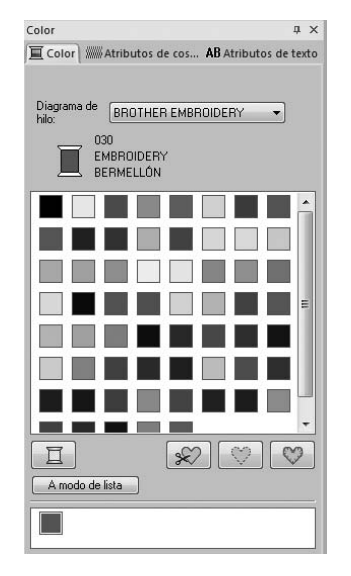

RF F

"Color" en la página 47

El panel **Atributos de costura** permite establecer los atributos de bordado.

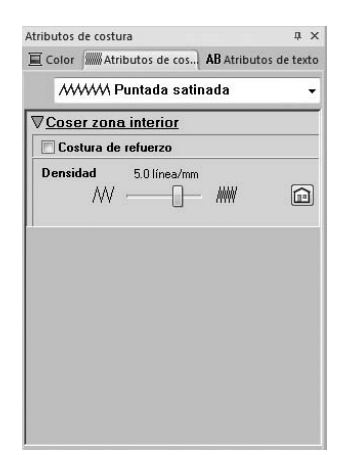

"Tipo de costura" en la página 45

# Distribución de diseños de bordado

# Edición de diseños de bordado

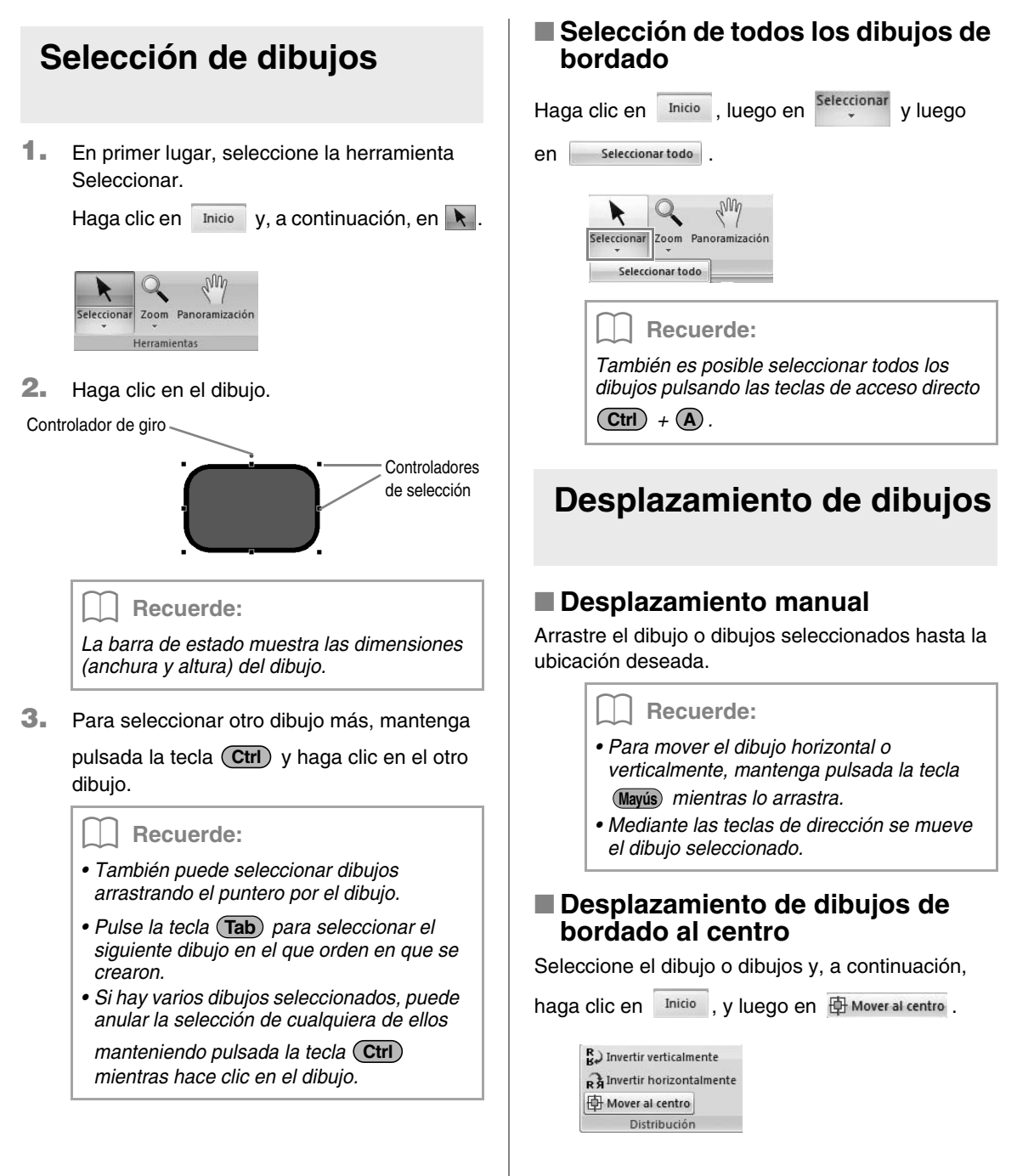

### Ajuste de la escala de dibujos

1. Seleccione los dibujos.

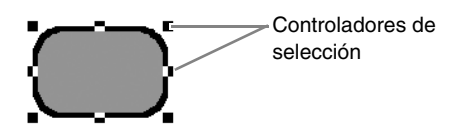

 Arrastre el controlador para ajustar el dibujo o dibujos seleccionados hasta el tamaño que desee.

### Nota:

No es posible ajustar la escala de algunos dibujos importados desde tarjetas de bordado.

### Recuerde:

- Si se mantiene pulsada la tecla (Mayús) mientras se arrastra un controlador, el dibujo se aumenta o reduce desde el centro.
- En la barra de estado se muestra el tamaño actual a medida que arrastra el controlador de selección.

### Nota:

Ligera ampliación/reducción de dibujos de puntadas

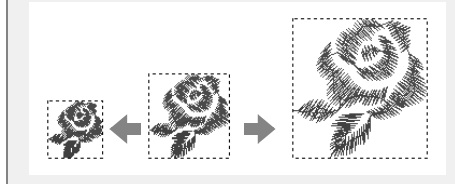

Cuando se amplían o reducen ligeramente los dibujos de puntadas, estas serán más gruesas o más delgadas, pero el número de puntadas no cambiará.

En otras palabras, grandes ampliaciones o reducciones del dibujo cambian la calidad del bordado puesto que se ajusta la densidad del hilo. Use este método cuando solo desee ampliar/reducir el dibujo de puntada ligeramente.

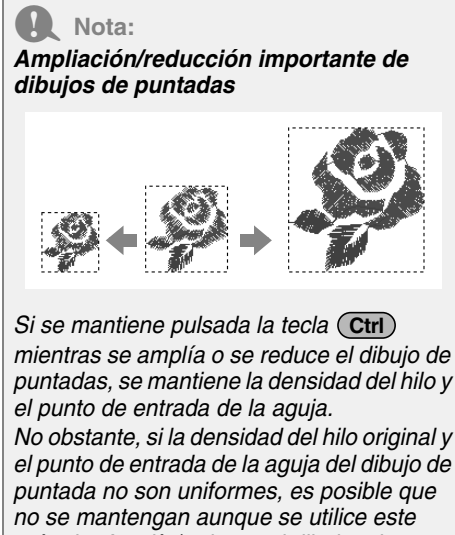

puntada no son uniformes, es posible que no se mantengan aunque se utilice este método. Amplíe/reduzca el dibujo mientras comprueba la vista preliminar. No utilice este método cuando solo desee ampliar/ reducir el dibujo de puntada ligeramente.

### Giro de dibujos

- **1.** Seleccione los dibujos.
- 2. Arrastre el controlador de giro.

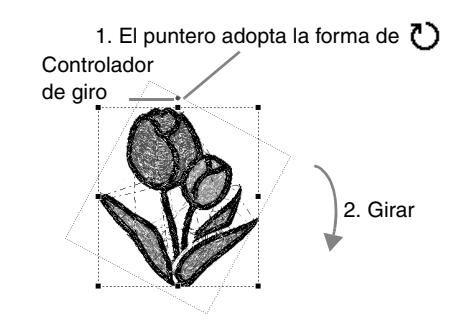

### Recuerde:

Para girar el dibujo en incrementos de 15°, mantenga pulsada la tecla (Mayús) mientras arrastra el controlador.

### Inversión de dibujos vertical u horizontalmente

Seleccione el dibujo o dibujos y, a continuación,

Inicio , y luego en haga clic en

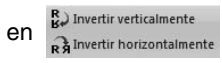

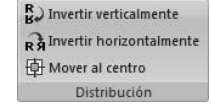

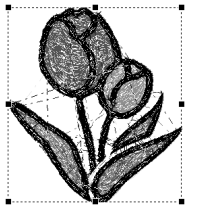

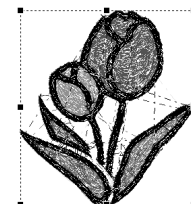

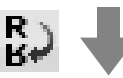

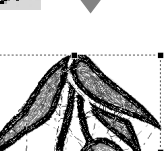

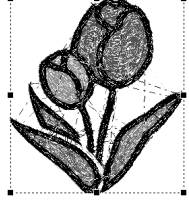

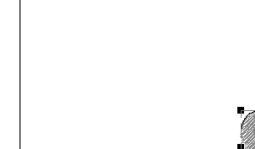

### Nota:

No es posible invertir algunos dibujos importados desde tarjetas de bordado.

### Agrupación/desagrupación de dibujos de bordado

### Agrupación de dibujos

Seleccione varios dibujos, haga clic sobre ellos con el botón derecho del ratón y seleccione Agrupar en el menú emergente que aparece.

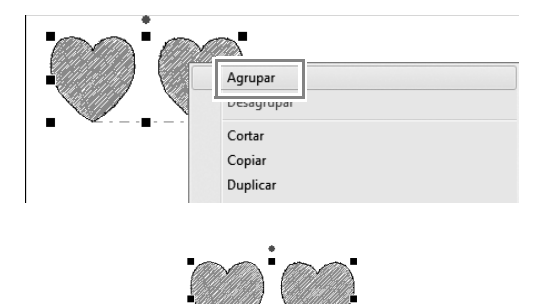

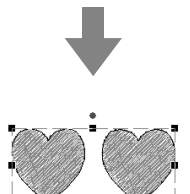

### Desagrupación de dibujos

Seleccione un dibujo de bordado agrupado, haga clic sobre él con el botón derecho del ratón y seleccione Desagrupar en el menú emergente que aparece.

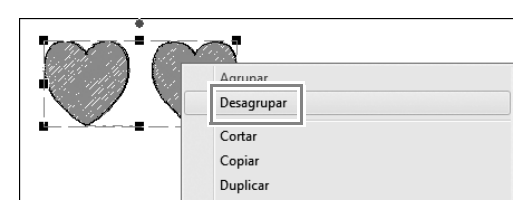

# Comprobación de dibujos de bordado

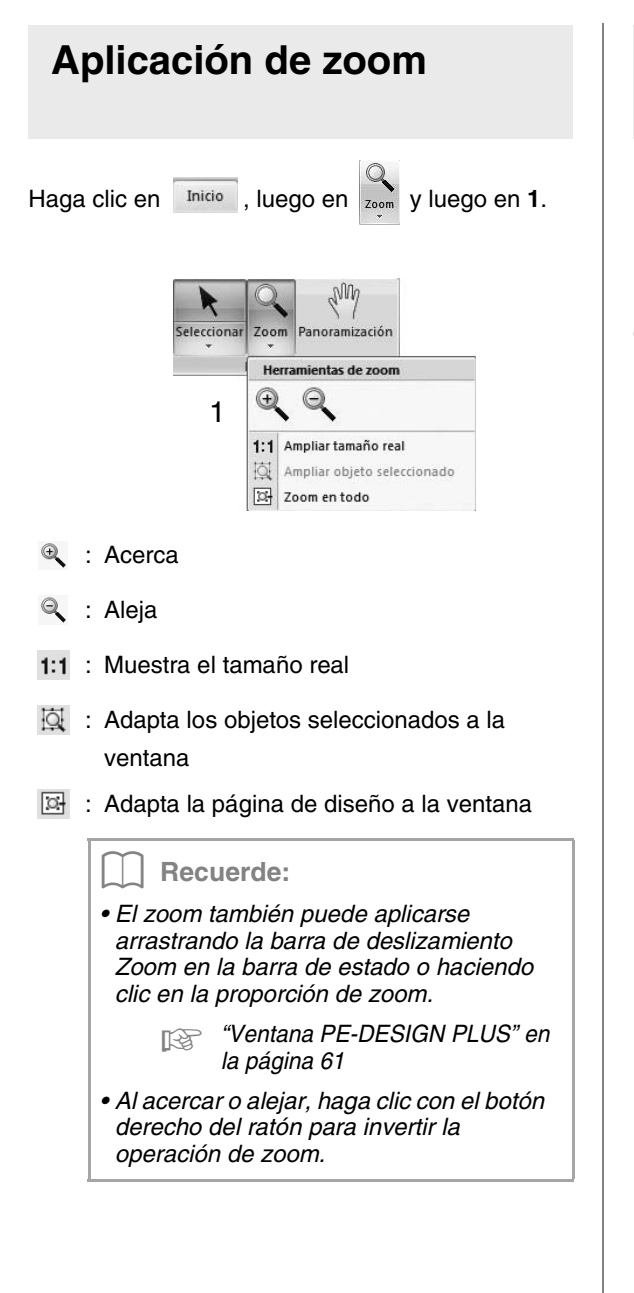

### Uso de la herramienta Panoramización

La parte del área de trabajo que se muestra se puede cambiar fácilmente mediante la herramienta Panoramización.

Haga clic en Inicio, después en continuación, arrastre hasta **1**.

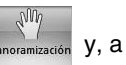

So that - FE COLOR FLUE The second of the second of the s

### Cambio de la visualización del diseño de bordado

Haga clic en Ver y, a continuación,

| Mer an     | - ( IC 31 - Q - Q - Q                                                                                       | Sin ti                                                             | tulo - PE-DESIGN PLUS |
|------------|----------------------------------------------------------------------------------------------------|--------------------------------------------------------------------|-----------------------|
| Inicio Ver | Atributos de costura     Atributos de texto     den de Simulador     oitura de guntadas     Paleta de color | Mostrar cuadricula<br>Superponer a la cuadricula<br>Intervalo: 2.5 |                       |
| Modo       | Mostrar/Ocultar                                                                                             | Cuadricula                                                         | 100                   |

### Visualización sólido

en

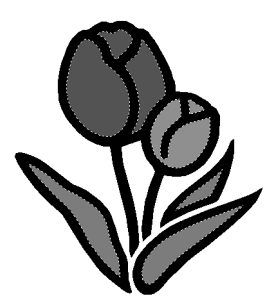

### Vista de puntadas

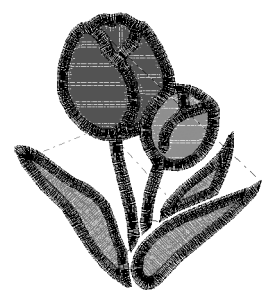

Puede obtener una vista de las puntadas del diseño para ver cómo está conectada la costura.

### Vista real

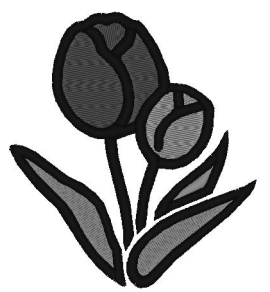

Puede obtener una vista real del diseño para ver cómo se mostrará una vez cosido.

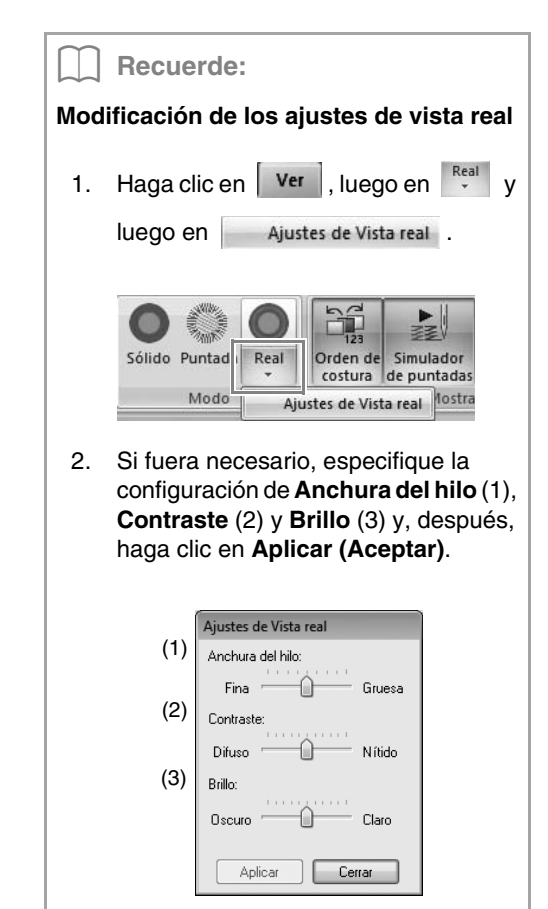

### Comprobación de la costura con el simulador de puntadas

**1.** Haga clic en **1** y, a continuación, en **2**.

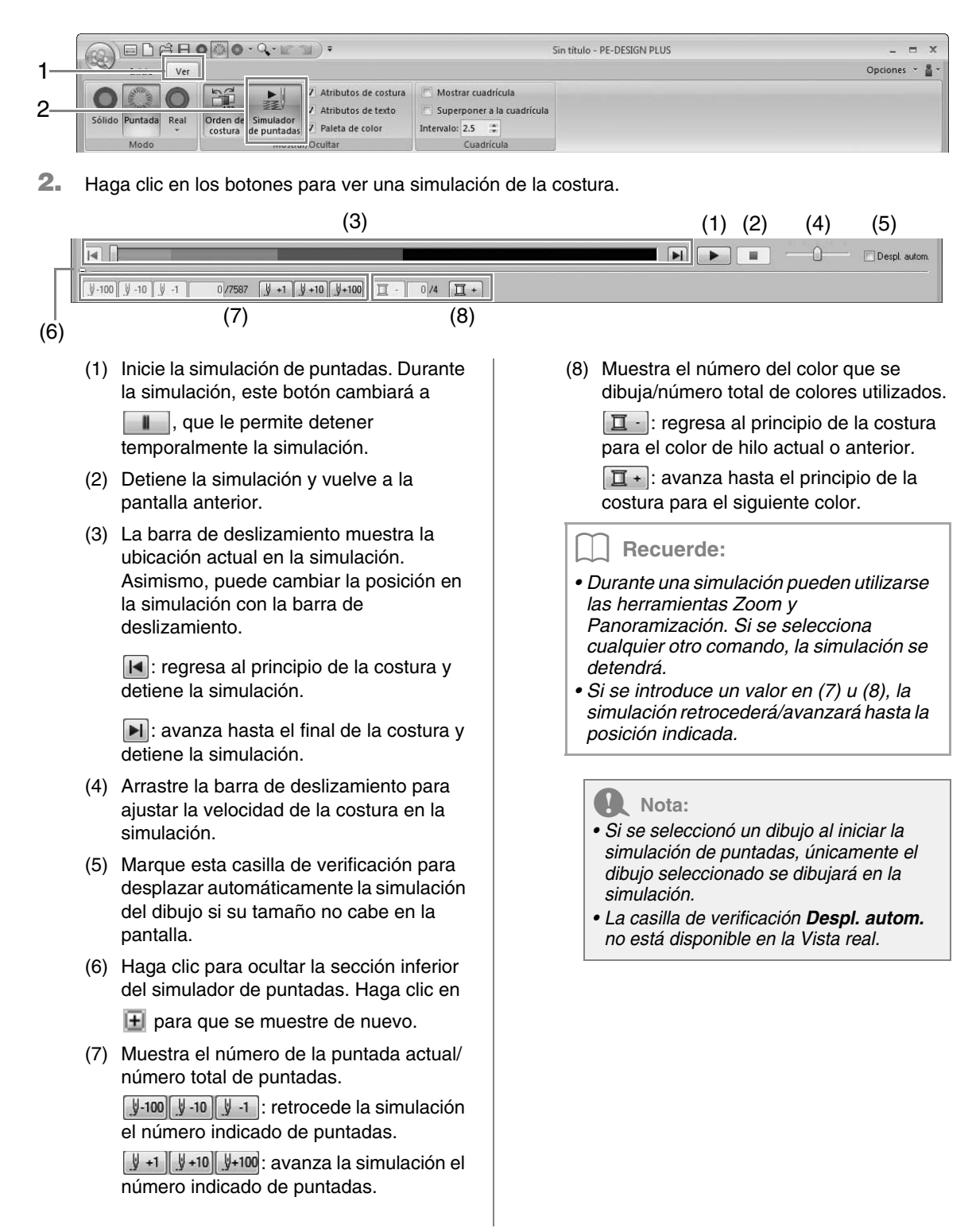

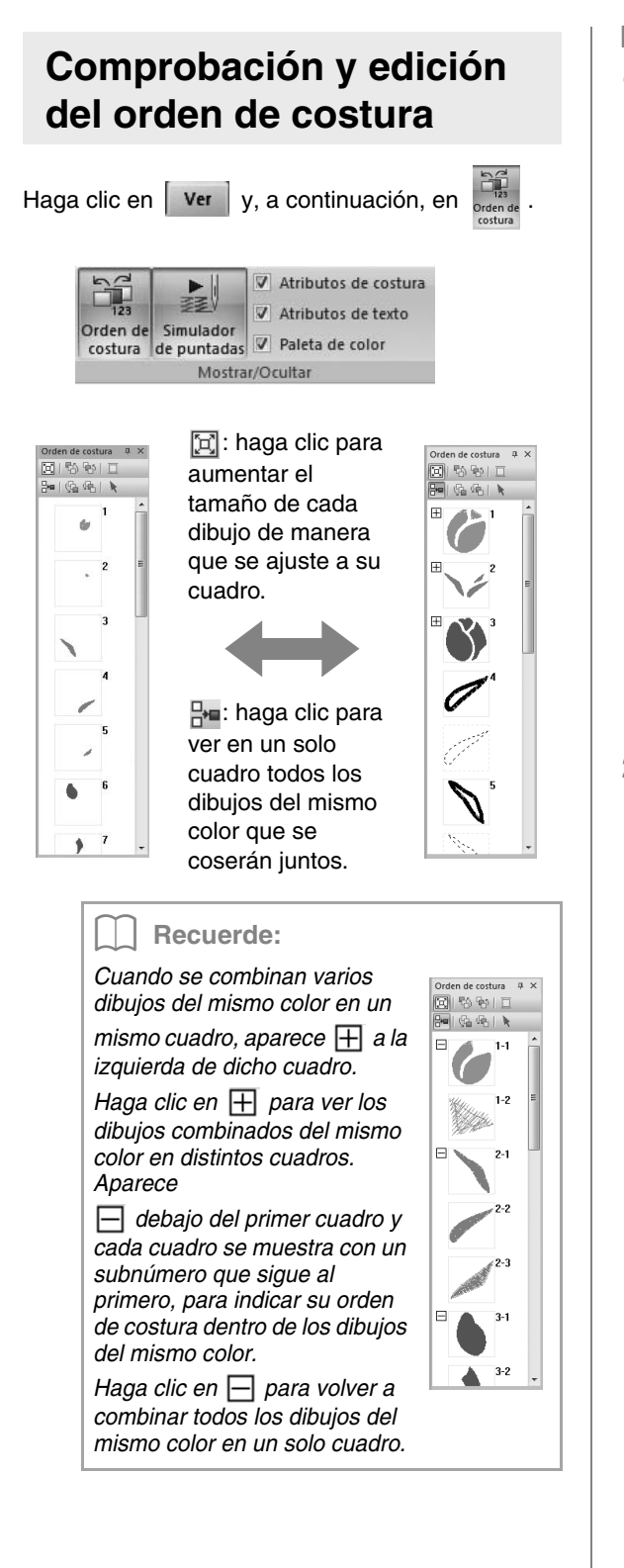

### Selección de un dibujo

**1.** Haga clic en el cuadro que contiene el dibujo en el panel **Orden de costura**.

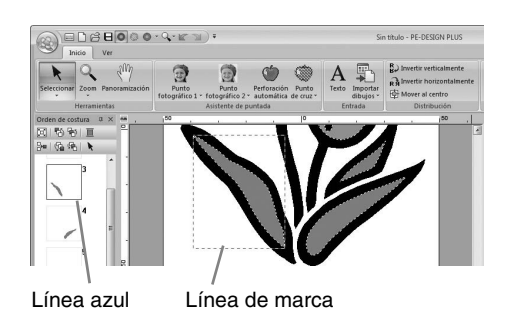

### **Recuerde**:

• Para seleccionar varios dibujos, mantenga

pulsada la tecla Mayis o Ctrl mientras hace clic en los cuadros correspondientes a los dibujos que desee. También puede seleccionar varios cuadros si arrastra el puntero sobre ellos.

2. Haga clic en k en la parte superior del panel Orden de costura para seleccionar, en la página de diseño, el dibujo correspondiente al cuadro seleccionado en el panel Orden de costura. También se puede seleccionar el dibujo haciendo doble clic en su cuadro en el panel Orden de costura.

### Edición del orden de costura

Para cambiar el orden de costura, debe seleccionar el cuadro que contiene el dibujo y, a continuación, arrastrar el cuadro hasta la nueva ubicación. Aparecerá una línea roja para indicar la posición a la que se ha movido el cuadro.

> Un método alternativo para mover los cuadros es hacer clic en los botones situados en la parte superior del panel Orden de costura.

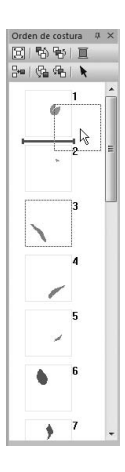

: haga clic para mover el dibujo seleccionado hasta el principio del orden de costura.

- : haga clic para mover el dibujo seleccionado una posición hacia delante en el orden de costura.
- I haga clic para mover el dibujo seleccionado una posición hacia atrás en el orden de costura.
- : haga clic para mover el dibujo seleccionado hasta el final del orden de costura.

### Nota:

Compruebe la costura después de cambiar el orden de costura para asegurarse de que no se van a coser dibujos superpuestos en un orden equivocado.

### Cambio de los colores

1. Seleccione uno o varios cuadros en el panel Orden de costura y, a continuación, haga clic

en 📕 en la parte superior del panel Orden de costura.

→ El panel Color aparece delante de los demás paneles. 2. Haga clic en el color deseado en el panel **Color**.

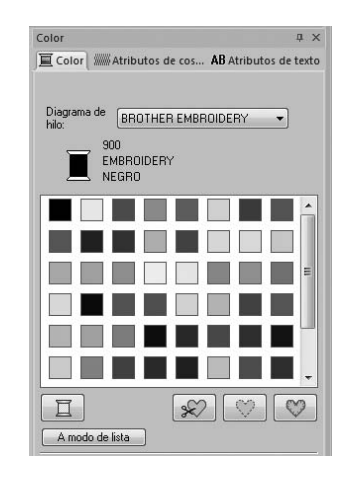

"Color" en la página 47.

### Cambio de los atributos de costura

- Seleccione uno o varios cuadros en el panel Orden de costura y, a continuación, haga clic en la ficha Atributos de costura. Si no se muestra la ficha Atributos de costura, haga clic en la ficha Ver en la cinta y, a continuación, haga clic en Atributos de costura.
- Cambie los atributos de costura y el tipo de costura.
  - "Fipo de costura" en la página 45 y "Especificación de atributos de costura" en la página 46

# Aplicación de atributos de costura a líneas y zonas interiores

### Configuración del tipo de costura

El panel **Atributos de costura** permite establecer los atributos de bordado.

### Recuerde:

Los siguientes dibujos de bordado tienen un perfil y una zona interior. La costura para esta línea y zona interior puede activarse o desactivarse, y se pueden especificar sus colores del hilo y atributos de costura.

- Dibujos importados desde la categoría "Formas" de la Biblioteca de diseños
- Dibujos individuales de un dibujo no agrupado creados con la función Perforación automática

# Coser línea A / Coser zona interior

Haga clic en la ficha **Atributos de costura**. Si no se muestra la ficha **Atributos de costura**, haga clic en la ficha **Ver** en la cinta y, a continuación, en **Atributos de costura**.

| Atributos de costura 📮 🛪 |                                                      |          |  |  |  |  |  |
|--------------------------|------------------------------------------------------|----------|--|--|--|--|--|
| 🔳 Color                  | 🔲 Color Milli Atributos de cos AB Atributos de texto |          |  |  |  |  |  |
| N www.Puntada zigzag 🔹   |                                                      |          |  |  |  |  |  |
|                          | IIII Puntada de re                                   | elleno 👻 |  |  |  |  |  |

activa/desactiva la costura de línea, imiactiva/desactiva la costura de zona interior.

### Recuerde:

Cuando la costura de línea o de zona interior está desactivada, no se cose (y no se puede seleccionar el color ni el tipo de costura).

Activado: se muestra la lista desplegable Tipo de costura de línea/Tipo de costura interior.

Desactivado: no se muestra la lista desplegable Tipo de costura de línea/Tipo de costura interior.

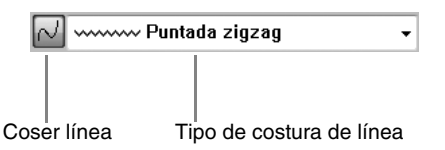

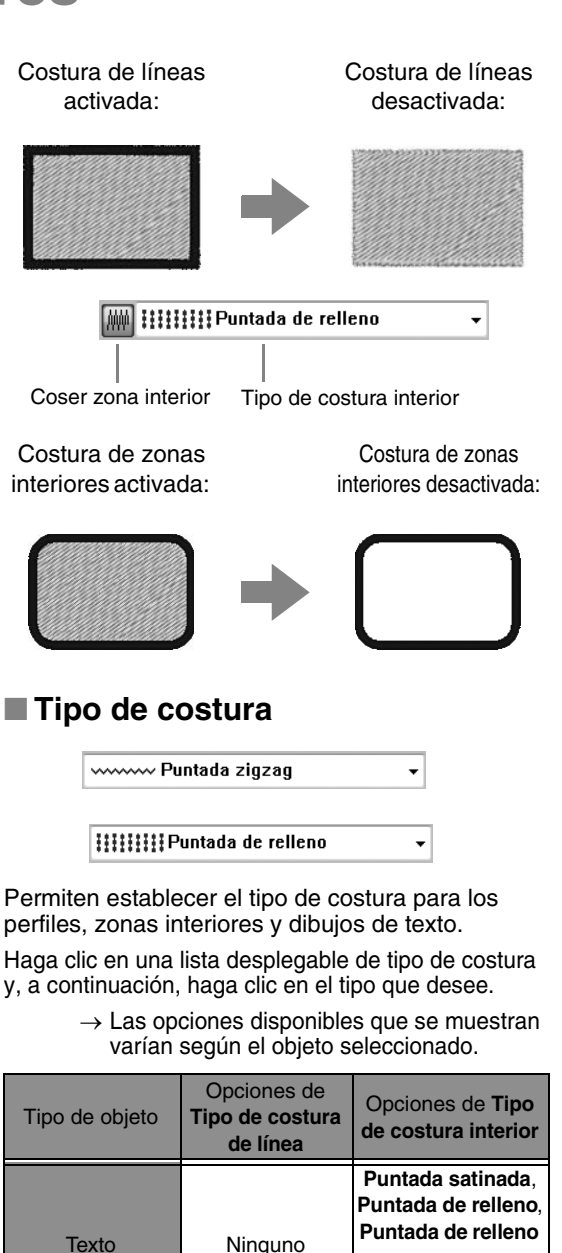

| RF<br>F      | "Coser línea / Coser zona interior" en la |
|--------------|-------------------------------------------|
| <b>1</b> .00 | página 45 y "Especificación de atributos  |
|              | de costura" en la página 46               |

Zigzag,

Continua

Formas

prog.

(puntada de relleno

programable)

Puntada satinada,

Puntada de relleno.

Puntada de relleno

prog. (puntada de relleno

programable)

### Especificación de atributos de costura

- Seleccione un dibujo de bordado o la herramienta de Texto.
- 2. Haga clic en la ficha Atributos de costura.

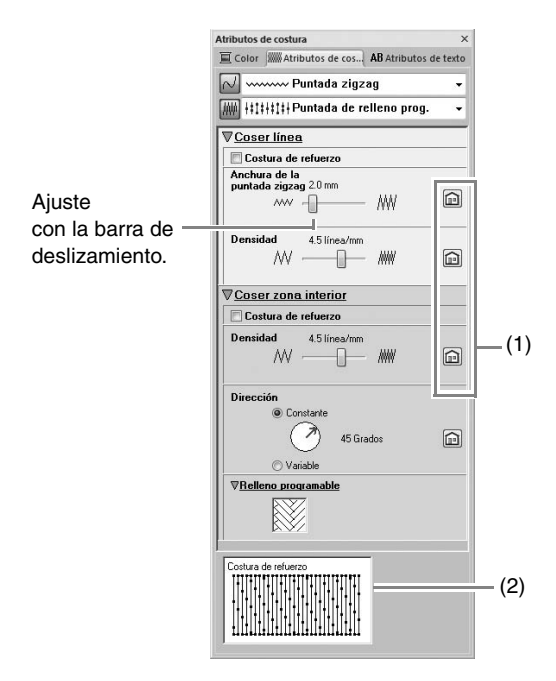

- (1) Haga clic para volver a la configuración por defecto.
- (2) Vista de sugerencias
   Con cada cambio en la configuración, puede comprobarse aquí una vista preliminar de la costura.

### Recuerde:

Los atributos de costura que se muestran en el cuadro de diálogo varían según el tipo de costura seleccionado.

- Cambie los atributos de costura que se muestran en Coser línea o Coser zona interior.
  - → La configuración se aplica al patrón de bordado cada vez que se cambian las opciones.
  - Para obtener más información sobre los distintos atributos de costura y opciones, consulte "Atributos de costura de líneas" en la página 68 y "Atributos de costura de zonas interiores" en la página 69.

# Cambio del dibujo de la costura de relleno programable

- **1.** Seleccione un dibujo de bordado.
- 2. Muestre el panel Atributos de costura.
- 3. En la lista desplegable Tipo de costura interior, seleccione Puntada de relleno prog.
- 4. Haga clic en 1, debajo de Relleno programable en la sección Coser zona interior.

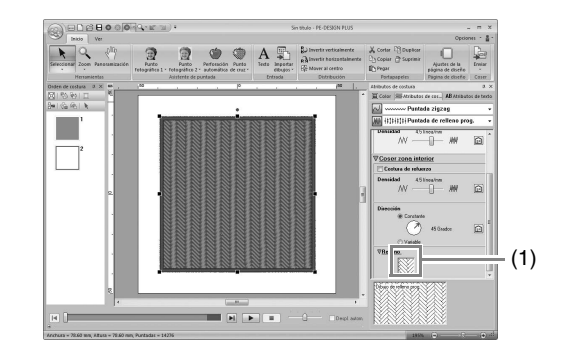

 Haga clic en el dibujo de costura de relleno, y haga clic en Aceptar.

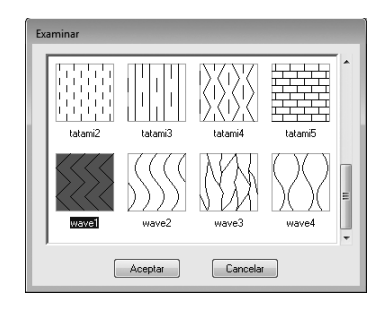

 $\rightarrow$  El dibujo se aplica a las zonas interiores del dibujo de bordado.

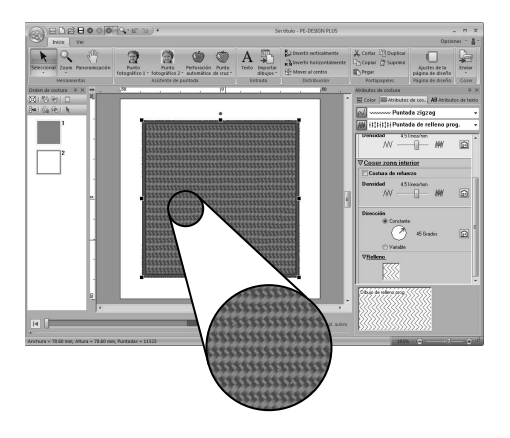

### Configuración del color del hilo

El panel Color permite establecer el color del hilo.

### Color

Haga clic en la ficha **Color**. Si no se muestra la ficha **Color**, haga clic en la ficha **Ver** en la cinta y, a continuación, en **Paleta de color**.

• Modo de paleta

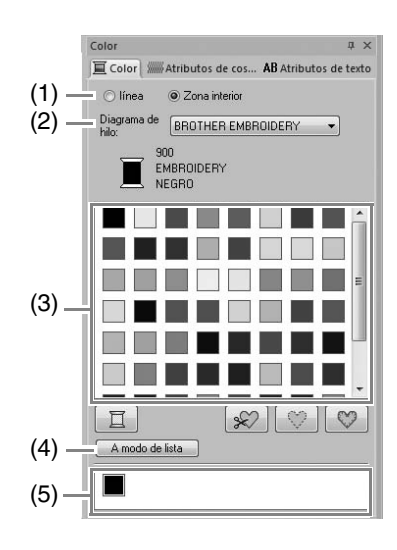

Modo de lista

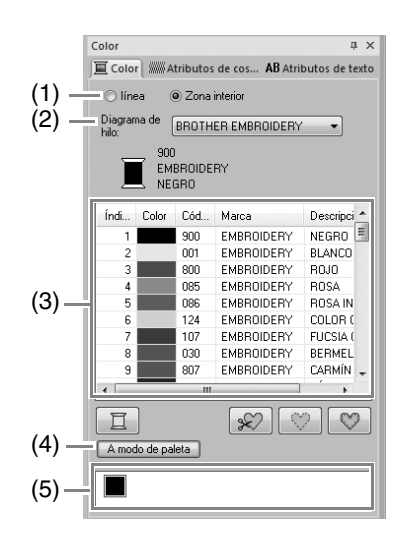

 Seleccione el tipo de puntada (línea, Zona interior) cuyo color se va a seleccionar.

línea: color de línea Zona interior: color de la zona interior

- (2) En la lista desplegable Diagrama de hilo, seleccione una marca de hilo o el diagrama de hilo definido por el usuario.
- (3) En la lista de colores de hilo, seleccione el color deseado.
- (4) Haga clic para cambiar de modo.
- (5) Muestra todos los colores de hilo utilizados en el diseño de bordado. Cuando se selecciona un dibujo de bordado, aparece un marco que rodea los colores utilizados en el dibujo. Pueden especificarse los mismos colores de hilo seleccionándolos aquí.

### Colores especiales

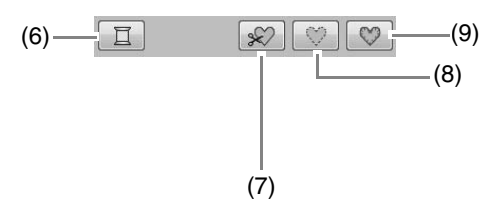

(6) **SIN DEFINIR**: si desea poder seleccionar manualmente el color de un dibujo monocromo, seleccione **SIN DEFINIR**.

**Colores para la creación de adornos**: puede crear adornos con los siguientes tres colores especiales.

- (7) **MATERIAL DE APLIQUE**: marca el perfil de la zona interior del material de adorno que se va a cortar del adorno.
- (8) POSICIÓN DE APLIQUE: marca la posición en el material de refuerzo donde se va a coser el adorno.
- (9) **APLIQUE**: cose el adorno en el material de refuerzo.

# Apertura/Importación de diseños de bordado

### Creación de un nuevo diseño de bordado

### Haga clic en 1 y, a continuación, en 2.

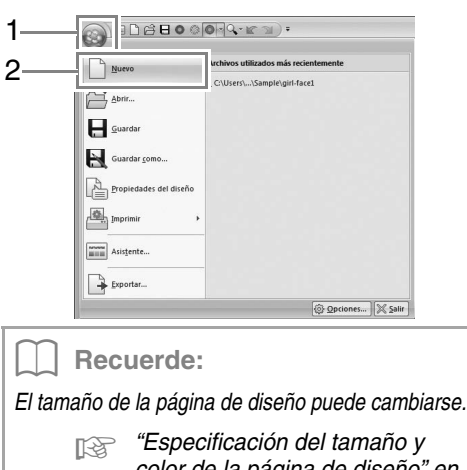

color de la página de diseño" en la página 56

### Abrir un archivo PE-DESIGN PLUS

**1**. Haga clic en **1** y, a continuación, en **2**.

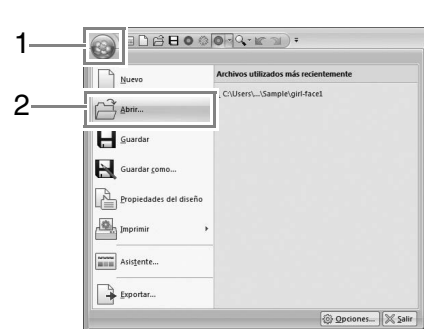

 Seleccione la unidad, la carpeta y el archivo y, a continuación, haga clic en Abrir o haga doble clic en el icono del archivo.

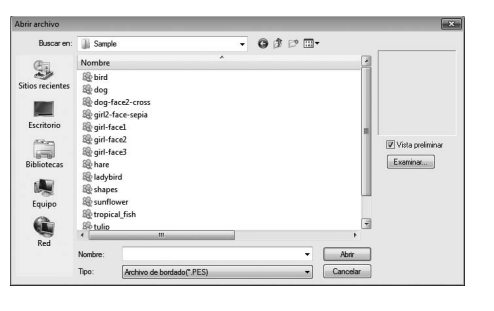

### Recuerde:

 Para ver los datos en la carpeta seleccionada como imágenes en miniatura en el cuadro de diálogo Examinar, haga clic en Examinar.

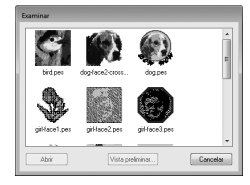

Para ver un diseño más detallado, seleccione un archivo y, a continuación, haga clic en **Vista preliminar**.

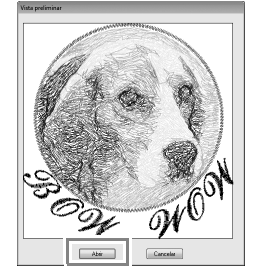

- Para abrir el archivo mostrado, haga clic en **Abrir**.
- Si no aparecen archivos en la lista, no hay archivos .pes en la carpeta seleccionada. Seleccione una carpeta que contenga un archivo .pes.
- Si el archivo seleccionado está en un formato distinto de .pes, aparece el mensaje "Formato de archivo desconocido" en el cuadro Vista preliminar.

### Recuerde:

Un archivo puede abrirse de cualquiera de las formas siguientes.

- Arrastre el archivo de diseño de bordado desde el Explorador de Windows hasta la ventana de PE-DESIGN PLUS.
- Haga doble clic en el archivo de diseño de bordado en el Explorador de Windows.

### Recuerde:

Se pueden abrir varios archivos en el PE-DESIGN PLUS. Además, es posible copiar y pegar datos entre archivos abiertos al mismo tiempo.

### Nota:

Si un archivo .pes creado con el PE-DESIGN NEXT o anterior se abre con este software, aparecerá el mensaje "Este archivo se importará a una nueva página de diseño." antes de que el diseño de bordado se muestre en la nueva página de diseño.

### Importación de diseños de bordado

### Desde la Biblioteca de diseños

luego en 🔠 desde la Biblioteca de diseños...

- Haga clic en Inicio, luego en
- Importar dibujos desde la Biblioteca de diseños... desde Archivo... de tarjeta...

1.

 En la lista desplegable Categoría, seleccione una categoría para mostrar los datos de bordado correspondientes.

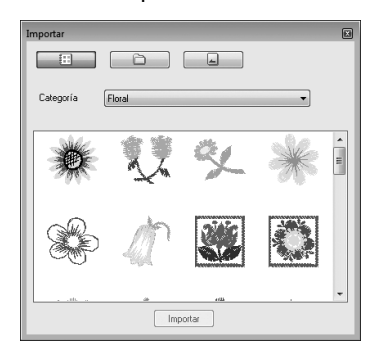

 Seleccione el icono del archivo correspondiente al diseño que se va a importar y, a continuación, haga clic en Importar, o bien haga doble clic en el icono del archivo.

### Recuerde:

- El diseño puede importarse arrastrando su icono de archivo desde el cuadro de diálogo **Importar** hasta la página de diseño.
- No es posible seleccionar varios archivos para importarse a la vez.
- Con los botones situados en la parte superior del cuadro de diálogo **Importar**, cambie la ubicación desde la que se va a importar el archivo.

| Importar |   |  |
|----------|---|--|
|          | 6 |  |

4. Haga clic en 🔝 para cerrarlo.

### Desde una carpeta

1. Haga clic en Inicio, luego en 👬 y

Importar dibujos \* Importar desde la Biblioteca de diseños... desde Archivo... detarjeta...

luego en 📋 desde Archivo...

Haga clic en 2.

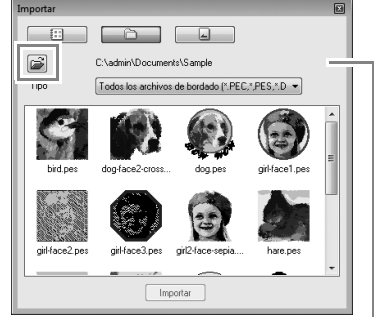

Indica la ruta a la carpeta seleccionada actualmente.

 Seleccione una carpeta y, a continuación, haga clic en Aceptar.

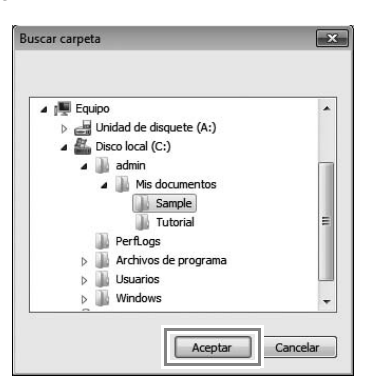

- **4.** En el cuadro **Tipo** seleccione una extensión de nombre de archivo para mostrar los datos de bordado correspondientes.
- Seleccione el icono del archivo y, a continuación, haga clic en Importar. El archivo se importará.

#### Nota:

Si importa diseños de otros proveedores, asegúrese de que vayan a caber en la página de diseño.

### Recuerde:

Puesto que los archivos .dst no contienen información sobre el color del hilo, los colores de un archivo .dst importado pueden no aparecer de la forma esperada. Puede cambiar los colores de hilo mediante las funciones del panel **Orden de costura**.

- "Cambio de los colores" en la página 44
- "Especificación del número de saltos en un diseño de bordado con formato DST" en la página 60

### Desde una tarjeta de bordado

- Inserte una tarjeta de bordado en el módulo USB de grabación de tarjetas.
  - Consulte "Transferencia a una máquina utilizando una tarjeta original" en la página 52

2. Haga clic en Inicio, luego en

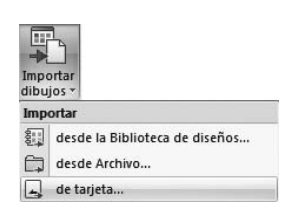

luego en 🔔 de tarjeta...

→ Una vez leída la tarjeta, se mostrarán los diseños de bordado de la tarjeta.

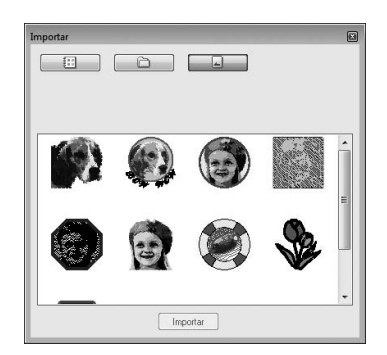

 Seleccione el icono del archivo y, a continuación, haga clic en Importar. El archivo se importará.

### Nota:

Debido a cuestiones de derechos sobre la propiedad intelectual, algunas tarjetas de bordado no pueden utilizarse con esta función.

# Comprobación de la información de diseños de bordado

Haga clic en 1 y, a continuación, en 2.

| CUlseroSample get face:     Gardar     Gardar     Gardar geno     Prepickede del dische      Prepicked set dische      Prepicked set disc                                                                                                    |                                                                                                    |                                                                                                    | Nuevo                                                                                                    |                                                                                                    | urchivos utilizados más re                                                                           | cientemente           |
|----------------------------------------------------------------------------------------------------|----------------------------------------------------------------------------------------------------|----------------------------------------------------------------------------------------------------|----------------------------------------------------------------------------------------------------|----------------------------------------------------------------------------------------------------|----------------------------------------------------------------------------------------------------|-----------------------|
| Maria      Maria     Maria                                                                                                    | Abr     Gundra geno     Gundra geno     Gundra geno     Propueded and control     Article and     Article and     Article     Article                                                                                                    | Barn-     General general     General general     General gen                                                                                                    |                                                                                                    | 1                                                                                                    | C:\Users\\Sample\girl-f                                                                              | acel                  |
| Countar gono      Countar gono      Countar gono      Descender det disele      Presideder det disele      Descender det disele      Descender disele      Descender disele      Descender                                                                                                    | Gundar geno      Gundar geno      G                                                                                                    | Constant geno.      Constant geno.      C                                                                                                    | Abrir                                                                                                    |                                                                                                    |                                                                                                    |                       |
| Constar grama.     Propretedets del stando     Programa del stando     Programa del stando     Pr                                                                                                    | Carding (units      Propretative set diverts      Propretative set diverts      Propreta                                                                                                    | Cuentar general  Cuentar general  Cuent                                                                                                    | Guardar                                                                                                    |                                                                                                    |                                                                                                    |                       |
| Constance     Constance                                                                                                    | Popressent at disking     premerer     popretere     popretere                                                                                                    |                                                                                                    | Guardar                                                                                                    | omo                                                                                                    |                                                                                                    |                       |
| Contraction on sectors     Propriodices del dente      Propriodices del dente      Propriodices del dente      Production del sectors     Active ad     active a     active ad     active ad                                                                                                    | Construction of a state of a state of a                                                                                                    |                                                                                                    | Propiedas                                                                                                    | ter del direño                                                                                                    |                                                                                                    |                       |
| Propriedeles del deste      Progradeles del deste      Monte adio deste      Monte adio deste adio deste      Monte adio deste      Monte adio deste                                                                                                    | Andrew et al de de de de de de de de de de de de de                                                                                                    | Angertal: Angertal:      Dependence of Generation     Dependence of Generation     Dependence of G                                                                                                    |                                                                                                    | ici di di cho                                                                                                    |                                                                                                    |                       |
| Dentar-     Dentar-     D                                                                                                    | Ausgester.     Dependent     Martin still opendent     Martin still opendent     Martin stillopendent     Martin still opendent     Martin stil                                                                                                    | Angente.     Deponter.     Deponter.                                                                                                    | Jubumu                                                                                                    | ,                                                                                                    |                                                                                                    |                       |
| Donter  Proposale del Secto  Proposale del Secto  Proposale del Secto  Proposale del Secto  Proposale  Proposale                                                                                                    |                                                                                                    | Dentrim     Dentrim     D                                                                                                    | Asistente.                                                                                                    |                                                                                                    |                                                                                                    |                       |
| Opperdades del darde      Montre effet del darde      Montre effet darde) recicioned(s)      Nontre effet darde) recicioned(s)      Nontre effet darde)     Cargoia :      Porto eff     activity:     Cargoia :      Porto effet darde:     Adard :     Strime Adard:      Adard :     Strime Adard:      Conversion:     Conversion:                                                                                                    | Constraints     Constraints     Constrain                                                                                                    | Control of clock     Control of clock     Cont                                                                                                    | Exportar-                                                                                                    |                                                                                                    |                                                                                                    |                       |
| Constraints and a second and a second a second a sec                                                                                                    |                                                                                                    | Construction () () () ()                                                                                                    | La poontan                                                                                                    |                                                                                                    |                                                                                                    | Concisional IN Calif  |
| Prograduka dal donto<br>IZI (huma valim) danielo) intercisionalo()<br>Norden dal<br>ardova Sin Italia<br>Vestori del 90 Calegoria<br>Fedra de<br>nordenación<br>Refara de<br>nordenación<br>B1370 mn<br>Auto:<br>Auto:<br>Padra de<br>Padra de<br>Padra de<br>Padra de<br>Talian<br>Contertado:<br>Contertado:<br>Contertado                                                                                         | Properties de statute                                                                                                    | Popedada di dianto                                                                                                    |                                                                                                    |                                                                                                    |                                                                                                    | O Obciouez 11 14 Zani |
| Propinsided and disorte           [2] Mustrin affen 3 darkel 1 telecisioned(s)         Norther differences           Norther differences         Norther differences           Vartico differences         Camporta           Vartico differences         Camporta           vartico differences         Adara           Vartico differences         Adara           Vartico differences         Adara           Vartico differences         Adara           Postobati         200           Tam cost         10 nin           Catara:         4                                                                                                    | Projektales ald kloads           Projektales ald kloads         Montra elips ald kloads           Montra elips ald kloads         Montra elips ald kloads           Montra elips ald kloads         Energinis           articles         Energinis           articles         Bit Nata           Advasa         930 mm           Advasa         930 mm           Advasa         930 mm           Advasa         930 mm           Calesci         Energinis           Advasa         930 mm           Calesci         Energinis           Advasa         930 mm           Calesci         Energinis           Advasa         930 mm           Calesci         Energinis           Calesci         Energinis           Calesci         Energinis           Source         Energinis           Source         Energinis           Source         Energinis           Source         Energinis           Source         Energinis           Source         Energinis           Source         Energinis           Source         Energinis           Source         Energinis           Source         Energinis     <                                                                                                    | Projektalka di dianta<br>Martin di plantini di disconsale di<br>Martin di plantini di disconsale di<br>Martini di dianta di disconsale di<br>Productione di dianta di<br>Productione di dianta di<br>Productione di di<br>Productione di dianta di<br>Productione di di<br>Productione di di<br>Productione di di<br>Productione di di<br>Productione di di<br>Productione di di<br>Productione di di<br>Productione di di<br>Productione di<br>Productione di                                                                                                    |                                                                                                    |                                                                                                    |                                                                                                    |                       |
| Program School of All doctors         Monthin of All of All                                                                                                    | Properties of a double                                                                                                    | Notes of<br>Control of Status         Notes of<br>Automation         Notes of<br>Automation           Notes of<br>Status         Sintha<br>Automation         Congris           Notes of<br>Automation         Congris         Sintha<br>Automation           Notes of<br>Status         Sintha<br>Bin         Automation           Packas         Sintha<br>Bin         Congris           Constraint         Sintha<br>Bin         Constraints           Constraint         Sintha<br>Bin         Desception           Sintha<br>Sintha         Desception         Sintha<br>Bin           Sintha         Desception         Sintha<br>Bin           Sintha         Desception         Sintha<br>Bin           Sintha         Desception         Sintha<br>Bin           Sintha         Desception         Sintha<br>Bin           Sintha         Desception         Sintha<br>Bin           Sintha         Desception         Sintha<br>Bin           Sintha         Desception         Sintha<br>Bin           Sintha         Desception         Sintha<br>Bin           Sintha         Desception         Sintha<br>Bin           Sintha         Desception         Sintha<br>Bin           Sintha         Desception         Sintha<br>Bin           Sintha         Desception                                                                                                    |                                                                                                    |                                                                                                    |                                                                                                    |                       |
| Workin effen) denigt intercionedict;         Mandre dit           Nortico di         Sin khao         Mandre dit           Vancio di         Sin khao         Categoria;           Forta di<br>Forta di<br>Acchasta         Bill Otto Marcia         Mandre dit           Adar da:         80 Stram         Adars:           Adar da:         80 Stram         Pañose direr           Di monti         18 min         Consertation:           Catewar:         4                                                                                                    | Image: stand stand                                                                                                    | Bernardia (and consul)       Bachers     Strikle       Bachers     Strikle       Bachers     Strikle       Field and     Bachers       Alexa     Strikle       Alexa     Strikle       Alexa     Strikle       Alexa     Strikle       Alexa     Strikle       Alexa     Strikle       Contrata     Strikle       Contrata     Strikle       Contrata     Strikle       Strikle     Contrata       Strikle     Contrata       Strikle     Contreta       Strikle     Contr                                                                                                    | Propiedades del d                                                                                                    | iseño                                                                                                    |                                                                                                    |                       |
| Nockey all<br>carbox         Ste fulla         Nockey all<br>carbox         Nockey all<br>carbox           V arbox         80         Calegoria           Porto de<br>Actual         80.70 mm         Autor:           Autor:         90.70 mm         Autor:           Parted de<br>Actual:         10.70 mm         Padese doer           Parted de<br>Autor:         10 mm         Consertation           Calora::         4                                                                                                    | Norden det<br>methon:         Seitaba<br>andro:         Morden det<br>methon:           auto:         Cangaria           Techo de<br>Methon:         Billion           Ante:         Silone           Ante:         Silone           Ante:         Silone           Ante:         Silone           Ante:         Silone           Calse:         Cansetalace           Iden de coler:         Cansetalace           Gebre de coler:         Cansetalace           Iden de coler:         Cansetalace           Iden de coler:         Cansetalace           Iden de coler:         Cansetalace           Iden de coler:         Cansetalace           Iden de coler:         Cansetalace           Iden de coler:         Cansetalace           Iden de coler:         Cansetalace           Iden de coler:         Cansetalace           Iden de coler:         Cansetalace           Iden de coler:         Cansetalace           Iden de coler:         Cansetalace           Iden de coler:         Cansetalace           Iden de coler:         Cansetalace           Iden de coler:         Silone                                                                                                    | Noted at 5 milula di antico di antico di an                                                                                                    | V Muestra ellioza                                                                                                    | objeto(s) seleccionad                                                                                                    | 941                                                                                                  |                       |
| artero: 411000 defo:<br>Varido de 30 Cargoria -<br>Focho de Auto:<br>Actoria 8070 ma Auto:<br>Auto: 40070 Pathodo de -<br>Partodo: 7977 Cargoria -<br>Ten cot 18 min Cargoria:<br>Catores: 4                                                                                                    | adrino:                                                                                                    | actory disfo:<br>actory disfo:<br>actory disform<br>Notation Norman Autor:<br>Autor:<br>Autor:                                                                                                    | Nombre del                                                                                                    | Sintibula                                                                                                    | Nombre del                                                                                           |                       |
| erchon A Garagers A Garagers Autor Autor A                                                                                                    | arbino - Cengula                                                                                                    | archini                                                                                                    | archivo :<br>Versión del                                                                                                    | 90                                                                                                    | diseño :                                                                                             |                       |
| nodificación Auto: Auto: Auto: Auto: Auto: Auto: Auto: S303 mm Paños dave . Paños dave . Pretoso 1787 . Tam cost 18 min Convertaioo: Coloras: 4                                                                                                    | Adar: Adar: Addr: Addr:                                                                                                    | Adar Antar Bittern<br>Antar Bittern<br>Alar Bittern<br>Fundar 2015 Constant<br>Ender Constant<br>Delender of Constant<br>Constant<br>Constant | archivo :<br>Fecha de                                                                                                    | 3.0                                                                                                    | Categoría :                                                                                          |                       |
| Anara do rum<br>Ahara Salom Palabas dave -<br>Puntadas 7897<br>Tam cost: 18 min Comentaico :<br>Calores 4                                                                                                    | Anaza solom<br>Anaza solom<br>Parasita<br>Categoria<br>Heliona<br>Heliona<br>He | Avac. 90 30 mm<br>Purato: 7927<br>Encot: 19ain<br>Coversito: Coversito:<br>Coversito: Coversito:<br>Model Covers: Coversito:<br>Model Covers: Coversito:<br>Model Covers: Coversito:<br>Model Covers: Coversito:<br>Model Covers:<br>2 990 Democifiery Democifiery<br>2 990 Democifiery Democifiery<br>2 990 Democifiery<br>2 990 Democifiery<br>2 99                                                                                                    | modificación :                                                                                                    | 00.20                                                                                                    | Autor :                                                                                              |                       |
| Partodas : 7907<br>Partodas : 7907<br>Tien cost: 19 min Conertatios :<br>Colores : 4                                                                                                    | Control         Control         Control           Paradaci         200         Control         Control           Olden de volers         El canol         Control         Control           Olden de volers         Control         Control         Control           1         221         Control         Description           2         500         Description         Control           4         300         Description         Econol                                                                                                    | Paradatic         Paradatic           There will be an intermediate in the annual sector of the annual sector of the an                                                                                                    | Anchusa :<br>Altura :                                                                                                    | 85.70 mm<br>98.90 mm                                                                                                    | Palabras classe :                                                                                    |                       |
| Tenn cost: 19 min Comertatios :<br>Colores : 4                                                                                                    | Tensort         Density         Cenerator:           Color:         4         Color:         6           Ind.         Color:         Color:         Color:           Ind.         Color:         Color:         Color:           Ind.                                                                                                    | Ten cost Bain Constation:<br>Cale:: 4<br>Detenctors:: Constations:<br>Ind. Care Cell. Mana Description<br>1 24 Elenocomy Obado Int.<br>2 995 Elenocomy Elenotory<br>3 000 Elenocomy Ficture Han<br>3 000 Elenocomy Reprod                                                                                                    | Puntadas :                                                                                                    | 2587                                                                                                    | Palabias clave :                                                                                     |                       |
| Colorez : 4                                                                                                    | Calce:         4           Debre de colore:         Con color baking           1         2214         Meen Colorery           2         200         Delenopoliny           2         200         Delenopoliny           4         900         Delenopoliny                                                                                                    | Colors:         4           Define do colors:         E Censide balance           1         1         2           2         2         Democraft           3         0         E MenioDeffy           2         0         Democraft           3         0         E MenioDeffy           4         100         E MenioDeffy           Accestar         Exercise                                                                                                    | Tiem cost:                                                                                                    | 18 min                                                                                                    | Comentarios :                                                                                        |                       |
|                                                                                                    | Density of other         Ecre cale biblics           1.9.1         Care Cale         Main         Density           2         Care Cale         Density         Density           3         Display         Density         Mice International International Internation Internatinteree International Internation International Internat                                                                                                    | Oder de ofers:         E Can de balaci           1         2214         Mara         Descisión           2         958         LeidonGERY         VEDE e NA.           3         000         LeidonGERY         VEDE e NA.           4         950         LeidonGERY         VEDE e NA.           4         950         LeidonGERY         VEDE e NA.           2         100         LeidonGERY         VEDE e NA.           4         950         LeidonGERY         Konto                                                                                                    | Colores :                                                                                                    | 4                                                                                                    |                                                                                                    |                       |
|                                                                                                    | Other Kontexter         Clane Kolskist           Ind.         Cale         Kees         Desclopin           1         212         Desclopin         Execution           2         000         Desclopin         Execution           3         000         Desclopin         Execution           4         900         Desclopin         Execution                                                                                                    | Oderin orderer:         Clone dash bakan           Ind. One of other:         Developing           1         24         Developing           2         500         Developing           3         000         Developing           4         900         Developing           0         Developing         VERIOD           4         900         Developing         VERIOD                                                                                                    |                                                                                                    |                                                                                                    |                                                                                                    |                       |
| Brden de colores : E Con color básico                                                                                                    | Hot         Dev         CAL         Mark         Developing           1         214         Developing         Developing         Developing           2         590         Evelopic Dev         VERCE HILLION           3         000         Evelopic Dev         Set Test Linition           4         500         Evelopic Dev         REDRO                                                                                                    | Image         Care Cole         Mase         Developing           1         22         595         Developing         Developing           2         595         Developing         Developing         Developing           3         505         Developing         Notice Final         Developing         Developing           4         505         Developing         Notice Final         Developing         Developing<                                                                                                    | Orden de colore                                                                                                    | s : 📄 Con color bás                                                                                                    | ico                                                                                                  |                       |
| Índi Color Cód Marca Descripción                                                                                                    | 1 214 EMBROCERY DONACONTE.<br>2 500 EMBROCERY ENTER IOLA<br>3 000 EMBROCERY EFEMILIÓN<br>4 900 EMBROCERY EFEMILIÓN                                                                                                    | 1         24         Leenocomy         Obado WEL           2         959         Delenocomy         Dobado WEL           3         000         Delenocomy         Elenot.ub           4         000         Delenocomy         Elenot.ub           4         000         Delenocomy         Elenot.ub           Avertar         Canada         Canada                                                                                                    | indi Colo                                                                                                    | r Cód., Marca                                                                                                    | Descripción                                                                                          |                       |
| 1 214 EMBROIDERY DORADO INTE                                                                                                    | 2 109 EMBRUDERY VENCE MUA<br>3 000 EMBRUDERY EXPERILLON<br>4 300 EMBRUDERY NEGRO                                                                                                    | 2 00 Destrocary Frencha                                                                                                    | 1                                                                                                    | 214 EMBROI                                                                                                    | DERY DORADO INTE                                                                                     |                       |
| 2 503 EMBRUIDERY VERDE HUJA<br>3 000 EMBRUIDERY REPAREI LÓN                                                                                                    | 4 900 EMBROIDERY NEGRO                                                                                                    | 4 00 Evenoperry NESRO                                                                                                    | 2                                                                                                    | 030 EMBRO                                                                                                    | DERY REBMELLÓN                                                                                       |                       |
| 4 S00 EMBROIDERY NEGRO                                                                                                    |                                                                                                    | Acquiar Cancelia                                                                                                    | 4                                                                                                    | 900 EMBROI                                                                                                    | DERY NEGRO                                                                                           |                       |
|                                                                                                    |                                                                                                    | Acoptar                                                                                                    |                                                                                                    |                                                                                                    |                                                                                                    |                       |
|                                                                                                    |                                                                                                    | Aceptar Cancelar                                                                                                    |                                                                                                    |                                                                                                    |                                                                                                    |                       |
|                                                                                                    |                                                                                                    | Aceptar                                                                                                    |                                                                                                    |                                                                                                    |                                                                                                    |                       |
| Acepter Cancelar                                                                                                    | Acepter Cencelar                                                                                                    |                                                                                                    |                                                                                                    | Acep                                                                                                    | ter Cancelar                                                                                         | 1                     |
|                                                                                                    |                                                                                                    |                                                                                                    |                                                                                                    |                                                                                                    |                                                                                                    |                       |
|                                                                                                    |                                                                                                    |                                                                                                    |                                                                                                    |                                                                                                    |                                                                                                    |                       |
| Propiedades del diseño                                                                                                    | Propiedades del diseño                                                                                                    | Propiedades del diseño                                                                                                    | Propiedades del d                                                                                                    | seño                                                                                                    |                                                                                                    |                       |
| Propiedades del diseño<br>Ø Muestra ellou) objeto(i) seleccionado(i)                                                                                                    | Propiedades del diseño                                                                                                    | Propiedades del diseño<br>Wuestra ellos) objeto(s) seleccionado(s)                                                                                                    | Propiedades del d<br>V Muestra ellico)                                                                                                    | seño<br>xbjeto(s) seleccionad                                                                                                    | ə(s).                                                                                                |                       |
| Propiedades del diseño<br>Museta ellon judgitel j teleccionado(s)<br>Nocete del Snithab Honke del                                                                                                    | Propriedzes del diseñe<br>(2) Muetra ell'auj deprioj seleccionadoj<br>Nonze del Sa thate Nonze del                                                                                                    | Propiedades del diseño V Muestra el[los) objeto[s] seleccionado[s]. Nombre del entition: Sin titulo diseño:                                                                                                    | Propiedades del d<br>Vouestra elles)<br>Notrice del<br>actives el                                                                                                    | seño<br>xbjeto(s) seleccionad<br>Sin titulo                                                                                                    | o(s).<br>Nombre del                                                                                  |                       |
| Proprediades del diseño  Proprediades del diseño  Proteina aflera (daparta) relaccionada(s)  Norzher del  archoro: Sin bhai diseño: Versión del  ago                                                                                                    | Propiedades del diseño<br>(2) Mantan alton) dario(1) Infectorsado(s)<br>Konten del<br>artivo: Sin tubao<br>versión del qu                                                                                                    | Propriedlads del diseño           Muenta elfon) objeto(j) seleccionado(s)           Nontes del<br>archino:         Sn titulo           Versión del go         diseño:                                                                                                    | Propiedades del d<br>Venitra ellios)<br>Nonitre del<br>archivo :<br>Venitrio del                                                                                                    | iseño<br>xbjeto(s) seleccionad<br>Sin titulo<br>9.0                                                                                                    | o(s).<br>Nombre del<br>diseño :                                                                      |                       |
| Propiedelos del diordo<br>IZ Mazha ellas telesistados<br>Norden del Sentidas<br>Ventro del Sentidas<br>Ventro del Sentidas<br>estres                                                                                                    | Projectado del desto<br>Mantra ellos destrio) eleccionado()<br>Mantra ellos destrio) del contene del<br>destrio del 10 Cenegoría:                                                                                                    | Propriedlend ed diorini<br>(2) Musha effe) object(s) edecisiondo(c)<br>workno: Set Nuba diorini.<br>Versito ed 10.0<br>general: Categoria:                                                                                                    | Propiedades del d<br>Muestra ellico)<br>Nontre del<br>archivo :<br>Versión del<br>archivo :<br>Facha de                                                                                                    | iseño<br>Xbjeto(s) seleccionad<br>Sin titulo<br>9.0                                                                                                    | o(s).<br>Nombre del<br>diseño :<br>Categoría :                                                       |                       |
| Propinsider del diorito           Image: actività di la constanti ()           Notaria del Schuba di la constanti ()           Notaria del Schuba di la constanti ()           Varros del schuba di la constanti ()           antro di la constanti ()           Calagoria:           model construire           model construire                                                                                                    | Propriedzele doł diwite<br>Propriedzele doł diwite<br>Notaria official dwinicji official dwinicji<br>wartowi<br>wartowi                                                                                                    | Propiedades del diorito  Il Austra effosi stario(s) infeccionade(s)  Nonten del ardivar, Sin Itude diorfo:  Vento de ardivar, Sin Itude Catoparía:  Intende adora  Autor  Intende adora  Intende adora  I                                                                                                    | Propiedades del d<br>Wuestra ellos)<br>Nombre del<br>archivo :<br>Versión del<br>archivo :<br>Fecha de<br>modificación :<br>denkosción :                                                                                                    | iseño<br>objeto(s) seleccionad<br>Sin titulo<br>9.0                                                                                                    | els)<br>Nombre del<br>diseño :<br>Categoría :<br>Autor :                                             |                       |
| Propiedeles del disolo<br>Del Mante all'ostànica) effectivante)<br>sorten:<br>version del Son halo<br>version del Son Cargoria:<br>Forta de<br>moltacción:<br>Robert del Mante all'Anter<br>Autor:<br>Robert del Mante all'Anter<br>Robert del Mante all'Anter<br>Robert del Mante all'Anter<br>Robert del Mante all'Anter<br>Robert del Mante all'Anter<br>Robert del Mante all'Anter<br>Robert del Mante all'Anter<br>Robert del Mante all'Anter<br>Robert del Mante All'Anter<br>Robert del Mante All'Anter<br>Robert del Manter<br>Robert del Manter<br>Robert d                                                                                                    | Projektelde del diskelo<br>Norther alle blacktoj () strucconstackjoj<br>Skother alle Stra Nah denfer:<br>Versin del 30 Categoria:<br>Telefo de<br>modelación: Alle Telefo de<br>Autor alle Stra De Stra Nah den                                                                                                    | Properated and dender         ////////////////////////////////////                                                                                                    | Propiedades del d<br>Muestra ellico)<br>Nontre del<br>archivo :<br>Versión del<br>archivo :<br>Fecha de<br>modificación :<br>Anchua :                                                                                                    | iseño<br>objeto(s) seleccionad<br>Sin titulo<br>9.0<br>89.70 mm                                                                                                    | o(s)<br>Nombre del<br>deseño :<br>Categoría :<br>Autor :<br>Politica olar:                           |                       |
| Propiedalice del duerte<br>Tel human allon (adrelo) telecoscado)<br>Nestes del Sentidas<br>vertores<br>vertores<br>v | Propuésdes de disola<br>Contra etfos (devide)<br>sector est<br>sector est<br>sector es                                                                                                    | Properties de diverte<br>Vertre de la construit de la construit                                                                                                    | Propiedades del d<br>Muestra ellios)<br>Nontre del<br>archivo :<br>Versión del<br>archivo :<br>Fecha de<br>modificación :<br>Anchuta :<br>Altura :<br>Protector                                                                                                    | iseño<br>objeto(s) seleccionad<br>9.0<br>88.70 mm<br>98.90 mm<br>7987                                                                                                    | (e)<br>Nombre del<br>diseño :<br>Categoría :<br>Autor :<br>Palabrae clave :                          |                       |
| Propiosides del disel-<br>El Museria edito (Labec)) eleccionado)<br>activeno edito (Labec) eleccionado)<br>vento del 30 Categoría<br>modicación 20 Alter<br>Actual<br>Actual<br>20 20 mo<br>Palante directore<br>Palante directore<br>Palante dire                                                                                                    | Projectades del disolio  Notification (La construcción)  Notification (La construcción)  Notification (La construcción)  Notification  Notification  Notific                                                                                                    | Properational of divertor           Ø (Mantin effer) (jarden) (jarden)                                                                                                    | Propiedades del d<br>Muestra ellios)<br>Monite del<br>archivo :<br>Yersin del<br>archivo :<br>Fecha de<br>modificación :<br>Anchura :<br>Autura :<br>Puntedos :<br>Tem nort                                                                                                    | seño<br>Sin titulo<br>9.0<br>88.70 mm<br>98.30 mm<br>7587<br>19 m lo                                                                                                    | old)<br>Nonbue del<br>deseño :<br>Categoría :<br>Autor :<br>Palabras clave :<br>Comertarios :        |                       |
| Respirations did doorte           [2] Numin align (angle) triccostudo)         Nontre di<br>sorten           Nation di<br>sorten         Sin thub<br>sorten         Nontre di<br>sorten           and control         Campria:           and control         Data           Adat         Sin Sin mo<br>tre control           Adat         Sin Sin mo<br>tre control           Terminic         Datas close           Campria:         Datas close           Control         4                                                                                                    | Propuésdes de disolar<br>Notaria effo (devinita) effectionnals();<br>Notaria effo (devinita) effectionnals();<br>Activa efforta so Cessoria :<br>anterior so Cessoria :<br>Activa efforta :<br>Nata solaria :<br>Province :<br>Province :<br>Pro                                                                                                    | Properties de diverte<br>(V) (Variante de) (Variante de) (Variante de)<br>verbro<br>verbro                                                                                                    | Propiedades del di<br>Muestra elloci:<br>Nontre del<br>archivo :<br>Fecha de<br>modificación :<br>Anchuta :<br>Puntodos :<br>Tiem cost:<br>Datores :                                                                                                    | seño<br>Sin titulo<br>9.0<br>88.70 mm<br>98.90 mm<br>7587<br>18 min<br>4                                                                                                    | (i)<br>Nonkrie dal<br>desfio :<br>Categoria :<br>Autor :<br>Palabras clave :<br>Comeritarios :       |                       |
| Propuestates del disente<br>Version del solution del soluti                                                                                                    | Propresenter del disette<br>Recter e del plantici) relaccionado (c)<br>Versin del 10 Cangoría -<br>Tentes de<br>noclassico 1070 mm Autor -<br>Autor -<br>Autor -<br>Paradas 2070 mm Pablas dava -<br>Paradas 787 Centres -<br>Paradas 787 Centres -<br>Paradas 787 Centres -<br>Cangoría -<br>Cangoría                                                                                                    | Properties de diverte<br>Version de Sen thub de diversion de diversion de sen thub de de diversion de diversion de diversio                                                                                                    | Propiedades del d<br>Muestra ellos)<br>Nontre del<br>archiro :<br>Versión del<br>archiro :<br>Versión del<br>archiro :<br>Anchuta :<br>Anchuta :<br>Anchuta :<br>Anchuta :<br>Tiem cost:<br>Colores :                                                                                                    | seño<br>Sin titulo<br>9.0<br>88.70 mm<br>98.90 mm<br>7587<br>19 min<br>4                                                                                                    | (i)<br>Nontrino dal<br>diseño :<br>Categoría :<br>Autor :<br>Palabate claves :<br>Comentacios :      |                       |
| Breginsteine del doube         Martin allon (andre)           [2] Nuena allon (andre)         Norbe del doube           Victor del doube         Norbe del doube           vortor de doube         Caropola           andre del doube         Caropola           andre del doube         Caropola           andre del doube         Caropola           andre del doube         Caropola           andre del doube         Adre del doube           andre del doube         Adre del doube           andre del doube         Adre del doube           andre del doube         Adre del doube           andre del doube         Adre del doube           Adre del doube         Adre del doube           Adre del doube         Adre del doube           Adre del doube         Adre del doube           Adre del doube         Adre del doube           Adre del doube         Adre del doube                                                                                                    | Propuésdes de disolar<br>Notaria effo identificationado():<br>Notaria effo identificationado():<br>Notario efformada de la comparisa e<br>antoria do Cangoria -<br>antoria do Cangoria -<br>Acchas: Billiona -<br>Natas: Storma Palabas dove -<br>Tancost: Storma Palabas dove -<br>Tancost: Storma Palabas dove -<br>Cangoria -<br>Cangoria -<br>Cang                                                                                                    | Properties de diverte<br>Verteurs de l'orden de l'article de l'article                                                                                                    | Propiedades del d<br>Propiedades del actività<br>sochro e del<br>actività<br>Vento del<br>modifacación :<br>Abua :<br>Puntados :<br>Puntados :<br>Puntados :<br>Calcres :<br>Doten da actività                                                                                                    | seño<br>Sin titulo<br>9.0<br>88.70 mm<br>93.90 mm<br>7587<br>18 min<br>4                                                                                                    | Still<br>Nombre del<br>desflo :<br>Categoría :<br>Autor :<br>Palabas clave :<br>Comertasios :        |                       |
| Propriededes del diomte<br>VIII Austria afons Astricis Intercisionado; I<br>Montos del Sin Italia discissionado; I<br>martino del 10 Categoria:<br>Preta del 2010 men Patenta dore<br>Pretades: 7877 Patenta dore<br>Pretades: 7877 Conventanios:<br>Conventanios:<br>Conventanios:<br>Conventanios:<br>Conventanios:<br>Conventanios:                                                                                                    | Prepetaded ad dialotic  Press ad dialotic  Receive ad Status  Status S                                                                                                    | Properties de diverte<br>[2] (Parturis relin) (viendo) (Interconsului).<br>Norden de San Italia de Cangoría.<br>Teretos de San Italia de Cangoría.<br>Teretos de San Particio de Cangoría.<br>Teretos de San Particio de Cangoría.<br>Antar 100 mm Particio de Cangoría.<br>Partedase: 200 mm Palaise dorien<br>Partedase: 200 mm Palaise dorien<br>Partedase: 200 mm Palaise dorien<br>Partedase: 200 mm Palaise dorien<br>Cangoría.<br>Cangoría.<br>Cangoría.<br>Partedase: 200 mm Palaise dorien<br>Cangoría.<br>Cangoría.<br>Cangoría.<br>Partedase: 200 mm Palaise dorien<br>Cangoría.<br>Cangoría.<br>Cangoría.<br>Partedase: 200 mm Palaise dorien<br>Cangoría.<br>Cangoría.<br>Cangoría.<br>Cangoría.<br>Partedase: 200 mm Palaise dorien<br>Cangoría.<br>Cangoría.<br>Cangoría.<br>Partedase: 200 mm Palaise dorien<br>Cangoría.<br>Cangoría.<br>Partedase: 200 mm Palaise dorien<br>Cangoría.<br>Partedase: 200 mm Palaise dorien<br>Cangoría.<br>Partedase: 200 mm Palaise dorien<br>Cangoría.<br>Cangoría.<br>Partedase: 200 mm Palaise dorien<br>Cangoría.<br>Partedase: 200 mm Palaise dorien<br>Partedase: 200 mm Palaise dorien<br>Cangoría.<br>Partedase: 200 mm Palaise dorien<br>Partedase: 200 mm Palaise dorien<br>Cangoría.<br>Partedase: 200 mm Palaise dorien<br>Partedase: 200 mm Palaise dorien<br>Palaise dorien<br>Partedase: 200 mm Palaise dorien<br>Palaise dorien<br>Pa                                                                                                    | Propiedades del d<br>Propiedades del ar<br>Nontre del<br>archiro :<br>Facta de archiro :<br>Facta de ación :<br>Anchas :<br>Altra :<br>Pintodos :<br>Tiem cost<br>Coltres :<br>Diden de colore                                                                                                    | seño<br>Sin titulo<br>9.0<br>88.70 mm<br>98.90 mm<br>7597<br>18 min<br>4                                                                                                    | 5(1)<br>Nombro del<br>diseño :<br>Categoría :<br>Autor :<br>Palabro clave :<br>Comentacion :         |                       |
| Properiods del diverte  Provencia del diverte  Anter a del diverte del  Anter a del diverte del  Anter a del diverte del  Anter a del diverte del  Anter a del diverte del  Anter a del diverte del  Anter a del diverte del  Anter a del diverte del  Anter a del diverte del  Anter a del diverte del  Anter a del diverte del  Anter a del diverte del diverte del  Anter a del diverte del diverte del diverte del  Anter a del diverte del diverte del diverte del  Anter a del diverte del diverte del diverte del diverte del  Anter a del diverte del diverte del di diverte del d                                                                                                    | Properted of directe<br>Control of the set table of the set table of the set table of the set table of the set table of the set table of the set table of the set table of the set table of table of table                                                                                                    | Prograda del devide<br>V (braham 6(m)) (devide) (devidences sold)(<br>Nodard 6 trihub devide)<br>arthron 8 0 Cangola :<br>arthron 8 0 Cangola :<br>Arthron 8 0 Cangola :<br>Arthron 8 0 Cangola :<br>Arthron 9 Cangola :<br>Pradata done :<br>Pradata done :<br>Colone : 4<br>Colone : 20 Cangola :<br>Colone : 20 Cangola :<br>Colo                                                                                                    | Propiedades del d<br>(2) Muetta ell'an)<br>Nontre del<br>archivo :<br>Yensin del<br>archivo :<br>Fecha de<br>archivo :<br>Altra :<br>Puetdade :<br>Tiem cost:<br>Colore :<br>Diden de colore<br>Inda. Colo                                                                                                    | seño<br>sbjeto(s) seleccionad<br>Sin titulo<br>9.0<br>88.70 mm<br>98.90 mm<br>7887<br>19 min<br>4<br>::<br>[2] Con color bás<br>Descripción                                                                                                    | Nombre del distric :<br>Categoria :<br>Autor :<br>Palabias clave :<br>Comentarios :                  |                       |
| Properiodade del de la constancia de la constancia de la                                                                                                    | Properiodes del disole  Processes del disole  Construction del construction  Section del se table  Section del se table  Section del                                                                                                    | Properties des des des des la des la des la des des la des la d                                                                                                    | Propiedades dei d<br>() Noster dri<br>Noster dri<br>werkin ellion)<br>Versión dei<br>archivo :<br>Perta de<br>modioación :<br>Ahra :<br>Puntados :<br>Puntados :<br>Tem cost:<br>Colores :<br>Diden de colore<br>() 1<br>2                                                                                                    | serio<br>dointo(i) seleccionad<br>Sin thulo<br>30<br>88 70 mm<br>98 90 mm<br>98 90 mm<br>98 90 mm<br>98 90 mm<br>4<br>10 min<br>4<br>10 DORADO NTE:<br>00 PAGO NTE:<br>00 PAGO NTE:                                                                                                    | In Monko dal defini - Categoría :                                                                    |                       |
| Projection del diverte                                                                                                    | Properties of distants                                                                                                    | Program Sed Gender<br>V (Anatori, Sel) (Anator) (Sel) (Anator) (Sel) (Anator) (Sel) (Anator) (Sel) (Sel)                                                                                                    | Propredides del d<br>() Muetra ellos)<br>Nontes del<br>archiros :<br>Versión del<br>archiros :<br>Auras<br>Auras<br>Ten cost:<br>Colores :<br>Diden de colore<br>1<br>2<br>3                                                                                                    | serilio         serilio           sin thub         9           90         90           92.70 mm         98.90 mm           7587         718 min           4         *           *         '@ Con color bab'           *         '@ Con color bab'           *         '@ Con color bab'           *         '@ Con color bab'           *         '@ Con color bab'           *         '@ Con color bab'           *         '@ Con color bab'           *         '@ Con color bab'           *         '@ Con color bab'           *         '@ Con color bab'           *         '@ Con color bab'           *         '@ Con color bab'           *         '@ Con color bab'                                                                                                    | Clui<br>Vorshna dai<br>diseño :<br>Categoria :<br>Autor :<br>Palabaa clave :<br>Comentasioe :<br>ico |                       |
| Properiodics del divelle  Productive afford di discissionade(di  Notacito di Seri Italia discissionade(di  Notacito di Seri Italia discissionade(di  Notacito di Seri Italia discissionade(di Contentiato)  Productas  Productas Productas  Productas Productas Productas Productas Productas Productas Productas Productas Productas Productas Productas Productas Productas Productas Productas Productas Productas Productas Productas Productas Productas Productas Productas Productas Productas Productas                                                                                                    | Properiode of disole  Marine effect (and effects  Marine effect) electrical (and effects  Marine effects  Marine effects  Mari                                                                                                    | Properties des des deux                                                                                                    | Propiedades del d<br>Nonbro del<br>Versito del<br>archito del<br>archito del<br>archito del<br>archito del<br>Archito del<br>Archito del<br>Archito del<br>Antari<br>Colores :<br>Diden de colore<br>I<br>del<br>1<br>2<br>3<br>4                                                                                                    | seño<br>Sin blub<br>30<br>83 70 mm<br>95 90 mm<br>7567<br>10 min<br>4<br>2<br>20 Con color blat<br>vesto H LOL<br>vesto H H LOL<br>vesto H H H H H H H H H H H H H H H H H H H                                                                                                    | I Aonbe del defense del defense :<br>Categoría :<br>Autor :<br>Palabina clave :<br>Comentacios :     |                       |
| Proprietative del donte<br>Provincia del polarita del donte<br>Provincia del polarita del donte del<br>donte del donte del donte del donte del<br>donte del donte del donte del donte del donte del<br>donte del donte del donte d                                                                                                    | Propubation del disator                                                                                                    | Program Sed Gender<br>V (Anatus Gen) (Anato) (Anato) (An                                                                                                    | Propiedades del d<br>Montra elloni<br>Vensión del<br>modificación<br>modificación<br>Antura :<br>Puentados:<br>Tem cost:<br>Colores :<br>Diden de colore<br>1<br>2<br>4<br>4                                                                                                    | seño<br>scipio() seleccionad<br>Sin Ihila<br>90<br>8670 mm<br>96 20 mm<br>96 20 mm<br>97587<br>10 min<br>4<br>10 ORACO INTE:<br>VERDE HOLA<br>NEGRO                                                                                                    | Still<br>Monthe del<br>diseño :<br>Categoría :<br>Autor :<br>Palabas clave :<br>Comentarios :        |                       |
| Propriedades del dicerte  Ple function a directo di disconsola del  Ple da directo di Sin Italia di disconsola di disconsola di di di di di di di di di di di di di                                                                                                    | Properiode del delor<br>Mantro effoi (deloridade)<br>Societor del Se Nada<br>Societor del Se Nada<br>Societor del Se Nada<br>Societor del Se Nada<br>Martino del Se Nada<br>Martino del Se Nada<br>Martino del Se Nada<br>Martino del Se Nada<br>Martino del Se Nada<br>Se Nada<br>Se Nada<br>Martino del Se Nada<br>Se Nada<br>Se Nada<br>Martino del Se Nada<br>Se Nada<br>Se Nada<br>Martino del Se Nada<br>Se Nada<br>Se Nada<br>Martino del Se Nada<br>Se Nada<br>Se Nada<br>Martino del Se Nada<br>Se Nada<br>Martino del Se Nada<br>Se Nada<br>Se Nada<br>Martino del Se Nada<br>Se Nada<br>Martino del Se Nada<br>Se Nada<br>Se Nada<br>Martino del Se Nada<br>Se Nada<br>Se Nada<br>Martino del Se Nada<br>Se Nada<br>Se Nada<br>Martino del Se Nada<br>Se Nada<br>Martino del Se Nada<br>Se Nada<br>Se Nada<br>Martino del Se Nada<br>Se Nada<br>Martino del Se Nada<br>Se Nada<br>Martino del Se Nada<br>Se Nada<br>Martino del Se Nada<br>Se Nada<br>Martino del Se Nada<br>Se Nada<br>Se Nada                                                                                                    | Properties de diverte<br>Verteur de la diverte<br>Verteur de la diverte de la diverte de la diverte<br>Verteur de la diverte de la diverte de la diverte<br>Verteur de la diverte de la diverte de la diverte<br>Antaria 18 30 mm<br>Antaria 18 30 mm<br>Antaria 18 30 mm<br>Parteta de la diverte de la diverte<br>Parteta de la diverte de la diverte<br>Parteta de la diverte de la diverte<br>Denne costa 18 ania<br>Consentación de la diverte<br>Denne costa 18 ania<br>Consentación de la diverte<br>Denne costa 18 ania<br>Denne costa 18 ania<br>Denne cos                                                                                                    | Propiedades del d<br>Mateira ellos)<br>Notas del<br>sofrios del<br>sofrios del | seño<br>Sin thuis<br>90<br>88.70 mm<br>98.90 mm<br>98.90 mm<br>99.90 mm<br>99.90 mm<br>99. | 2(1)<br>dente:<br>Categoria :<br>Autor :<br>Palabase claves :<br>Convertingion :<br>ico              |                       |

Puede introducir comentarios e información sobre los dibujos en archivos .pes guardados.

### Recuerde:

- Es posible seleccionar y comprobar las propiedades de dibujos individuales en el diseño de bordado si se selecciona el dibujo antes de abrir este cuadro de diálogo. En este caso, dejar sin marcar la casilla de verificación **Muestra el(los) objeto(s) seleccionado(s)** hace que se muestren las propiedades de todos los dibujos que contenga la página de diseño en el cuadro de diálogo.
- Para ver los colores con los nombres de color predefinidos de la máquina, marque la casilla de verificación Con color básico.

## Transferencia de diseños de bordado a máquinas

Los procedimientos para transferir el dibujo de bordado creado a una máquina de bordar difieren dependiendo del modelo de máquina. Para obtener información, consulte el Manual de instrucciones que se proporciona con la máquina de bordar.

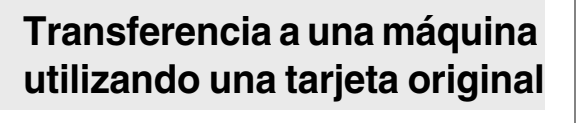

Los diseños pueden transferirse a una máquina de bordar equipada con una ranura para tarjetas.

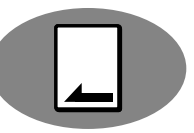

### Nota:

- Compruebe que el tamaño del aro del diseño no supera el tamaño del aro que se utiliza en la máquina de bordar.
- Cuando se graba en una tarjeta original que ya contiene datos, se eliminarán todos los datos de la tarjeta. Antes de grabar en una tarjeta, guarde todos los datos necesarios en un disco duro u otro dispositivo y compruebe que no queden en la tarjeta datos necesarios.
  - "Desde una tarjeta de bordado" en la página 50
- Para obtener información acerca de cómo grabar múltiples diseños de bordado, consulte "Grabar múltiples archivos de bordado en una tarjeta original" en la página 72.
- Inserte una tarjeta original en el módulo USB de grabación de tarjetas.

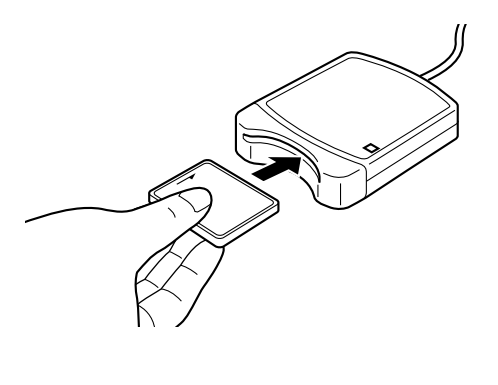

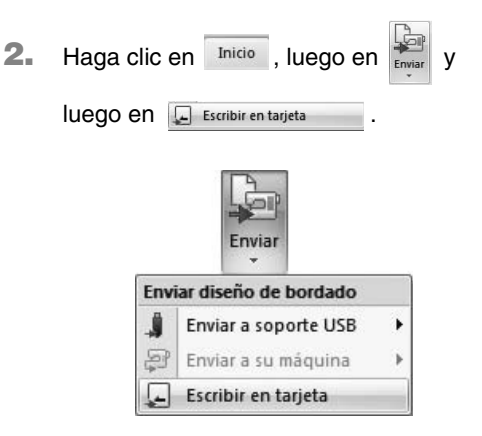

 Cuando aparezca el mensaje siguiente, haga clic en Aceptar.

| PE-DESIGN | PLUS                                                |
|-----------|-----------------------------------------------------|
| 0         | Todos los datos de la tarjeta original se borrarán. |
|           | Aceptar Cancelar                                    |

→ Se inicia la transferencia de datos. Mientras los datos se están transfiriendo, aparece el mensaje siguiente.

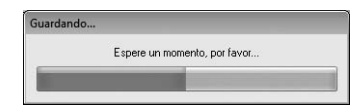

 Una vez transferidos los datos, se muestra el mensaje siguiente que indica que la transferencia ha finalizado. Haga clic en Aceptar.

| PE-DESIGN | N PLUS                                                   |
|-----------|----------------------------------------------------------|
| 0         | La memorización en la tarjeta original se ha completado. |
|           | Aceptar                                                  |

# Transferencia a una máquina utilizando soportes USB

Los diseños pueden transferirse a una máquina de bordar compatible con la función Host USB.

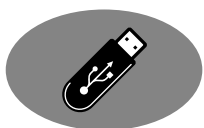

- **1.** Conecte el soporte USB en el ordenador.
- 2. Haga clic en Inicio, luego en

| luago on 🔒                                 | - v luogo             |
|--------------------------------------------|-----------------------|
| luego en 📕 Enviar a                        | soporte USB 🕨 y luego |
| en 🔚 .                                     |                       |
| Enviar                                     |                       |
| Enviar diseño de bordado                   |                       |
| 📕 Enviar a soporte USB                     | ▶ E:                  |
| Enviar a su máquina<br>Escribir en tarjeta | •                     |

 $\rightarrow$  Se inicia la transferencia de datos.

### Nota:

Si ya hay un archivo con el mismo nombre en el destino, aparecerá el siguiente cuadro de diálogo. Seleccione si desea sobrescribir el archivo existente, cancelar la operación de copia o copiar el archivo con un nombre diferente.

| Copi | r archivo                                                                     |
|------|-------------------------------------------------------------------------------|
|      | Ya existe un archivo con el mismo nombre en esta ubicación.<br>Sin título PES |
|      | <ul> <li>Copiar y sustituir</li> </ul>                                        |
|      | No copiar                                                                     |
|      | Copiar con otro nombre                                                        |
|      |                                                                               |
|      | Aceptar Cancelar                                                              |

 Una vez transferidos los datos, aparece el mensaje "Finalizado el envío de datos.", que indica que la transferencia ha finalizado. Haga clic en Aceptar y, a continuación, extraiga el soporte USB.

|                             | Recuerde:                                                                     |                                      |
|-----------------------------|-------------------------------------------------------------------------------|--------------------------------------|
| Si se o<br>espec<br>el área | conectan varios soporte<br>ifique dónde se transfer<br>a mostrada a continuac | es USB,<br>irán los datos en<br>ión. |
|                             | Enviar diseño de bordado                                                      | <u> </u>                             |
|                             | 📕 Enviar a soporte USB                                                        | E                                    |
|                             | 🖨 Enviar a su máquina                                                         | F:                                   |
|                             | 📕 Escribir en tarjeta                                                         |                                      |

# Transferencia directa a la memoria de la máquina

Los diseños pueden

2.

transferirse a máquinas de bordar que puedan conectarse a un ordenador mediante un cable USB.

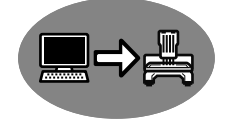

- 1. Conecte la máquina de bordar al ordenador.
  - Haga clic en Inicio, luego en Luego en Enviar a su máquina y luego en E.

| Envi | ar                    |    |    |
|------|-----------------------|----|----|
| Envi | iar diseño de bordado |    |    |
| 1    | Enviar a soporte USB  | Þ  |    |
| ş    | Enviar a su máquina   | →[ | E: |
| -    | Escribir en tarjeta   |    |    |

 $\rightarrow$  Se inicia la transferencia de datos.

 Una vez transferidos los datos, aparece el mensaje "Finalizado el envío de datos.", que indica que la transferencia ha finalizado. Haga clic en Aceptar.

- Para obtener información acerca de la transferencia de diseños con este método, consulte el Manual de instrucciones que se proporciona con la máquina de bordar.
- Si se conectan varias máquinas, especifique dónde se transferirán los datos en el área mostrada a continuación.

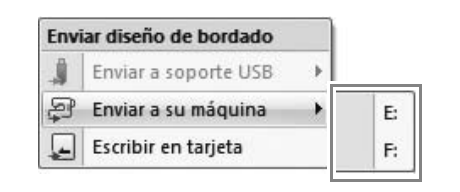

Distribución de diseños de bordadc

## Impresión

### Especificación de la configuración de impresión

Antes de imprimir, es posible que deba cambiar la configuración de impresión para los archivos de diseños de bordado.

 Haga clic en 1, a continuación, en 2 y, por último, en 3.

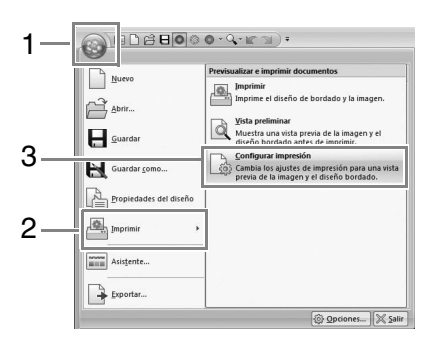

2. Especifique la configuración de impresión.

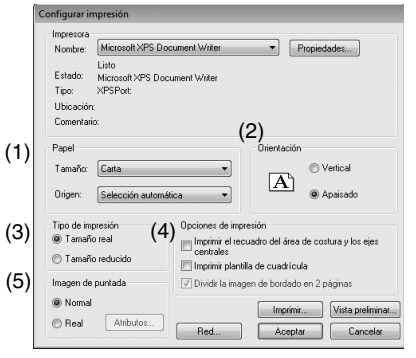

- (1) Especifique el tamaño del papel.
- (2) Especifique la orientación del papel.
- (3) Tipo de impresión

#### Tamaño real:

Seleccione esta opción para imprimir el diseño con el tamaño real y la información de costura (tamaño del dibujo de bordado, orden de los colores de costura, número de puntadas y posición del bastidor) en páginas independientes.

#### Tamaño reducido:

Seleccione esta opción para imprimir una imagen reducida y toda la información mencionada anteriormente en una sola página. (4) Opciones de impresión

### Imprimir el recuadro del área de costura y los ejes centrales:

Seleccione esta opción para que se impriman las líneas negras que delimitan el área de costura y los ejes centrales del diseño. (Esta opción está disponible únicamente si se ha seleccionado **Tamaño real**).

#### Imprimir plantilla de cuadrícula:

marque esta casilla de verificación para que se impriman las líneas verdes que representan la cuadrícula de la página de bordado incluida con el bastidor.

### Dividir la imagen de bordado en 2 páginas:

Marque esta casilla de verificación para imprimir en tamaño real y en papel de tamaño A4 o Carta diseños más grandes que el papel (dividiéndolos en dos e imprimiendo las dos mitades en páginas distintas). (Esta opción está disponible únicamente si se ha seleccionado **Tamaño real** en el cuadro de diálogo **Configurar impresión** y si la página de diseño tiene establecidos los tamaños de aro más grandes. Esta configuración no está disponible si se selecciona un tamaño **Aro del usuario**).

Con esta función de impresión

dividida, se imprime 💾 / 🕁 o 🔳 /

en la esquina inferior derecha del papel para indicar qué mitad se ha imprimido.

#### (5) Imagen de puntada

#### Normal:

Seleccione esta opción para imprimir el diseño como líneas y puntos.

#### Real:

Seleccione esta opción para imprimir una imagen real del diseño. Para cambiar la configuración de la imagen real, haga clic en **Atributos**.

"Modificación de los ajustes de vista real" en la página 41

### **3.** Haga clic en Aceptar.

"Cambio de la visualización del diseño de bordado" en la página 41.

### Comprobación de la imagen impresa

Puede obtener una vista preliminar del contenido de la página de diseño antes de imprimir.

**1.** Haga clic en **1**, a continuación, en **2** y, por último, en **3**.

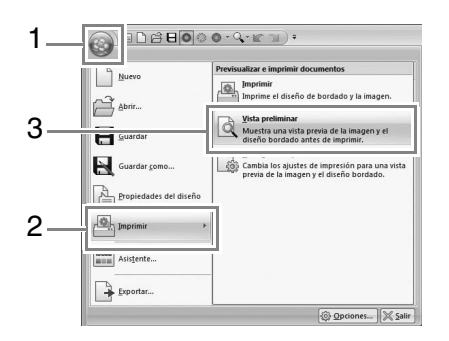

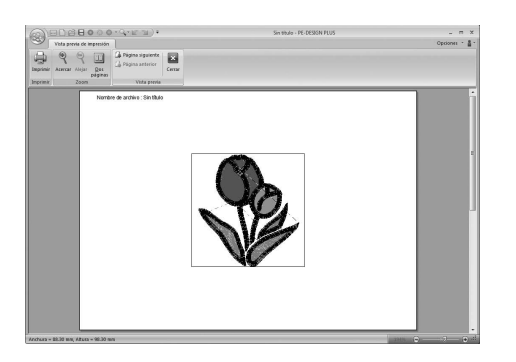

### Recuerde:

La imagen para imprimir también se puede ver haciendo clic en Vista previa de impresión en el cuadro de diálogo Configurar impresión.

### Impresión

Se puede imprimir la página de diseño junto con la información de costura.

**1.** Haga clic en **1**, a continuación, en **2** y, por último, en **3**.

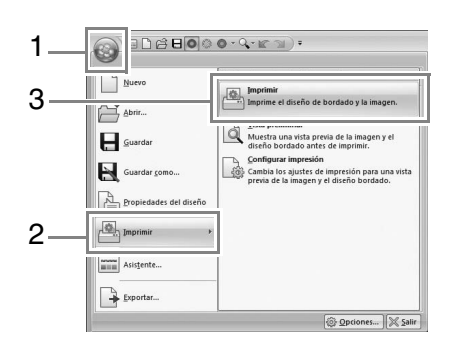

2. Seleccione la configuración necesaria.

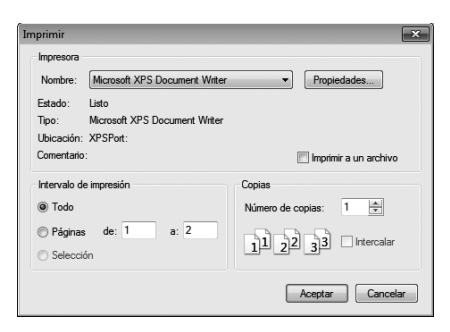

- Haga clic en Aceptar para comenzar a imprimir.
- 4. Siga las instrucciones que se indican para que la impresora termine de imprimir.

# Especificación del tamaño y color de la página de diseño

El color y el tamaño de la página de diseño pueden cambiarse. Puede seleccionar un tamaño de página de diseño adecuado al tamaño del bastidor que vaya a utilizar con esta máquina de bordar.

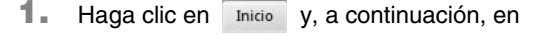

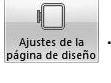

Ajustes de la página de diseño Página de diseño

2. Especifique la configuración para la página de diseño y, a continuación, haga clic en Aceptar.

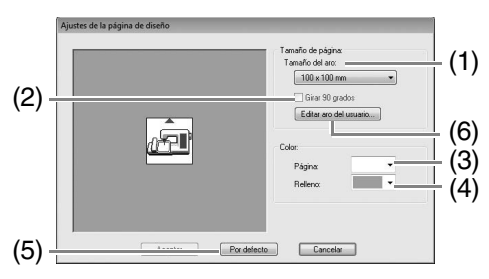

 Tamaño del aro: Seleccione el tamaño del aro que desee en la lista desplegable.

### (2) Girar 90 grados:

Marque esta casilla de verificación para distribuir el dibujo en una página de diseño girado 90°.

(3) Página:

Seleccione el color que desee para la página de diseño.

(4) Relleno:

Seleccione el color que desee para el área de trabajo.

- (5) Por defecto: Haga clic en este botón para volver a la configuración por defecto.
- (6) Editar aro del usuario: Haga clic en este botón para mostrar el cuadro de diálogo Ajustes del aro del usuario en el que se puede agregar un tamaño de aro del usuario. Este tamaño de aro del usuario agregado aparecerá en la parte inferior de la lista.

### Nota:

No seleccione un tamaño de bastidor superior al que puede utilizarse con la máquina.

### Ajuste del aro del usuario

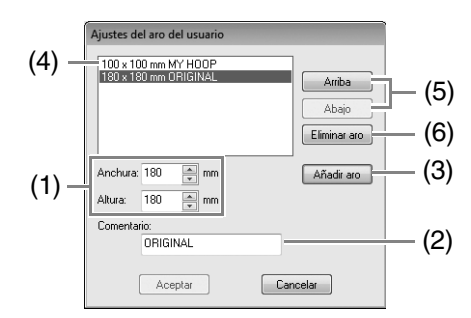

- Anchura, Altura: Escriba el tamaño de aro que va a agregar.
- (2) Comentario: Si este cuadro contiene texto, este aparecerá junto al tamaño.
- (3) Añadir aro: Haga clic en este botón para agregar el tamaño de aro.
- (4) Lista de aros del usuario: El tamaño de aro agregado aparece en la lista. Seleccione un tamaño de aro en esta lista para cambiar el orden de visualización o para eliminarlo.
- (5) Arriba, Abajo: Haga clic en estos botones para subir o bajar el tamaño de aro seleccionado en el orden de visualización.
- (6) Eliminar aro: Haga clic en este botón para eliminar el tamaño de aro seleccionado.
  - Nota:
  - Los aros del usuario no pueden girar 90°.
  - No cree un aro personalizado mayor que el que puede utilizarse con la máquina.

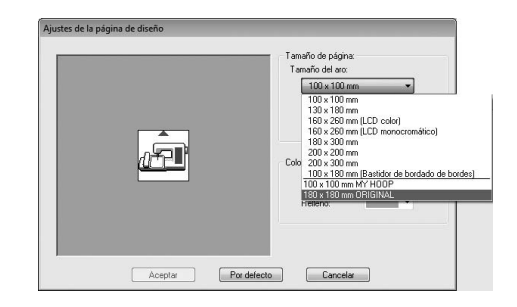

# Cambio de la configuración de la aplicación

# Cambio de la configuración de la cuadrícula

Se puede mostrar u ocultar una cuadrícula de líneas de puntos o líneas continuas, así como ajustar el espaciado de la cuadrícula.

1. Haga clic en Ver .

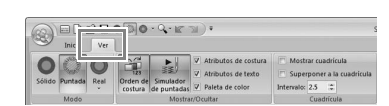

2. Especifique la configuración de la cuadrícula.

| 🔲 Mosti    | ar cu | adríc  | ula          |
|------------|-------|--------|--------------|
| 🔲 Super    | pone  | r a la | a cuadrícula |
| Intervalo: | 2.5   |        |              |
|            | Cua   | drícu  | la           |

### Mostrar cuadrícula:

Marque esta casilla de verificación para mostrar la cuadrícula.

#### Superponer a la cuadrícula:

Marque esta casilla de verificación para alinear los dibujos con la cuadrícula.

#### Intervalo:

Especifique el espaciado de la cuadrícula.

### Recuerde:

La función de superposición a la cuadrícula está activa aunque no se vea la cuadrícula.

### Unidad del sistema

Haga clic en m / n para alternar las unidades de medida entre milímetros y pulgadas.

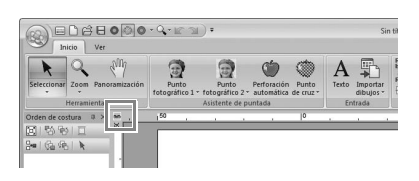

### Recuerde:

Las unidades de sistema también se pueden cambiar mediante la siguiente operación.

#### Haga clic en 1 y, a continuación, en 2.

| Nuevo                  | Archivos utilizados más recientemente |
|------------------------|---------------------------------------|
| Abrir                  | 1 C\Users\\Sample\girl-face1          |
| Guardar                |                                       |
| Guardar <u>c</u> omo   |                                       |
| Propiedades del diseño |                                       |
| Imprimir •             |                                       |
| Asistente              |                                       |
| C. Superstar           | 2                                     |

Haga clic en **Unidad del sistema** y, a continuación, seleccione las unidades de medida que desee (**mm** o **pulgada**).

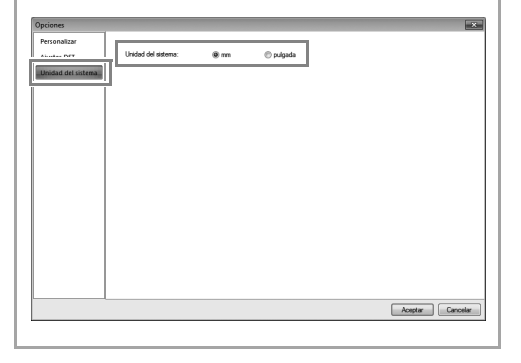

# Edición de listas de colores de hilo definidas por el usuario

Si dispone de una lista de colores de hilo que utiliza con frecuencia, puede guardarlos en un diagrama de hilo del usuario.

**1** Haga clic en Opciones y, a continuación, en

Éditar diagrama de hilo del usuario...

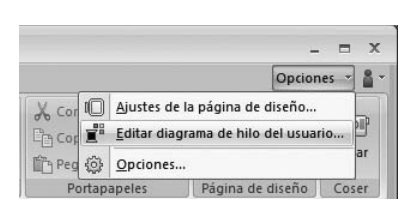

2. Es posible guardar, editar o eliminar diagramas de hilo del usuario.

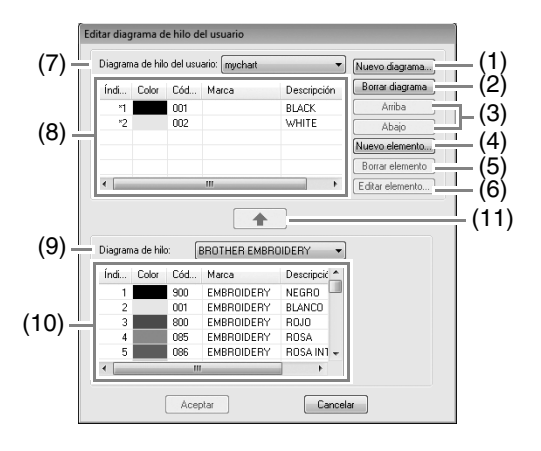

→ A continuación se describen las operaciones que pueden realizarse.

### Creación de un nuevo diagrama de hilo

- **1.** Haga clic en **Nuevo diagrama** (1).
- 2. Escriba el nombre del diagrama y, a continuación, haga clic en Aceptar.

| Acentar  |
|----------|
|          |
| Cancelar |
|          |

### Recuerde:

Puede seleccionar un diagrama guardado en la lista desplegable **Diagrama de hilo del** usuario.

### Eliminación de un diagrama

- **1.** En la lista desplegable **Diagrama de hilo del usuario** (7), seleccione el diagrama.
- 2. Haga clic en Borrar diagrama (2).
- 3. Si aparece un mensaje, haga clic en Sí.

### Edición de una tabla

- En la lista desplegable Diagrama de hilo del usuario (7), seleccione el diagrama.
- Continúe con el procedimiento adecuado. Para guardar los cambios, haga clic en Aceptar.

### Adición de elementos desde un diagrama de hilo

- **1.** En la lista desplegable **Diagrama de hilo** (9), seleccione la marca del hilo.
- 2. En la lista (10), haga clic en los colores de hilo.

### Recuerde:

Para agregar varios elementos, mantenga pulsadas las teclas Mayús o Ctrl mientras selecciona los colores de hilo.

- **3.** Haga clic en \_\_\_\_\_ (11).
  - → Los elementos seleccionados se agregan a la lista en el diagrama de hilo del usuario (8).

### Adición de nuevos elementos

- **1.** Haga clic en **Nuevo elemento** (4).
- 2. Para crear un nuevo color, haga clic en Mezclar.

| Editar hilo   |         |          |
|---------------|---------|----------|
| Información d | e hilo  |          |
| Color:        | Mezclar | Cancelar |
| Código:       |         |          |
| Marca:        |         |          |
| Descripción:  |         |          |
|               |         | ·        |

 Especifique el color y, a continuación, haga clic en Aceptar para agregar el color especificado al cuadro de diálogo Editar hilo.

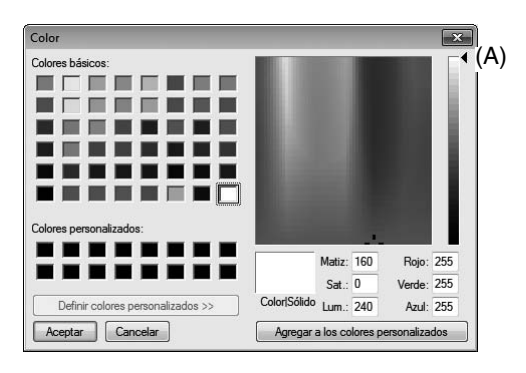

### Recuerde:

El color no se puede cambiar si la barra de deslizamiento (A) se mueve a la parte superior de la escala.

4. Si es necesario, escriba el código, la marca y la descripción en los cuadros apropiados.

### Recuerde:

Como código solo es posible introducir números.

 Haga clic en Aceptar para agregar el nuevo elemento al diagrama de hilo del usuario (8).

### Recuerde:

Aparece un asterisco (\*) delante del número de índice para los elementos creados o editados por el usuario.

### Eliminación de elementos

- **1.** En la lista del diagrama de hilo del usuario (8), seleccione el elemento que desea eliminar.
- Haga clic en Borrar elemento (5) para eliminar el elemento del diagrama de hilo del usuario.

### Edición de elementos

Puede editar un elemento registrado en la lista de un diagrama de hilo del usuario a fin de modificar el número de colores o de hilos.

- En la lista del diagrama de hilo del usuario (8), seleccione el elemento que desea editar y, a continuación, haga clic en Editar elemento (6).
- 2. Edite los detalles del elemento de la misma forma en que agregaría un nuevo elemento.

| Ec | litar hilo     |         |          |
|----|----------------|---------|----------|
|    | Información de | e hilo  | Acestra  |
|    | Color:         | Mezclar | Cancelar |
|    | Código:        | 0517    |          |
|    | Marca:         |         |          |
|    | Descripción:   | Verde   |          |
|    |                |         |          |

### Recuerde:

Al igual que sucede cuando se agrega un nuevo elemento, delante del número de índice de los elementos editados aparece un asterisco (\*).

### Cambio del orden de los elementos

- 1. . En la lista del diagrama de hilo del usuario (8), seleccione el elemento que desea mover.
- 2. Haga clic en Arriba o Abajo (3) para cambiar el orden del elemento.

### Nota:

Los colores de hilo utilizados en los dibujos de bordado creados con este software pueden tener un aspecto diferente en la máquina de bordar, según el modelo de esta última

1. Máguinas de bordar sin una función para visualizar los colores de hilo No se muestra la información especificada sobre los colores de hilo. 2. Máguinas de bordar con una función para visualizar los colores de hilo De la información sobre los colores de hilo especificada en el dibujo de bordado, en la máquina únicamente se muestran los nombres de los colores. No obstante, los nombres que se muestran están limitados a los nombres de colores de hilo predefinidos en la máguina. Por lo tanto, la máguina muestra los nombres de los colores de hilo predefinidos que sean lo más parecidos posible a los colores especificados en el dibujo de bordado. 3. Máquinas de bordar con un índice de colores de hilo

Algunas máquinas pueden mostrar la información sobre el hilo especificada con este software.

No obstante, en el caso de colores de hilo editados o agregados por el usuario (colores de hilo marcados con un asterisco (\*) a la izquierda), únicamente se muestra el número de hilo.

### **Recuerde:**

El diagrama de hilo del usuario editado también puede utilizarse en otro ordenador. Basta con copiar chart2.btc desde C:\Archivos de programa (Archivos de programa (x86))\Brother\PE-DESIGN PLUS\Color en el ordenador original a la carpeta Color de la misma ruta en el ordenador de destino.

### Especificación del número de saltos en un diseño de bordado con formato DST

Con el formato DST puede especificar si los saltos de punto se cortarán o no en función del número de códigos de salto. El número de códigos varía en función de la máquina de bordar utilizada.

#### Muestra el cuadro de diálogo Opciones.

"Personalización de la barra de T P herramientas de acceso rápido/teclas de acceso directo" en la página 63

Seleccione Ajustes DST (1), especifique el número de saltos y, a continuación, haga clic en Aceptar.

> Para especificar una configuración de importación, introduzca un valor junto a Ajuste de importación DST (2). Para especificar una configuración de exportación, introduzca un valor junto a Ajuste de exportación de DST (3).

|   | Opciones    |                                                                                                    |
|---|-------------|----------------------------------------------------------------------------------------------------|
| 1 | Ajustes DST | Aguida di monosciado DET<br>Nome da stale se contre                                                                                                    |
|   |             | Autor de regionadar de DST<br>Kaleno de tados por conte:<br>An espectar de morror to 1.2 La paradar de tado por condedéra se seguinar al estivo DST<br>conte a universe contección de tadas appende a indenes qui dependencia. |
|   |             |                                                                                                    |
|   |             | Rogtr Concile                                                                                                    |

#### Ajuste de importación DST

Si el número de saltos consecutivos en el archivo DST es inferior al número de saltos especificado aquí, dichos saltos consecutivos se sustituirán por una puntada.

Si el número fuera superior o igual al número de saltos especificado aquí, entonces se sustituirán por un salto de punto donde se corte el hilo.

### Ajuste de exportación de DST

Cuando se envían los archivos .pes, los saltos de punto con corte de hilo se sustituyen por más códigos de saltos consecutivos que el número de saltos especificado.

# Ventana PE-DESIGN PLUS

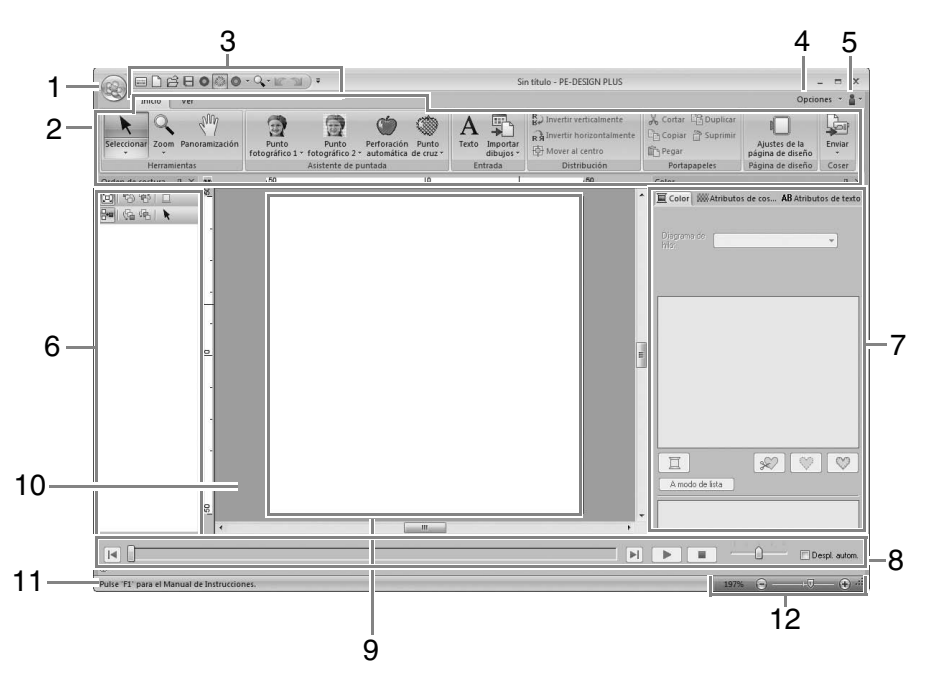

### 1 Botón de la aplicación

Haga clic para mostrar un menú que contiene comandos para operaciones con archivos, como **Nuevo**, **Guardar** e **Imprimir**.

### 2 Cinta

Haga clic en una ficha de la parte superior para mostrar los comandos correspondientes. Consulte el nombre que aparece debajo de cada grupo al seleccionar el comando que le interese. Al hacer clic en un comando con la marca , se muestra un menú que contiene varios comandos entre los que se puede elegir.

#### 3 Barra de herramientas de acceso rápido Contiene los comandos utilizados con más frecuencia. Puesto que esta barra de herramientas siempre está visible, con independencia de la ficha de la cinta que esté seleccionada, si agrega los comandos que utiliza con más frecuencia, podrá acceder a ellos fácilmente.

"Personalización de la barra de herramientas de acceso rápido/teclas de acceso directo" en la página 63

#### 4 Botón Opciones

Haga clic en este botón para especificar la configuración para la página de diseño y el diagrama de hilo del usuario.

### 5 Botón de ayuda

Haga clic en este botón para mostrar el Manual de instrucciones y ver información sobre el software.

### 6 Panel Orden de costura

Este panel muestra el orden de costura. Haga clic en los botones de la parte superior del panel para cambiar el orden de costura o el color del hilo.

#### 7 Panel Color/Atributos de costura/Atributos de texto

Este panel combina fichas para especificar colores del hilo, atributos de costura y atributos de texto. Haga clic en una ficha para mostrar los parámetros disponibles.

### 8 Panel Simulador de puntadas

El Simulador de puntadas muestra cómo coserá la máquina el dibujo y cómo aparecerán las puntadas.

### 9 Página de diseño

Es la parte real del área de trabajo que se puede guardar y en la que se puede coser.

#### 10 Área de trabajo

#### 11 Barra de estado

Muestra el tamaño de los datos de bordado, el número de puntadas o una descripción del comando seleccionado.

#### 12 Zoom

Muestra la proporción de aumento actual. Haga clic para especificar un valor para la proporción de aumento.

Arrastre la barra de deslizamiento para cambiar la proporción de aumento.

### Recuerde:

- Los paneles 6, 7 y 8 pueden mostrarse u ocultarse del grupo Mostrar/Ocultar en la ficha Ver. Además, estos paneles pueden mostrarse como cuadros de diálogo separados (Flotante) o acoplarse a la ventana principal (Acoplamiento).
- Coloque el puntero sobre un comando para mostrar información en pantalla, que proporciona una descripción del comando e indica su acceso directo.

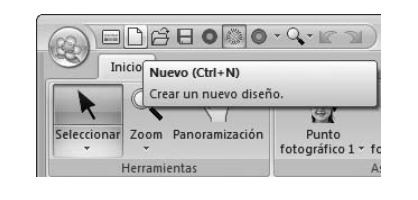

### Personalización de la ventana

### Barra de herramientas de acceso rápido/cinta

Aparece un menú cuando se hace clic en **1** en la barra de herramientas de acceso rápido.

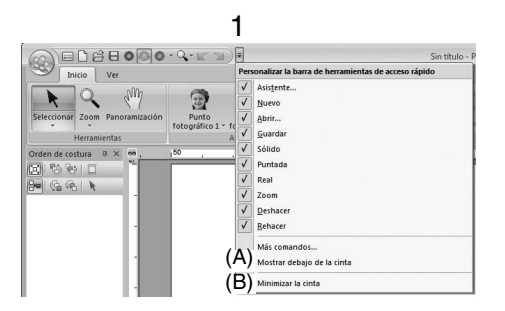

Haga clic en (A) para mover la barra de acceso rápido debajo de la cinta.

Para devolverla a su posición original, muestre el menú como se ha descrito anteriormente y, a continuación, haga clic en **Mostrar encima de la cinta**.

Si aparece una marca de verificación junto a (B), la cinta se minimiza. Cuando se hace clic en una ficha, la cinta aparece. Una vez seleccionado un comando, la cinta se vuelve a minimizar.

Para restaurarla a su visualización original, quite la marca de verificación.

Ejemplo: con (A) seleccionado y una marca de verificación junto a (B)

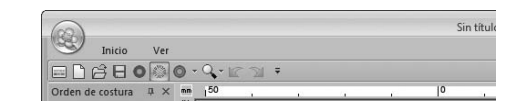

### Comandos de la barra de herramientas de acceso rápido

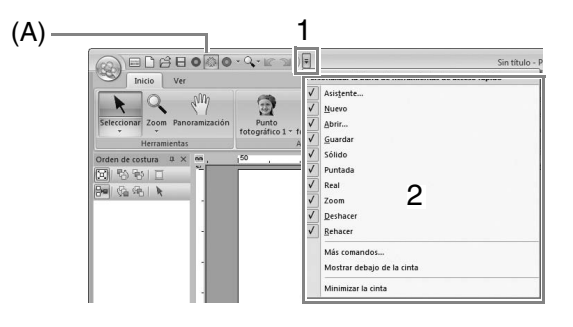

La primera vez que se inicie esta aplicación, aparecerán los comandos siguientes en la barra de herramientas de acceso rápido (A).

| : asistente | Sólido : Visualización |
|-------------|------------------------|
| 🗋 : Nuevo   | : Vista de<br>puntadas |
| 🔒 : Abrir   | Vista real             |
| E : Guardar | 😰 : Deshacer           |
| 🔍 : Zoom    | 🐋 : Rehacer            |

Haga clic en 1 y, a continuación, en 2 para alternar entre mostrar y ocultar cada comando. Cuando se quite la marca de verificación, el comando se oculta.

También pueden especificarse cambios en la barra de herramientas de acceso rápido en el cuadro de diálogo **Opciones** y aplicarse todos a la vez.

"Personalización de la barra de herramientas de acceso rápido/teclas de acceso directo" en la página 63

### Panel Color/Atributos de costura/ Atributos de texto, panel Orden de costura y panel Simulador de puntadas

#### Flotante

Cada ficha o todo el panel puede desacoplarse para convertirse en un cuadro de diálogo que puede desplazarse por la pantalla.

- Haga doble clic en la barra de título del panel o en la ficha.
- Haga clic con el botón derecho del ratón en el panel o en la ficha y, a continuación, haga clic en Flotante.
- Arrastre una ficha fuera del panel.

#### Acoplamiento

Cada panel puede volverse a acoplar a la ventana.

- Haga doble clic en la barra de título.
- Haga clic con el botón derecho del ratón en el panel y, a continuación, haga clic en Acoplamiento.
- Arrastre la barra de título a la ubicación en la que se acoplará el panel.

#### Ocultar

Cuando una ficha o un panel ya no se necesite, puede ocultarse.

- Haga clic en 🗙 en la esquina superior derecha del cuadro de diálogo.
- Haga clic con el botón derecho del ratón en la ficha o en el cuadro de diálogo y, a continuación, haga clic en Ocultar.
- Para ocultar la ficha, haga clic en la ficha Ver de la cinta y, a continuación, haga clic en el nombre en la ficha Ver. Para volver a mostrar la ficha, realice la misma operación.

#### Ocultar automáticamente

Cuando un panel ya no se necesite temporalmente, puede moverse a la barra lateral y después mostrarse haciendo clic en él o colocando el puntero sobre él. El panel se vuelve a ocultar automáticamente cuando ya no se utiliza, por ejemplo, al hacer clic en cualquier parte fuera del panel.

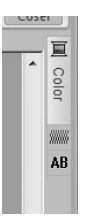

- Haga clic con el botón derecho del ratón en la ficha o en la barra de título del panel y, a continuación, haga clic en Ocultar automáticamente.
- En la esquina superior derecha del panel, haga clic en 💷.

Para cancelar Ocultar automáticamente, haga clic con el botón derecho del ratón en la barra de título y, a continuación, haga clic en **Ocultar automáticamente**, o simplemente haga clic en **E** en la barra de título.

### Recuerde:

El panel Simulador de puntadas no puede ocultarse temporalmente (Ocultar automáticamente).

### Uso de teclas de acceso

Cuando se pulsa la tecla (Alt), aparece una información sobre tecla (etiqueta que muestra la letra de la tecla de acceso) en cada comando. En el teclado, pulse la tecla correspondiente al comando que desea utilizar.

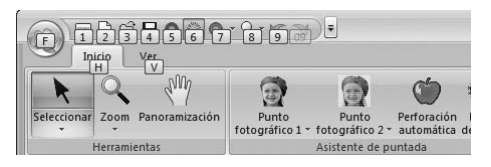

Para dejar de utilizar las teclas de acceso y ocultar la información sobre teclas, pulse la tecla **Alt**.

# Personalización de la barra de herramientas de acceso rápido/teclas de acceso directo

 Haga clic en 1 y, a continuación, en 2 para mostrar el cuadro de diálogo Opciones.

| Nuevo                  | Archivos utilizados más recientemente |
|------------------------|---------------------------------------|
| Abrir                  | 1 C\Users\\Sample\girl-face1          |
| Guardar <u>c</u> omo   |                                       |
| Propiedades del diseño |                                       |
| Asistente              | _                                     |

### Recuerde:

Para mostrar el cuadro de diálogo **Opciones**, puede utilizar cualquiera de los métodos siguientes:

- Haga clic en 
   a la derecha de la barra de herramientas de acceso rápido y, a continuación, haga clic en Más comandos.
- Haga clic en **Opciones** en la esquina superior derecha de la ventana y, a continuación, haga clic en **Opciones**.

### Barra de herramientas de acceso rápido

1. Haga clic en Personalizar.

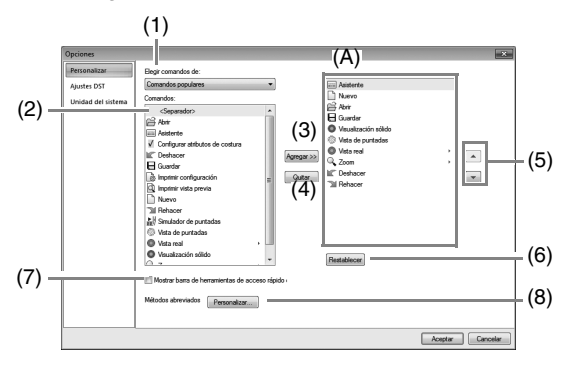

- 2. Repita las siguientes operaciones hasta que se muestren los comandos que desee:
  - (1) **Elegir comandos de**: la lista desplegable Seleccione una categoría de comandos.
  - (2) Comandos: lista Seleccione el comando que desea agregar.
  - (3) Botón Agregar
     Se agrega el comando seleccionado.
     El comando se muestra en (A).
  - (4) Botón Quitar
     Se quita el comando seleccionado.
     El comando se quita de (A).
  - (5) 🔺

Seleccione un icono en (A) y, a continuación, haga clic en los botones de flecha para moverlo hasta la posición deseada.

 Botón Restablecer
 Permite restablecer los comandos por defecto.

En este cuadro de diálogo también es posible especificar la configuración para lo siguiente:

- (7) Mostrar barra de herramientas de acceso rápido debajo de la cinta Seleccione el lugar donde desea que se muestre la barra de herramientas de acceso rápido. Marque la casilla de verificación para mostrar la barra de herramientas de acceso rápido debajo de la cinta.
- (8) Métodos abreviados Haga clic en Personalizar para personalizar las teclas de acceso directo.
  - "Teclas de acceso directo" en la página 64
- **3.** Una vez especificada la configuración, haga clic en **Aceptar** para aplicarla.

### Teclas de acceso directo

- **1.** Haga clic en **Personalizar** y, a continuación, en **Personalizar** (8).
- 2. En la lista **Categorías**, seleccione una categoría de comandos. A continuación, en la lista **Comandos**, seleccione el comando cuyas teclas de accesorio directo desea especificar.

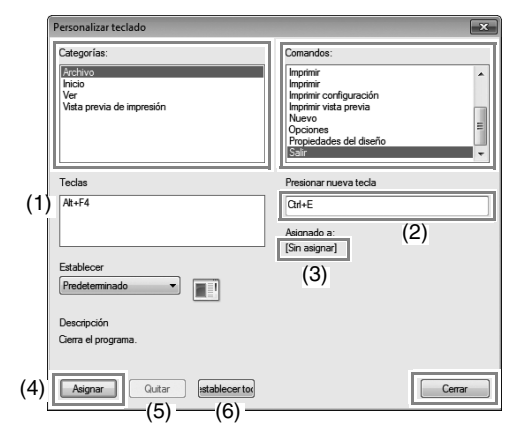

- → Las teclas de acceso directo por defecto se muestran en el cuadro **Teclas** (1).
- Utilice el teclado para grabar las nuevas teclas de acceso directo en el cuadro Presionar nueva tecla (2) y, a continuación, haga clic en Asignar (4). Las nuevas teclas de acceso directo se muestran en el cuadro Teclas (1).
  - → Aparecerá la información de uso relativa a la combinación de teclas introducida. Si esa combinación de teclas ya está asignada a otro comando, aparecerá el nombre de ese comando en (3).

Para quitar las teclas de acceso directo especificadas o por defecto, selecciónelas en (1) y, después, haga clic en **Quitar** (5).

Para volver a la configuración por defecto, haga clic en **Restablecer todo** (6).

- Repita los pasos 2 y 3 hasta que haya especificado las teclas de acceso directo que desee para los comandos y, a continuación, haga clic en Cerrar.
- Haga clic en Aceptar en el cuadro de diálogo Opciones.

# Menús

## Menú del botón de la aplicación

| Nuevo                  | Archivos utilizados más recientemente |
|------------------------|---------------------------------------|
| Abrir                  | 1 C\Users\\Sample\girl-face1          |
| Guardar como           |                                       |
| Propiedades del diseño |                                       |
| Asistente              |                                       |
| Exportar               |                                       |

| Menú                   | Referencia          |
|------------------------|---------------------|
| Nuevo                  | p. 48               |
| Abrir                  | p. 48               |
| Guardar                | p. 18               |
| Guardar como           | p. 18               |
| Propiedades del diseño | p. 51               |
| Imprimir               | p. 54               |
| Asistente              | p. 10               |
| Exportar               | p. 18               |
| Opciones               | p. 57, p. 60, p. 63 |
| Salir                  | p. 19               |

### Fichas del menú de la cinta

### Ficha Inicio

|             | Herrami | entas          |                          | Asistente de p           | untada                    | (*                 | ۳<br>۲ | ntrada                | Distribución                                                                | Portapapeles                                                                               | Página de diseño                  | (7)    |
|-------------|---------|----------------|--------------------------|--------------------------|---------------------------|--------------------|--------|-----------------------|-----------------------------------------------------------------------------|--------------------------------------------------------------------------------------------|-----------------------------------|--------|
| Seleccionar | Zoom    | Panoramización | Punto<br>fotográfico 1 - | Punto<br>fotográfico 2 • | Perforación<br>automática | Punto<br>de cruz * | A      | Importar<br>dibujos * | B Invertir verticalmente<br>R Invertir horizontalmente<br>⊕ Mover al centro | X         Cortar         C Duplicar           Copiar         ☐ Suprimir           In Pegar | Ajustes de la<br>página de diseño | Enviar |
| In          | nicio   |                | ſ                        |                          |                           | -                  | 0      |                       |                                                                             | 1                                                                                          | 1                                 |        |

| N.º | Menú                   | Referencia   | N.º | Menú                                   | Referencia |
|-----|------------------------|--------------|-----|----------------------------------------|------------|
|     | Seleccionar            | p. 37        | (4) | Invertir verticalmente/horizontalmente | p. 39      |
| (1) | Zoom                   | p. 40        | (4) | Mover al centro                        | p. 37      |
|     | Panoramización         | p. 40        |     | Cortar                                 | —          |
|     | Punto fotográfico 1    | p. 11, p. 19 |     | Copiar                                 | —          |
| (2) | Punto fotográfico 2    | p. 21 (5)    |     | Pegar                                  | —          |
| (2) | Perforación automática | p. 24        |     | Duplicar                               | —          |
|     | Punto de cruz          | p. 27        |     | Suprimir                               | —          |
| (2) | Texto                  | p. 32        | (6) | Ajustes de la página de diseño         | p. 56      |
| (3) | Importar dibujos       | p. 49        | (7) | Enviar                                 | p. 52      |

### Ficha Ver

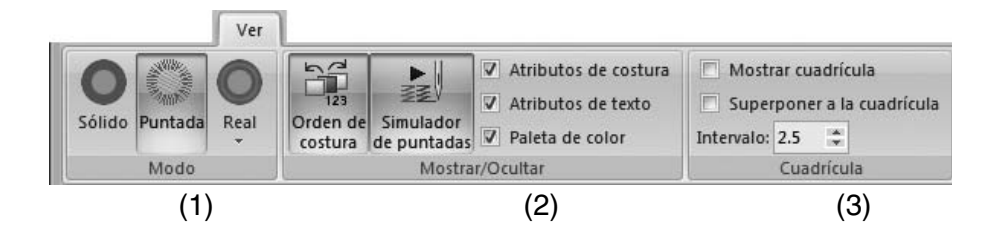

| N.º | Menú                  | Referencia | N.º | Menú                       | Referencia   |
|-----|-----------------------|------------|-----|----------------------------|--------------|
|     | Visualización sólido  | p. 41      | (2) | Atributos de texto         | p. 32, p. 35 |
| (1) | Vista de puntadas     | p. 41      | (2) | Paleta de color            | p. 47        |
|     | Vista real            | p. 41      |     | Mostrar cuadrícula         | p. 57        |
|     | Orden de costura      | p. 43      | (3) | Superponer a la cuadrícula | p. 57        |
| (2) | Simulador de puntadas | p. 42      |     | Distancia entre líneas     | p. 57        |
|     | Atributos de costura  | p. 46      |     |                            |              |

## Sugerencias y técnicas

Este software permite crear una amplia variedad de dibujos de bordado y admite límites más amplios para la configuración de los atributos de costura (densidad del hilo, punto de costura, etc.). No obstante, el resultado final depende del modelo de máquina de bordar particular. Se recomienda hacer una prueba de muestra de costura con los datos de costura antes de coser en el material final. Acuérdese de coser la prueba de muestra en el mismo tipo de tela que el material final y utilizar la misma aguja y el mismo hilo de bordado de la máquina.

## Dirección de costura

Para evitar que se estire o se frunza la tela, seleccione una dirección de puntada perpendicular al borde más grande del área.

Mayor posibilidad de que se estire o se frunza la labor

## Orden de costura

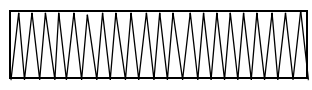

Hay menos posibilidad de que se estire o se frunza la labor

Después de crear un dibujo de bordado hecho de varias partes diferentes, asegúrese de comprobar el orden de costura y corregirlo si fuera necesario.

El orden de costura por defecto es en el que los elementos se dibujan.

Tenga cuidado al cambiar el orden de costura, ya que las áreas solapadas podrían quedar colocadas incorrectamente.

## Costura de zonas grandes

 Para obtener los mejores resultados, establezca Costura de refuerzo como Activado al coser zonas grandes.

Para obtener más información, consulte "Costura de refuerzo" en la página 69.

- El cambio de la configuración de Dirección de costura evita que se estire o se frunza la labor.
- Al bordar, utilice material de refuerzo específico para bordar. Utilice siempre material de refuerzo cuando vaya a bordar telas finas o elásticas ya que, de lo contrario, la aguja puede doblarse o romperse, la costura se puede estirar y fruncir, o el dibujo puede desalinearse.
- Al coser puntadas satinadas en una zona grande, la zona se puede encoger según el material y el tipo de hilo utilizados. Si esto ocurre, cambie a este método alternativo: seleccione la puntada de relleno y utilice material estabilizador en el revés de la tela.

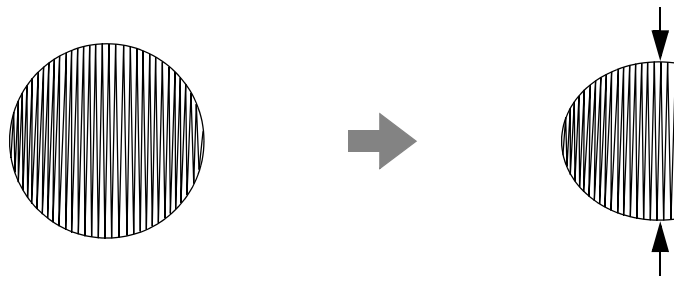

Dibujo

# Referencia

## Atributos de costura

Los atributos de costura para cada tipo de costura se establecen primero en la configuración por defecto, no obstante, al cambiar la configuración de los atributos de costura, podrá crear puntadas personalizadas.

Para obtener más información, consulte "Atributos de costura de líneas" en la página 68 y "Atributos de costura de zonas interiores" en la página 69.

### Tipos de costura de línea

### Puntada zigzag

Puntada continua

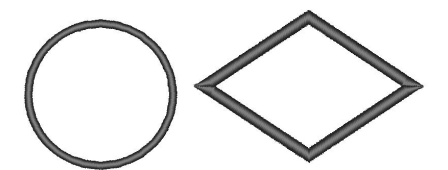

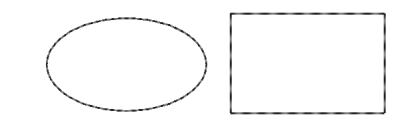

### Atributos de costura de líneas

Los atributos disponibles varían según el tipo de costura seleccionado.

### Puntada zigzag

|                                 | Activa o desactiva la costura de refuerzo. P casilla de verificación. | ara especificar la costura de refuerzo, marque la |
|---------------------------------|-----------------------------------------------------------------------|---------------------------------------------------|
| Costura de                      | Desactivada                                                           | Activada                                          |
| retuerzo                        |                                                                       |                                                   |
|                                 | Fina                                                                  | Gruesa                                            |
| Anchura de la<br>puntada zigzag |                                                                       | MMMMM                                             |
|                                 | Gruesa                                                                | Fina                                              |
| Densidad                        | ~~~~                                                                  |                                                   |

### Puntada continua

|               |                                                         | Corto | Largo   |
|---------------|---------------------------------------------------------|-------|---------|
| Long. puntada | Especifique la longitud de una puntada.                 | ••••• | ·       |
| Número de     |                                                         | 1 vez | 5 veces |
| pasadas       | especifique el numero de veces que se cosera el perfil. | ×1    | ×5      |

### Tipos de costura interior

### Puntada satinada

### Puntada de relleno

Puntada de relleno programable

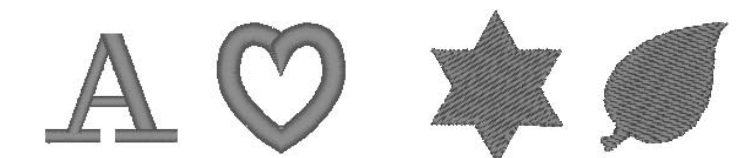

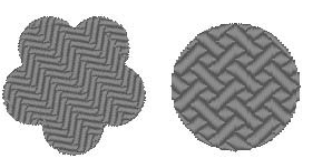

### Atributos de costura de zonas interiores

Los atributos disponibles varían según el tipo de costura seleccionado.

### Puntada satinada/puntada de relleno/puntada de relleno programable

|            | Activa o desactiva la costura de refuerzo. Para   | a especificar la costu           | ra de refuerzo, marque la |
|------------|---------------------------------------------------|----------------------------------|---------------------------|
|            | casilla de verificación.                          | A stars de                       |                           |
|            | Desactivada                                       | Activada<br>Con dibuios de texto |                           |
|            |                                                   |                                  | инининини                 |
| Costura de |                                                   | Į                                |                           |
| refuerzo   |                                                   |                                  |                           |
|            |                                                   | Con otros dibujos (Fo            | rmas)                     |
|            |                                                   |                                  |                           |
|            |                                                   |                                  |                           |
|            |                                                   |                                  |                           |
|            | Gruesa                                            | Fina                             | <i>k</i> 11,              |
| Densidad   | 111                                               | //                               | MMM.                      |
|            |                                                   |                                  |                           |
|            |                                                   | i                                | ·///                      |
|            | No puede especificarse para los dibujos de texto. | Constante                        | Variable                  |
|            | Arrastre ( ) o seleccione un valor para           | 14                               |                           |
| Dirección  | especificar el ángulo.                            | Alltin.                          |                           |
|            | Variable: varía automáticamente la dirección de   |                                  |                           |
|            | la costura de acuerdo con la forma de la zona     |                                  |                           |
|            | interior.                                         |                                  |                           |

### Puntada de relleno programable

| Relleno     | Haga clic en el cuadro de visualización del dibujo para mostrar el cuadro de diálogo Examinar. |
|-------------|------------------------------------------------------------------------------------------------|
| programable | Seleccione el dibujo deseado de la lista de dibujos que aparece.                               |

### Notas acerca de las puntadas de relleno programables

En algunos casos de ajustes de dirección del dibujo y del tipo de costura de relleno programable, las líneas no se coserán. Por ello, utilice la Vista real para comprobar exactamente cómo va a coserse el dibujo. Para que la comprobación sea todavía más fiable le recomendamos que realice algunas pruebas cambiando cada vez la configuración.

Ejemplos de costura de relleno programable:

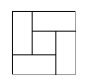

 Ejemplo 1
 Ejemplo 2
 Ejemplo 1

 Dirección de la puntada: 45° (por defecto)
 Dirección de la puntada: 90°
 Dirección

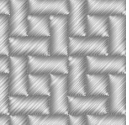

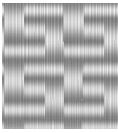

Ejemplo 3 Dirección de la puntada: 0°

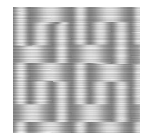

# Lista de fuentes

| Texto | 1                      |                                     |
|-------|------------------------|-------------------------------------|
| 001   | ABCDE<br>012345        | abcde                               |
| 002   | ABCDE<br>012345        | Aao-98?!Aa                          |
| 003   | ATCAT<br>012345        | abcde<br>Aao-98771AB                |
| 004   | ABCDE ab<br>012345     | C <b>d e</b><br><u>Aalo-98??!Aa</u> |
| 005   | ABCDE<br>012345        | abcde<br>Aalo-9&??!#3               |
| 006   | <b>ABCDE</b><br>012345 | abcde                               |
| 007   | ABCDE<br>012345        | abcde                               |
| 008   | ABCDE<br>012345        | abcde                               |
| 009   | ABCAH<br>012345        | a b c d e<br>Aa0-98?? AB            |
| 010   | ABCDE<br>012345        | abcde<br>Aad-9827 AB                |
| 011   | A8CDE<br>012395        | abcde                               |
| 012   | ABCDE<br>012345        | abcde                               |

| 013 | ABCDE<br>012345       | abcde                        |
|-----|-----------------------|------------------------------|
| 014 | ABCDE<br>012345       | abcde<br>Aa0-9&?!            |
| 015 | n17949<br>Varatione a | มะปร<br>(138-06A             |
| 016 | ABCDE abcde<br>012345 | )<br>Aa0-9&?!                |
| 017 | ABCDE<br>012345       | <b>abcde</b><br>Aa0-9&?!     |
| 018 | ABCDE                 | A                            |
| 019 | A BCDE                | A                            |
| 020 | ABCDE<br>012345       | <b>a b c d e</b><br>Aa0-98?1 |
| 021 | <b>ABCBG</b>          | A                            |
| 022 | ABCDE abcde           | e Aa                         |
| 023 | A.B.C.D.E             | • A                          |
| 024 | ÐEDER                 | A                            |
| 025 | ABGDE                 | Α                            |
| 026 | ABCDE                 | Α                            |
| 027 | ABCDE                 | A                            |
| 028 | ABCDE                 | A                            |
| Texto | 1                      |                       |
|-------|------------------------|-----------------------|
| 029   | ABCIDE<br>012345       | A 0-9                 |
| 030   | ABCDE<br>012345        | abcde                 |
| 031   | ABCDE<br>012345        | ADCDe<br>Aao-9871AB   |
| 032   | <b>ABCDE</b><br>012345 | abcde                 |
| 033   | ABGDE 8<br>012345      | abcde                 |
| 034   | ABCDE<br>012345        | abcde<br>Aao-9877AB   |
| 035   | ABCDE<br>012345        | abcde<br>Aalo-98271Ää |

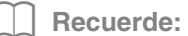

- Letras mayúsculas del alfabeto inglés
- a Letras minúsculas del alfabeto inglés
- 0-9 Números
- Signos de puntuación, paréntesis y otros símbolos
- Letras mayúsculas y minúsculas acentuadas

# PES-Writer

# Grabar múltiples archivos de bordado en una tarjeta original

# Inicio de PES-Writer

Haga clic en sy y, a continuación, en **Todos los** programas, luego en **PE-DESIGN PLUS** y, a continuación, en **PES-Writer**.

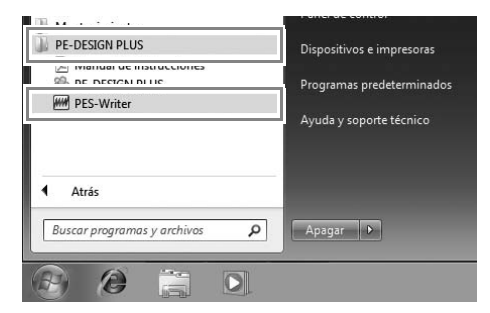

# Escribir en tarjeta

Puede guardar múltiples archivos .pes o .pen en una tarjeta original a la vez.

#### **Recuerde:**

Acerca de los archivos .pen

- Al igual que ocurre con los archivos .pes, los archivos .pen también se pueden grabar en tarjetas originales.
- Los archivos .pen son datos de bordado que están protegidos por copyright y solo se pueden utilizar con una máquina de bordado compatible.
- Es posible que algunas funciones no estén disponibles; por ejemplo, no es posible visualizar el bordado de antemano.
- Estos archivos se pueden adquirir en la página de ventas de datos de bordado "iBroidery.com Download Center". (Solo EE.UU.)
- 1. Inserte una tarjeta original en el módulo USB de grabación de tarjetas.
  - "Transferencia a una máquina utilizando una tarjeta original" en la página 52

#### Nota:

- La tarjeta original se habrá insertado correctamente cuando se oye cómo encaja en su posición.
- No es necesario desactivar el ordenador cuando se introducen o se retiran las tarjetas originales del módulo USB de grabación de tarjetas.
- En la lista desplegable Tamaño del aro (1), seleccione el tamaño adecuado de bastidor.

| PES-Writer<br>Archivo Opciones Avuda | - • × |
|--------------------------------------|-------|
| □ 100×100/110×110 mm                 |       |
| C:\admin\Documents\Sample            |       |
|                                      |       |
| bird.pes dog-face2-cross             |       |

#### Recuerde:

- No seleccione un tamaño de aro superior al tamaño del bastidor de bordado que puede utilizarse con la máquina de bordar. De lo contrario, la tarjeta original creada no funcionará correctamente con la máquina.
- Asegúrese de seleccionar un tamaño de aro igual o superior al mayor tamaño de aro de los archivos que desee grabar en la tarjeta, ya que de lo contrario el dibujo no podrá grabarse en una tarjeta y

aparecerá " 💫 ".

 Haga clic en 1, y seleccione la carpeta donde están guardados los archivos con los diseños deseados (.pes o .pen), y después haga clic en OK.

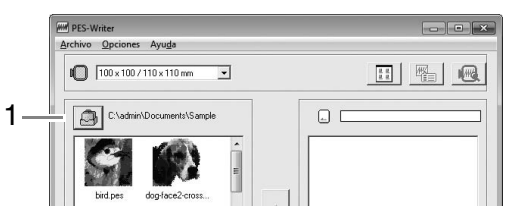

→ La lista de dibujos disponible muestra la imagen de los archivos del dibujo de bordado.  Seleccione un dibujo de bordado en la lista de dibujos disponibles (1) y, a continuación, haga clic en 2 para añadir el dibujo a la lista de dibujos seleccionada (3). Una vez agregados todos los dibujos de bordado que van a grabarse a la lista de dibujos seleccionada, haga clic en 4.

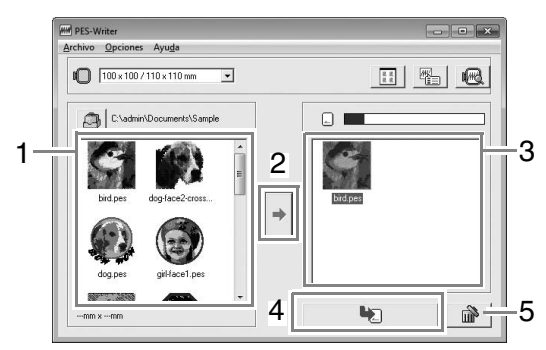

- Para anular la selección de un archivo, haga clic en la zona blanca que hay alrededor del dibujo.
- Para eliminar el dibujo de bordado seleccionado en la lista de dibujos seleccionada, haga clic en **5**.
  - → Los dibujos se graban en la tarjeta original en el mismo orden en que se muestran en la lista una vez borrada toda la información de la tarjeta.
    Después de grabar los dibujos en la tarjeta original, puede utilizarse la tarjeta con los dibujos en la máquina de bordar.

#### Nota:

• Las tarjetas originales se borran completamente antes de grabar los dibujos, por lo que resulta útil guardar una copia del contenido de todas las tarjetas que se entregan con el software para poder recuperar fácilmente los archivos que contenía la tarjeta.

"Desde una tarjeta de bordado" R. en la página 50

 Para verificar el contenido de la tarjeta original, abra el cuadro de diálogo Examinar y, a continuación, haga clic en

, que aparecerá en la parte superior de la lista de la ventana Examinar. Los dibujos guardados en la tarjeta introducida aparecerán en la lista de dibujos disponibles.

 No extraiga la tarjeta ni desconecte el cable USB mientras los dibujos se están grabando en la tarjeta (mientras el indicador luminoso LED está parpadeando).

#### Pantalla de instrucciones

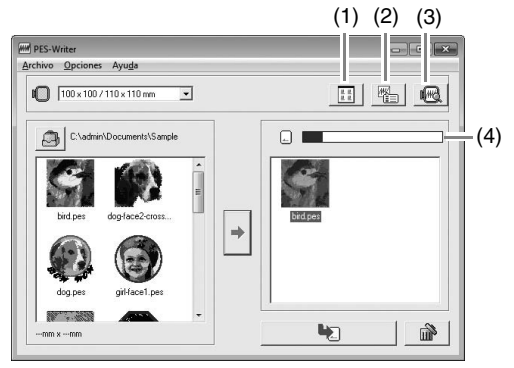

- Botón de tamaño del icono Alternar entre el tamaño de visualización pequeño y grande de las imágenes de los dibujos de bordados mostrados en las listas.
- (2) Botón de propiedades

Muestra la información (tamaño, número de puntadas y colores) para el dibujo seleccionado en cualquier lista. (Este botón solo está disponible si se ha seleccionado un único dibujo).

- (3) Botón de vista preliminar Muestra una imagen real del diseño seleccionado en cualquier lista. (Este botón solo está disponible si se ha seleccionado un único dibujo).
- (4) Indicador de capacidad de la tarjeta Muestra la capacidad de los dibujos seleccionados en la lista de dibujos seleccionada.

El espacio utilizado por los dibujos en la lista de dibujos seleccionada se muestra en color azul.

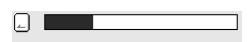

El espacio utilizado por los archivos seleccionados en la lista de dibujos disponibles se muestra en color azul claro.

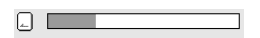

Si varios archivos superan el espacio disponible, la barra de progreso se muestra en color rojo.

| _ |  |
|---|--|

# Salida de la aplicación

Haga clic en la esquina superior derecha de la ventana, o haga clic en **Archivo** y luego en **Salir** en la barra de menús.

# Seleccionar unidades de sistema

- Haga clic en Opciones y, a continuación, en Seleccionar unidad de sistema en la barra de menús.
- Seleccione las unidades adecuadas (mm o pulgadas) y haga clic en Aceptar.

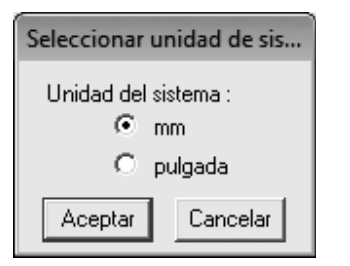

# Ayuda (menú)

#### Manual de instrucciones

Muestra el Manual de instrucciones.

Haga clic en **Ayuda** y luego en **Manual de instrucciones** en la barra de menús.

#### Acerca de PES-Writer

Muestra información acerca de la versión y el copyright.

Haga clic en **Ayuda** y luego en **Acerca de PES-Writer** en la barra de menús.

# Solución de problemas

Si surge algún problema, haga clic en **Servicio de atención al cliente** en el menú **a** de PE-DESIGN PLUS para visitar el siguiente sitio Web, donde encontrará causas y soluciones a diversos problemas y también respuestas a preguntas frecuentes.

Si le surge algún problema, compruebe las soluciones siguientes. Si las soluciones sugeridas no corrigen el problema, póngase en contacto con un distribuidor autorizado o el Servicio de Atención al Cliente de Brother.

| Problema                                                                                                    | Causa posible                                                                                                    | Solución                                                                                                    | Página                                                                                                    |
|----------------------------------------------------------------------------------------------------|----------------------------------------------------------------------------------------------------|----------------------------------------------------------------------------------------------------|----------------------------------------------------------------------------------------------------|
| El software no está instalado<br>correctamente.                                                                                                    | Se ha realizado una<br>operación no descrita en el<br>procedimiento de<br>instalación. (Por ejemplo,<br>se ha hecho clic en<br>Cancelar o el CD-ROM se<br>ha extraído antes de que<br>finalizara el procedimiento). | Siga las instrucciones que aparecen a<br>medida que se instala el software para<br>instalarlo correctamente.                                                                                                    |                                                                                                    |
|                                                                                                    | El instalador no se inicia<br>automáticamente.                                                                                                    | Consulte la nota (Recuerde) en la<br>página 6 del Manual de instrucciones:<br>"Si el instalador no se inicia<br>automáticamente".                                                                                                    |                                                                                                    |
| Ha aparecido el mensaje "No<br>se ha conectado el módulo de<br>grabación de tarjetas.<br>Conéctelo.".                                                                                                    | El controlador para el<br>módulo USB de grabación<br>de tarjetas no se ha<br>instalado correctamente.                                                                                                    | Cuando se conecte correctamente el<br>conector USB en el puerto USB, se<br>iniciará el instalador del controlador del<br>módulo USB de grabación de tarjetas.                                                                                                    | Si la operación<br>que se ha descrito<br>a la izquierda no<br>soluciona el<br>problema, vaya al<br>sitio Web<br>mencionado en<br>"Servicio de<br>Asistencia técnica".<br>(Consulte<br>página 9). |
| Al intentar actualizar de una<br>versión anterior, apareció el<br>mensaje "Imposible establecer<br>conexión con Internet." o "No<br>se puede conectar con el<br>servidor. Espere unos<br>instantes y vuelva a intentar la<br>conexión." y el módulo USB de<br>grabación de tarjetas no se<br>pudo actualizar. | El ordenador en cuyo<br>puerto USB está<br>conectado el módulo USB<br>de grabación de tarjetas<br>no pudo establecer una<br>conexión con Internet.                                                                  | Para actualizar el módulo USB de<br>grabación de tarjetas, el ordenador en<br>cuyo puerto USB está conectado el<br>módulo de escritura de tarjetas debe<br>conectarse a Internet. Si se está<br>utilizando software de servidor de<br>seguridad, deberá desactivarlo<br>temporalmente durante la<br>actualización. Si no se puede<br>establecer una conexión a Internet,<br>póngase en contacto con un<br>distribuidor autorizado. |                                                                                                    |
| El módulo USB de grabación<br>de tarjetas no funciona<br>correctamente.                                                                                                    | No está recibiendo<br>suficiente alimentación<br>eléctrica.                                                                                                    | Conecte el módulo USB de grabación<br>de tarjetas a un puerto USB del<br>ordenador o a concentrador USB de<br>autoalimentación que pueda<br>proporcionar la alimentación suficiente<br>al módulo.                                                                                                    |                                                                                                    |

# Índice

# Α

| Acoplamiento                                         | 63                                     |
|------------------------------------------------------|----------------------------------------|
| Adorno                                               | 47                                     |
| agrupación de dibujos de bordado                     | 39                                     |
| Ajuste de la escala de dibujos                       | 38                                     |
| Ajustes de la página de diseño                       | s, 57                                  |
| almacenamiento                                       | . 18                                   |
| apertura                                             |                                        |
| .pes (archivo)                                       | 48                                     |
| Archivo PE-DESIGN PLUS                               | 48                                     |
| nueva página de diseño                               | 48                                     |
| archivos .pen                                        | 72                                     |
| archivos .pes                                        | 72                                     |
| Atributos de bordado para texto                      | 36                                     |
| atributos de costura                                 |                                        |
| configuración                                        | 46                                     |
| atributos de costura de líneas                       | 68                                     |
| apertura<br>.pes (archivo)<br>Archivo PE-DESIGN PLUS | 48<br>48<br>72<br>72<br>36<br>46<br>68 |

# В

| Barra de estado                           | 61       |
|-------------------------------------------|----------|
| Barra de herramientas de acceso rápido 61 | , 62, 63 |
| Botón de ayuda                            | 61       |
| Botón de la aplicación                    | 61       |
| Botón Opciones                            | 61       |

# С

| Cable LISB                     | 17 53  |
|--------------------------------|--------|
| Cambior color                  |        |
|                                | 20, 23 |
| CD-ROM                         | 5      |
| centrar                        | 37     |
| Cinta                          | 61     |
| Color                          | 47     |
| Colores de hilo utilizados     | 23     |
| Colores especiales             | 47     |
| combinación                    |        |
| colores del dibujo             | 43     |
| comprobación                   |        |
| costura                        | 42     |
| Configurar atributos del texto | 35     |
| Coser color de página          | 20     |
| Coser línea (botón)            | 45     |
| Coser zona interior (botón)    | 45     |
| Costura de refuerzo            | 68, 69 |
| cuadrícula                     | 57     |

# D

| Densidad máx           |    |
|------------------------|----|
| Deshacer               |    |
| desinstalación         | 9  |
| Despl. autom.          | 42 |
| Diagrama de hilo       |    |
| dibujos de bordado     |    |
| adición de comentarios | 51 |
| agrupación             |    |
| centrar                |    |
| desde imágenes         |    |
| exportación            |    |
| información            | 51 |
|                        |    |

#### dirección de costura

| puntada de rellenc | programable |  | 69 |
|--------------------|-------------|--|----|
|--------------------|-------------|--|----|

# Ε

| edición                             |              |
|-------------------------------------|--------------|
| colores de hilo                     | 59           |
| orden de costura                    | 44           |
| tablas de colores de hilo           | 58           |
| Editar diagrama de hilo del usuario | 58           |
| Elegir de los candidatos            | 20           |
| Escribir en tarjeta                 | . 16, 52, 72 |
| Espacio libre en el disco duro      | 5            |
| exportación de dibujos de bordado   | 18           |
|                                     |              |

# F

| Flotante                   | 63 |
|----------------------------|----|
| Formato DST                |    |
| Fuente (lista desplegable) |    |

#### 

| Imagen a Asistente de nuntos | 30 |
|------------------------------|----|
| Imagen afinar                |    |
| importación                  |    |
| dibujos de bordado           |    |
| impresión                    |    |
| , configuración              |    |
| dibujos de bordado           | 55 |
| vista preliminar             | 55 |
| Impresora                    | 5  |
| información del dibujo       | 51 |
| adición de comentarios       | 51 |
| Instalación                  |    |
| Software                     | 6  |
| Intervalo de línea           |    |

# L

| LED                                              | 4          |
|--------------------------------------------------|------------|
| Línea de borde                                   | 20, 23, 29 |
| lista de colores de hilo definida por el usuario | 58         |
| Lista de fuentes                                 | 70         |

# Μ

| Memoria                         | 5 |
|---------------------------------|---|
| Módulo de grabación de tarjetas |   |
| Monitor                         | 5 |

# Ν

| Nuevo                  |       |     | 48 |
|------------------------|-------|-----|----|
| número de saltos       |       |     | 60 |
| Número máx. de colores | . 20, | 26, | 28 |

#### Ο

| Ocultar                 | 63     |
|-------------------------|--------|
| Ocultar automáticamente | 63     |
| Opción de color         | 20, 23 |
| Opción de cosido        | 20, 23 |
| Opciones                |        |
| orden de costura        |        |
| edición                 | 44     |
| Ordenador               | 5      |

#### Ρ

| archivos .pen                  | 72     |
|--------------------------------|--------|
| archivos .pes                  | 72     |
| Panel Atributos de costura     | 61     |
| Panel Atributos de texto       | 61     |
| Panel Color                    | 61     |
| Panel Orden de costura         | 61     |
| Panoramización                 | 40     |
| Perforación automática         | 24     |
| Pespunte                       | 29     |
| Procesador                     | 5      |
| Propiedades                    | 51     |
| Propiedades del diseño         | 51     |
| Proporción de zoom             | 61     |
| Puerto                         | 5      |
| Puerto USB                     | 5      |
| puntada continua               | 68     |
| puntada de relleno             | 69     |
| Puntada de relleno programable | 69     |
| puntada satinada               | 69     |
| puntada zigzag                 | 68     |
| Punto de cruz (función)        | 27, 28 |
| Punto fotográfico 1            | 11, 19 |
| Punto fotográfico 2            |        |
| 5                              |        |

#### R

| Ranura para tarjetas   |    |
|------------------------|----|
| Registro               | 9  |
| Registro en línea      | 9  |
| Rehacer                | 62 |
| Requisitos del sistema | 5  |

#### S

| selección                      |        |
|--------------------------------|--------|
| colores                        | 20, 23 |
| dibujos                        |        |
| todos los dibujos de bordado   |        |
| Selección manual               | 20     |
| Servicio de Asistencia técnica | 9      |
| Simulador de puntadas          | 42, 61 |
| SIN DEFINIR                    |        |
| Sistema operativo              | 5      |
| Soporte USB                    | 53     |

# Tamaño de la página de diseño56, 57Tamaño del texto (lista desplegable)35tecla de acceso63Teclas de acceso directo64Tipo de costura (lista desplegable)45Tipo de costura de línea (lista desplegable)45Tipo de imagen20Transferencia16, 52

Т

#### U

| unidades de medida |  |
|--------------------|--|
| Utilizar punto     |  |

#### V

| Ventana              | 61 |
|----------------------|----|
| Vista de puntadas    | 41 |
| Vista de sugerencias | 46 |
| vista preliminar     | 41 |
| Vista real           | 41 |
| configuración        | 41 |
| Visualización sólido | 41 |

#### Ζ

| .40 |
|-----|
| .4  |

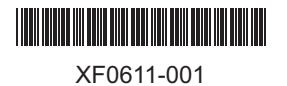

Spanish Printed in China